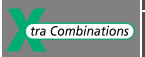

## ーユーザマニュアル

# easy500, easy700 プログラムリレー

# └ スタートアップガイド Ver.1104

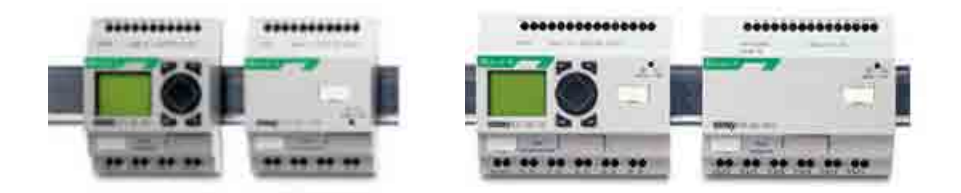

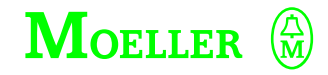

Think future. Switch to green.

本書における全てのブランド名と商品名は Moeller または関係各社の商標または登録商標です。

イートン・エレクトリック・ジャパン株式会社

#### 本社

〒532-0003

大阪市淀川区宮原三丁目5番24号 新大阪第一生命ビル8F Tel:06-6150-1281 Fax:06-6150-1285

#### 横浜支店

〒222-0033

神奈川県横浜市港北区新横浜2丁目5番9号 新横浜フジカビル5階 Tel:045-472-0490 Fax:045-472-0590

## 三島支店

〒411-0801

- 静岡県三島市谷田61-1
- Tel: 055-972-1377 Fax: 055-972-4590

#### easy500/700 プログラムリレー スタートアップガイド 目次

| 概要<br>easy 基本ユニットの概観<br>形式の構成<br>easy の操作<br>メニューの構成                                                                                                    | 1<br>3<br>5<br>9                                                                 |
|----------------------------------------------------------------------------------------------------|----------------------------------------------------------------------------------|
| easy で回路を入力してみましょう<br>電源を入れる<br>メニュー言語の設定<br>easy の動作モード<br>回路図を入力してみる                                                                                                    | 17<br>18<br>19<br>20                                                             |
| easy での回路作成テクニック<br>easy での操作<br>接点とリレーの操作<br>ファンクションリレー<br>アナログコンパレータ/しきい値スイッチ<br>カウンタ<br>高速カウンタ easy-DA、easy-DC<br>テキストディスプレイ<br>週間タイムスイッチ<br>稼働時間カウンタ<br>タイマ<br>ジャンプ<br>年間タイムスイッチ<br>マスターリセット<br>基本回路 | 29<br>37<br>51<br>58<br>71<br>79<br>91<br>103<br>108<br>125<br>128<br>135<br>137 |
| easy の設定                                                                                                    | 145                                                                              |

| •      |           |
|--------|-----------|
| 日付、時間、 | 昼光節約時間の設定 |

easy基本ユニットの概観

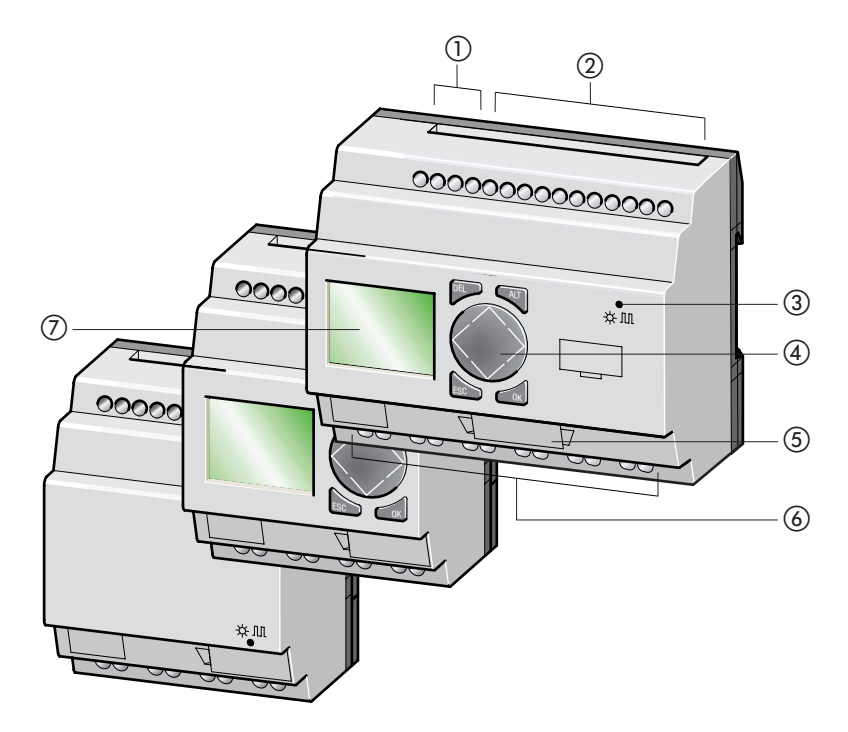

- ① 電源供給端子
- ② 入力端子
- ③ LEDランプ
- ④ 操作ボタン
- (5) メモリカード/パソコン接続用のソケット
- ⑥ 出力端子
- ⑦ LCD ディスプレイ

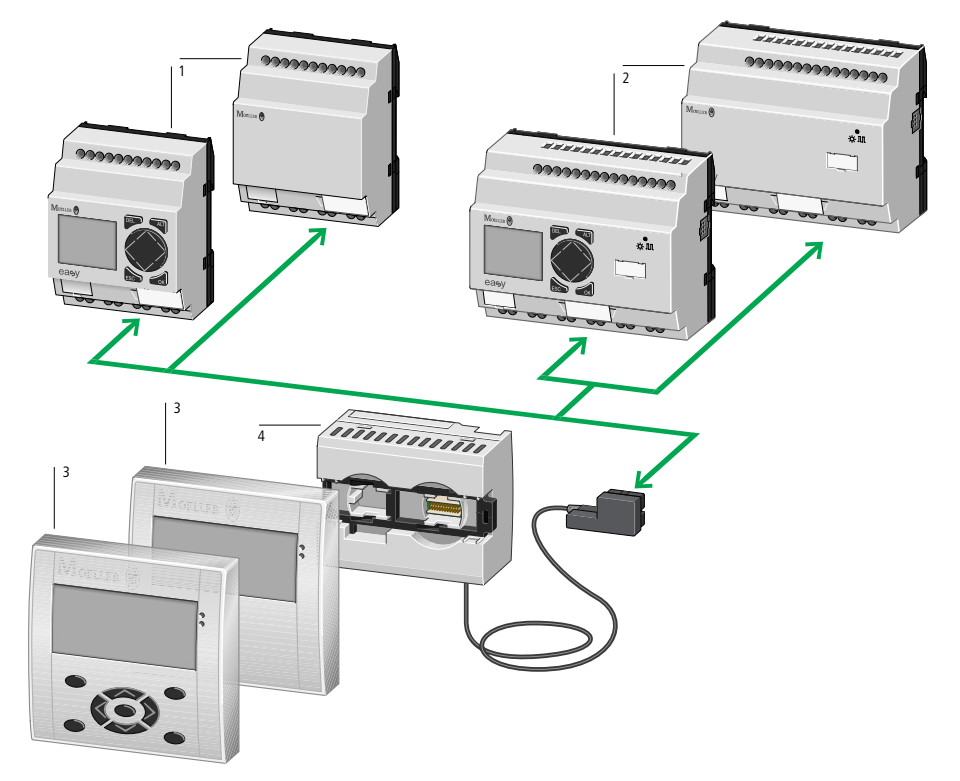

easy基本ユニットとスタンドアロンMFD-80.., MFD-CP4-500 HMI ユニット

Figure 3: Overview with stand-alone HMI unit

- easy500 基本ユニット
- easy700 基本ユニット
- MFD 多機能ディスプレイ
- ④ 電源と通信モジュール MFD-CP4-500 インターフェイス ケーブル

#### 形式の構成

#### EASY-x x x - x x - x x x

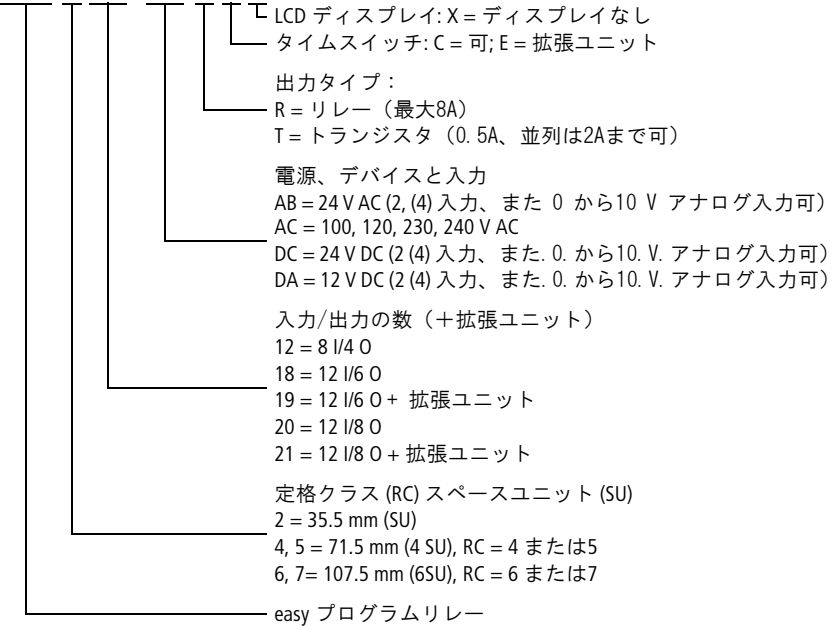

Table 1: easy400 と easy500の互換性、 easy600 と easy700 の互換性

| easyood C easy/00 07五英庄 |                  |  |  |  |
|-------------------------|------------------|--|--|--|
| easy400, easy600        | easy500, easy700 |  |  |  |
| _                       | EASY512-AB-RC    |  |  |  |
| -                       | EASY512-AB-RCX   |  |  |  |
| EASY412-AC-R            | EASY512-AC-R     |  |  |  |
| EASY412-AC-RC           | EASY512-AC-RC    |  |  |  |
| EASY412-AC-RCX          | EASY512-AC-RCX   |  |  |  |
| EASY412-DA-RC           | EASY512-DA-RC    |  |  |  |
| EASY412-DA-RCX          | EASY512-DA-RCX   |  |  |  |
| EASY412-DC-R            | EASY512-DC-R     |  |  |  |
| EASY412-DC-RC           | EASY512-DC-RC    |  |  |  |

easy

| easy400, easy600 | easy500, easy700 |
|------------------|------------------|
| EASY412-DC-RCX   | EASY512-DC-RCX   |
| EASY412-DC-TC    | EASY512-DC-TC    |
| EASY412-DC-TCX   | EASY512-DC-TCX   |
| _                | EASY719-AB-RC    |
| -                | EASY719-AB-RCX   |
| EASY619-AC-RC    | EASY719-AC-RC    |
| EASY619-AC-RCX   | EASY719-AC-RCX   |
| _                | EASY719-DA-RC    |
| _                | EASY719-DA-RCX   |
| EASY619-DC-RC    | EASY719-DC-RC    |
| EASY619-DC-RCX   | EASY719-DC-RCX   |
| EASY621-DC-TC    | EASY721-DC-TC    |
| EASY621-DC-TCX   | EASY721-DC-TCX   |

## easy の操作

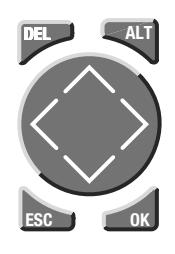

ボタン

DEL:回路図内のオブジェクトを削除。
ALT:回路図内での特殊な機能、ステイタスディスプレイ カーソルボタン <> ^>:
カーソルを動す。
メニューを選ぶ。
接点数、接点、各値を設定。
OK:次のメニューに進む。入力を保存。
ESC:前のメニューに戻る。キャンセル。

## メニュー間の移動、値の選択

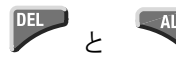

システムメニューの呼び出し

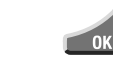

次のメニューに進む メニューを選ぶ。 入力を保存。 前のメニューに戻る。 最後に押したOK以降の入力キャンセル。

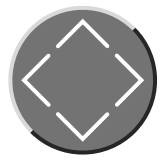

ESC

| $\sim \sim$       | メニュ | ューを変え | る        |    |    |
|-------------------|-----|-------|----------|----|----|
|                   | 値をす | をえる   |          |    |    |
| $\langle \rangle$ | 位置る | を変える  |          |    |    |
| Рボ·               | タン機 | 能(可創  | 診な場合)    |    |    |
| <                 | 入力  | P1    | $\wedge$ | 入力 | P2 |
| >                 | 入力  | Р3    | $\sim$   | 入力 | P4 |

easy

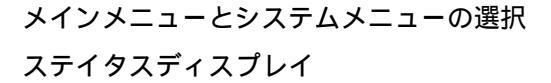

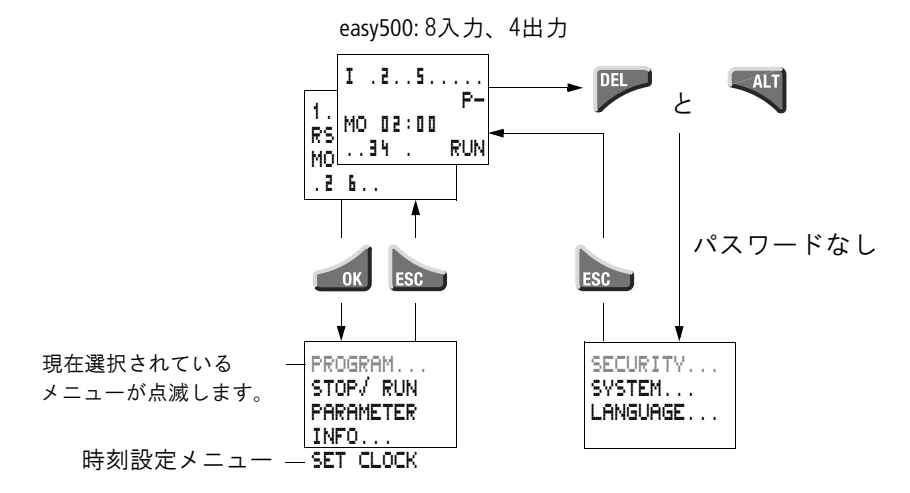

最初のメニューレベル **メインメニュー**  最初のメニューレベル easy500 または easy700 のシステムメニュー

SECURITY ... SYSTEM... LANGUAGE ... CONFIGURATOR

CONFIGURATOR メニューは EASY204-DP (Profibus-DP バス ゲートウェイ)のような 設定可能な拡張モジュールが 接続されたときに表示されます。

日付時間表示とデータ表示の切り替え

(時計つきのデバイスのみ)

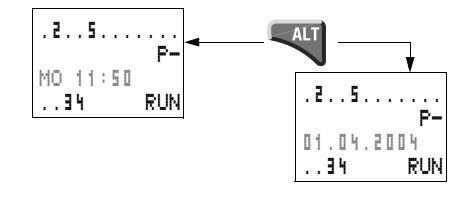

easy ステイタスディスプレイ

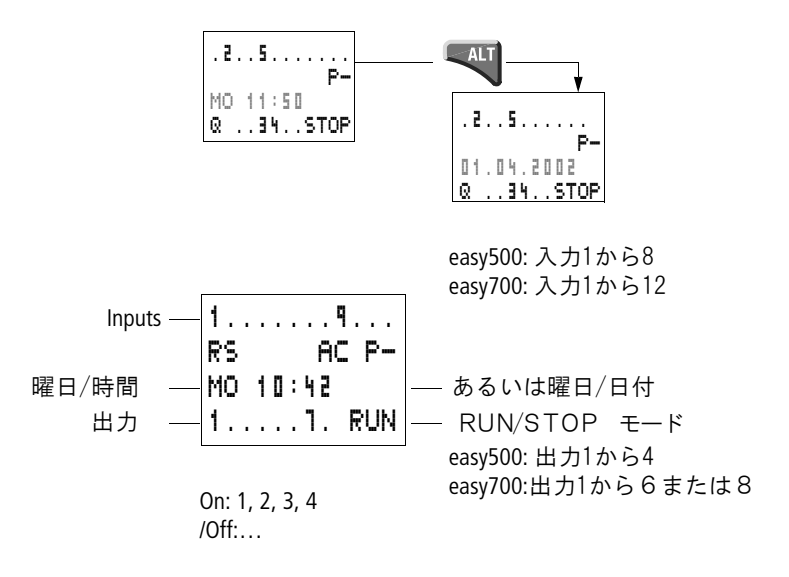

ローカルな拡張のためのモジュール

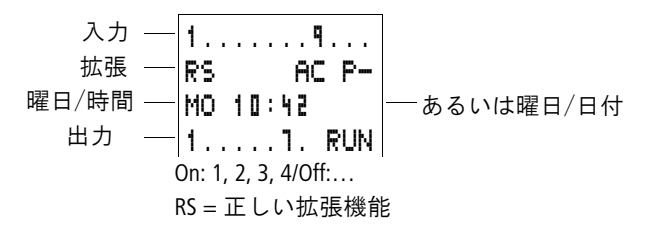

easy

## アドバンスステイタスディスプレイ

無電源保持性/デバウンス — 開発 I AC F- AC 拡張ユニット0K/P ボタン 11.03.04 ST - スタートアップ動作 123.5.18 RUN

- RE: 無電源保持性(リテンティブ)オン
- I : デバウンスオン
- AC : AC 拡張機能正常
- DC: DC 拡張機能正常
- GW: バス接続モジュール検出
   GW 点滅:easy200-easyのみが検出され、1/0拡張ユニットは検出されていない
   17.03.04 実際のデバイスデータの表示
- ST: easyに電源が入ると STOP モードに切り替わる

## easy LED ディスプレイ

easy512-..-.X, easy700 および easy-E タイプには 1 つのLEDランプが付いています。これにより RUN/STOP モードや電源がはいっているかどうか を表示します(1ページの概観図参照)。

| LED 消灯 | 電源が入っていない           |
|--------|---------------------|
| LED点灯  | 電源が入っている<br>STOPモード |
| LED 点滅 | 電源が入っている, RUN モード   |

メニューの構成 パスワード保護なしのメインメニュー ▶ OKボタンを押すとメインメニューが表示されます。

STOPモード時:回路表示

メインメニュー

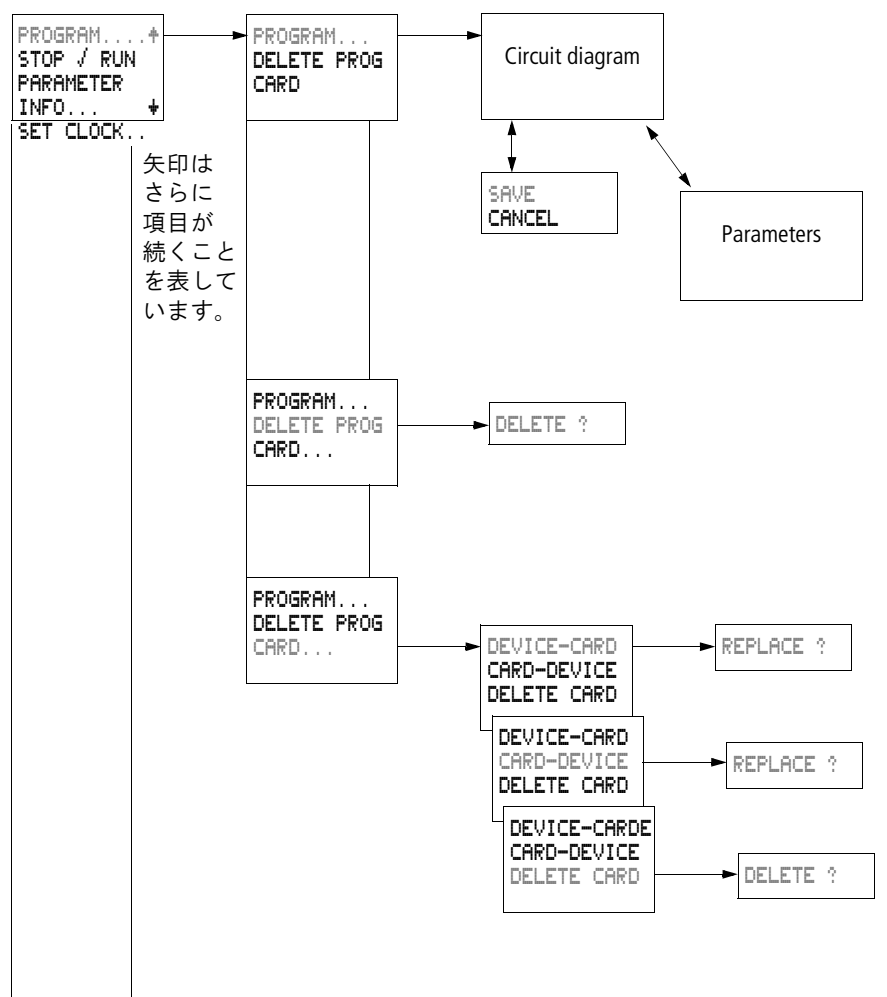

メインメニュー PROGRAM....+ STOP RUN J PARAMETER INFO... ÷ SET CLOCK ... パラメータ表示画面 PROGRAM....+ STOP RUN / T1 X T1 X S I S i + ÷ PARAMETER . . . S1 10.000 Щ. 5 Т M:S + INFO... ÷ C1 N S2 +0 ÷ SET CLOCK... 01 T: ÷ PROGRAM....+ デバイスの情報画面 STOP RUN / PARAMETER . . . INFO... ÷ DC TC LCD SET CLOCK ... OS: 1.00.021 CRC: 02152 PROGRAM... 日付・時刻設定画面 STOP RUN + PARAMETER INFO... SET CLOCK... HH:MM -----HH : MM 14:23 SET CLOCK.+ SUMMER. DD.MM --.--DD.MM 11.03 TIME.. YEAR 2004 YEAR.

easy

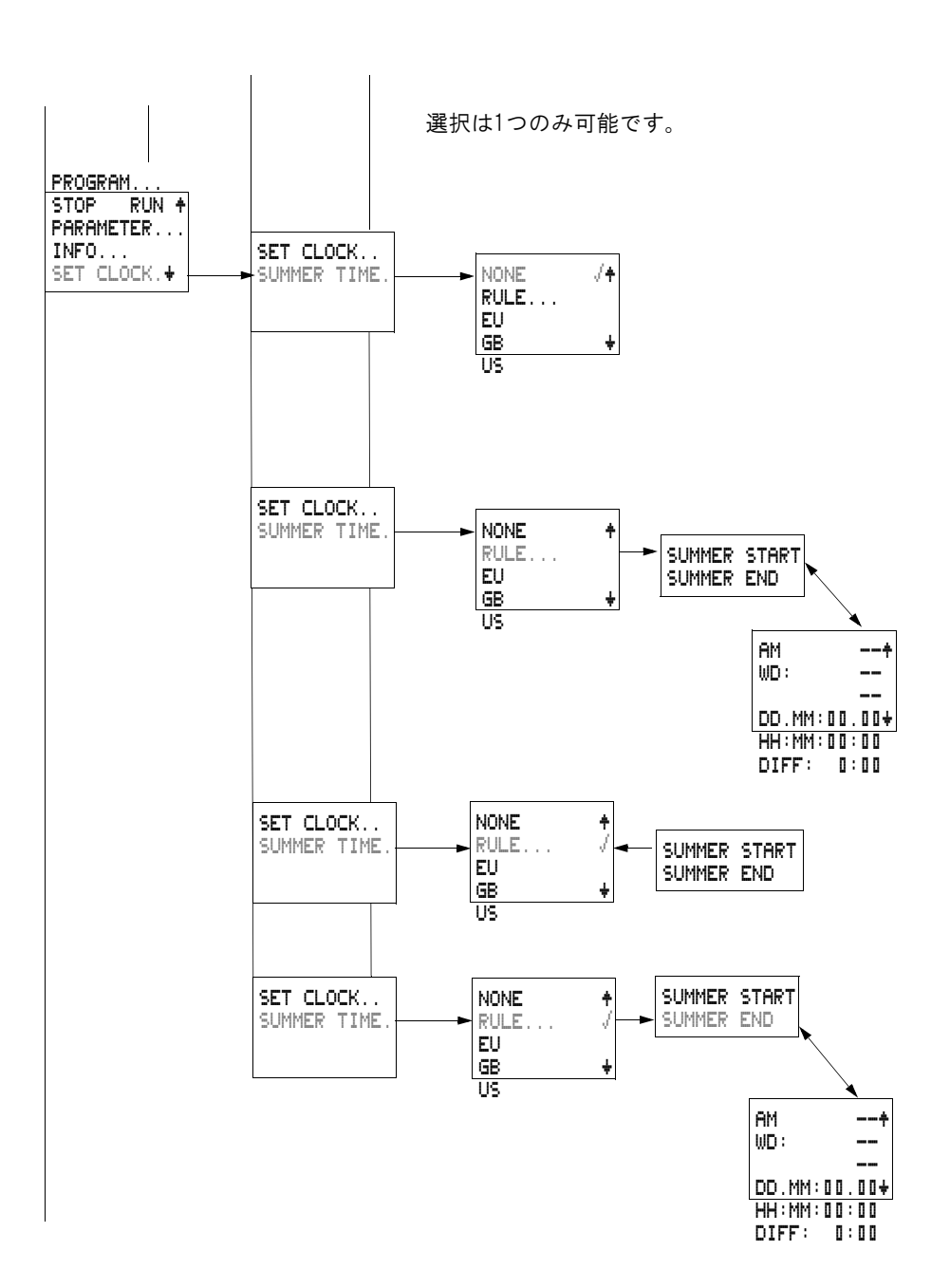

easy

パスワードで保護した場合のメインメニュー

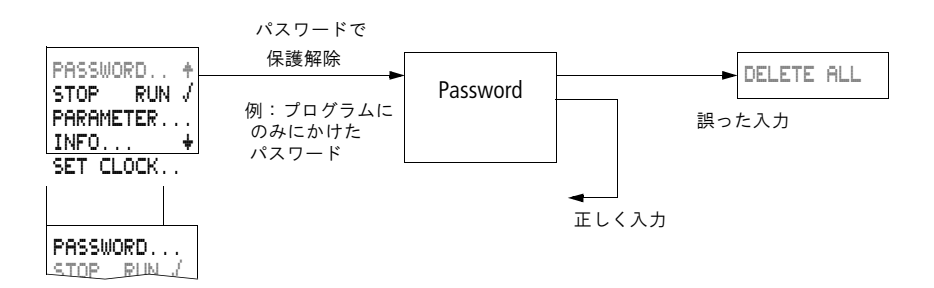

easy システムメニュー

DELとALTキーを同時に押すと表示できます。

パスワードの設定

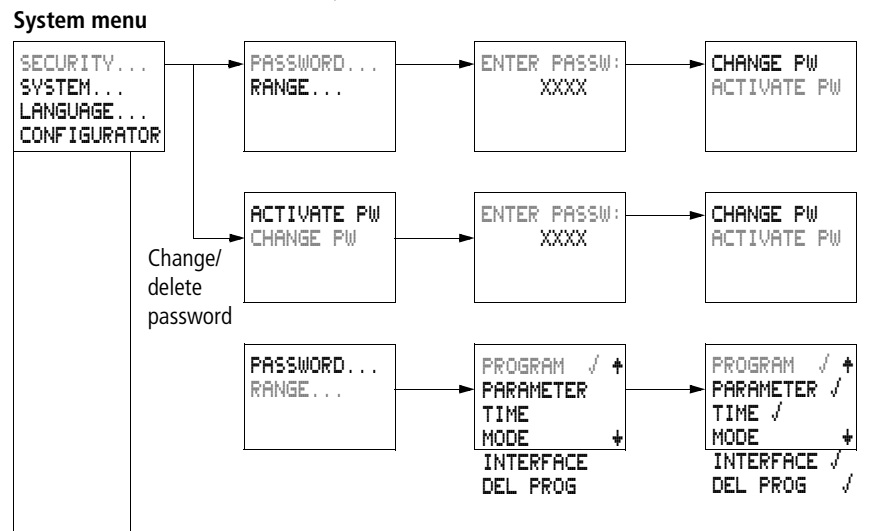

システムメニュー

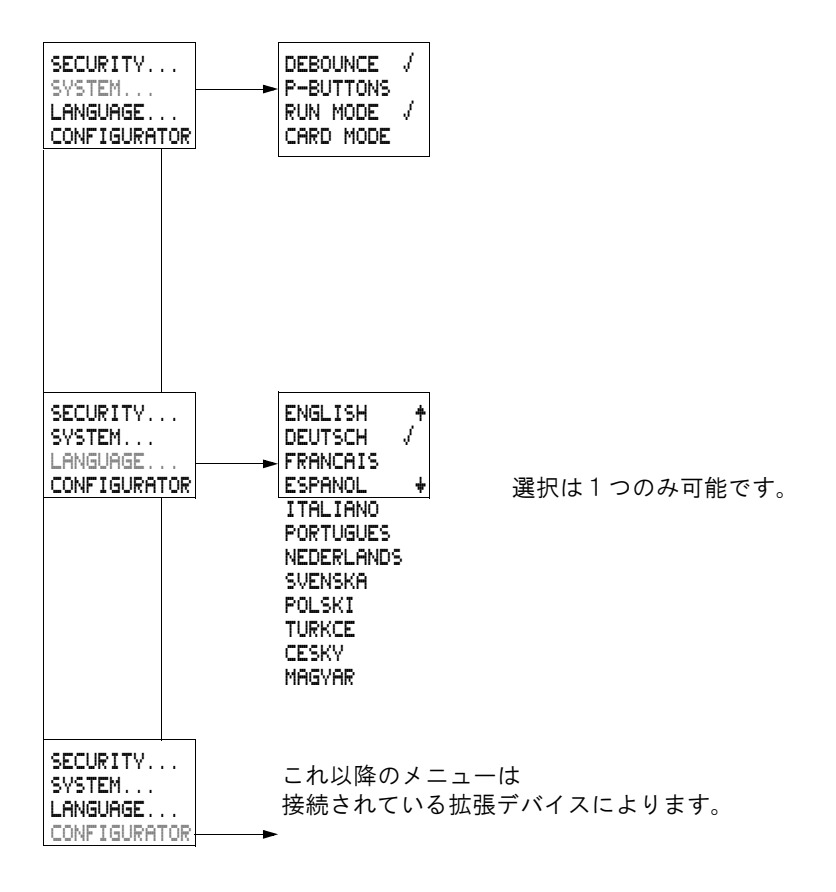

easy

### メニュー項目間のカーソル移動

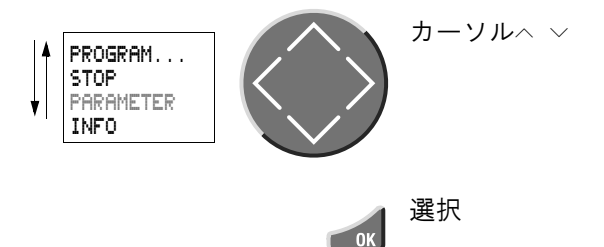

カーソル表示

| HH:MM | ₩4:23 |
|-------|-------|
| DD.MM | 17.03 |
| YEAR  | 2004  |

カーソル点滅

- カーソル全体 🌒/: 場所の移動
- <>で移動
- 回路図内ではへ ~ で移動

| YEAR 2004 |
|-----------|
|-----------|

値ᢂ/ᢂ

- <> で場所の移動
- ^ ~ で値の変更

このマニュアルでは、点滅するメニューや値を グレー文字で表示しています。

## 値の設定

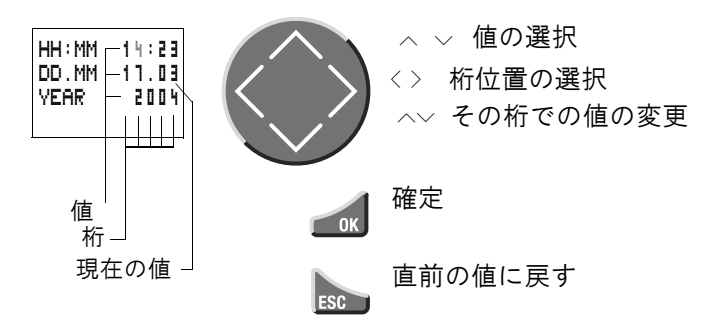

## easy で回路を入力してみましょう

電源を入れる easy に電源を入れる前に、電源端末と入力端末 に正しく接続されているか確認してください 24V AC easy-AB バージョン --端子 L:フェイズ電線 L ―端子 |1 から |12: 同一のフェイズ電線しによって使用。 230V AC easy-AC バージョン --端子 L:フェイズ電線 L --端子 N:ニュートラル電線 N <u>—端子 I1 から I12, R1 から R12:</u> 同一のフェイズ電線しによって使用。 12V DC バージョン: —端子 0V:0V 電圧 —端子 l1 から l12: 同一の+12Vによって使用。 24V DC バージョン: —端子 0V:0V 電圧 —端子 I1 から I12、R1 から R12: 同一の+24Vによって使用。 すでに easy をシステムに組み込まれている場合 には、作動部分と接続している部分へのアクセス を防御してください。また、モータが突然稼動を始 めるといった事故が起こらないようにご注意くださ

い。

#### メニュー言語の設定

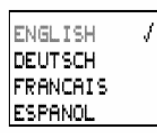

easy に最初に電源を入れると、まずメニュー言語 を選ぶ画面が表示されます。

▶カーソルボタン

- ^ または ~ を使って言語を選択します。
- -English
- -German
- -French
- Spanish
- -Italian
- -Portuguese
- -Swedish
- -Polish
- -Turkish
- -Czech
- -Hungarian

▶OK ボタンを押して確定します。ESC ボタンでメニ ューからもとのステイタス表示に戻ります。

この設定をしなければ、easy の電源を入れるたび に言語選択の画面が表示されます。

#### easy の動作モード

easy には RUN と STOP の2つの動作モード があります。 RUN モードでは常に easy 内に残っているプログ ラムが実行されています。STOP モードにするか、 電源を切ると実行されません。停電の場合でも、 easy 内に記録されている回路図、パラメータ、そ の他の設定は保存されます。バックアップタイムが 経過した後でリアルタイム時計をリセットすればい いだけです。まお、回路図の入力は STOP モード

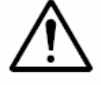

#### 注意!

のときのみ可能です。

easy が RUN モードの場合、電源が入ると同時に easy 内に残っている回路プログラムが実行されま す。STOP モードがスタートアップモードに設定さ れていない限り電源が入るとともに作動しますの で、ご注意ください。RUN モードでは出力は回路 図のスイッチロジックに即して作動します。

回路図を記録しているメモリカードが LCD ディスプ レイ付き easy に接続されても、easy 内に別の回 路図が残っていれば、メモリカードの回路図は自 動的に実行されません。回路図プログラムを実行 するにはまず、メモリカードから easy 本体へ転送 される必要があります。

ディスプレイなしの easy-…-X モデルの場合、 RUN モードでは自動でメモリカードの回路を読み 込み直ちに実行します。 回路図を入力してみる

次のステップに従って、まずはシンプルな回路を入 カしてみましょう。この中で easy に回路を入力す る際の全てのルールがわかり、すぐにでもユーザ 独自の回路を入力することができるようになりま す。

従来の一番シンプルな回路を構築するには、接点 とリレーをつなげる必要がありました。しかし、 easy では、それらのコンポーネントを一つ一つつ なげていく必要はまったくありません。数回ボタン を押していくだけで、easy は回路の隅々まで作り 上げてしまいます。後は、ユーザは easy にセンサ、 ランプ、コンタクタなどを必要に応じて接続すれば いいだけです。

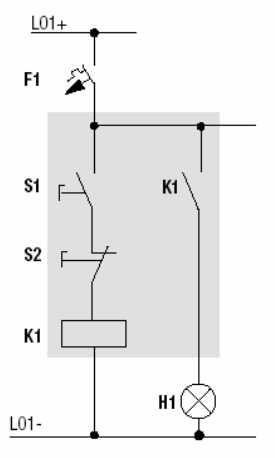

Figure 37: Lamp controller with relays

上記のサンプルで easy は回路プログラムの全て を実行します。

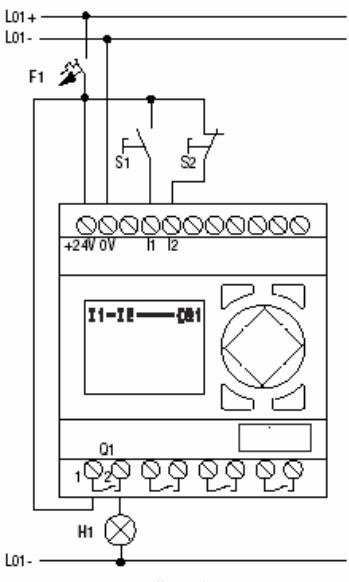

|    |   |   |   |   | I |   |   |   |    |
|----|---|---|---|---|---|---|---|---|----|
| М  | 0 | ۵ | 2 | : | ۵ | ۵ |   |   |    |
| Ι. |   |   |   |   |   | s | т | o | P. |

Figure 38: Lamp controller with easy

#### スターティングポイント:ステイタス表示

easy に電源を入れるとステイタス表示が現れます。 ここでは easy の動作モードや入力や出力の状態 が確認できます。

ここでの例は拡張ユニットがないものとして書かれ ています。もし拡張ユニットが接続されていると、ス テイタス表示はまず基本ユニットの状態を表示し て、次に拡張ユニットの状態を表示し、その後で最 初の選択メニューを表示します。 PROGRAM... STOP / RUN PARAMETER INFO ▶OK ボタンを押してメインメニュー画面に切り替え ます。

次の画面に映るにはOKボタンを押して下さい。一 つ前の画面に戻るにはESCボタンを押します。

OK ボタンには他に2つの機能があります。

-修正した設定を確定・保存。

-回路図の画面では、接点やリレーコイルを入力、 変更に使います。

この時、easyはSTOPモードでなければ入力はできません。

▶PROGRAM...が点滅している状態で再び OK ボ タンを押すと、回路入力用の空白の画面が表示さ れます。

#### 回路図ディスプレイ

現在の状態では、回路図の入力領域は空白になっています。カーソルは左上で点滅しています。この地点から回路図の入力を始めます。OK ボタンを押すと自動的に入力接点 1(11)が入ります。

カーソルボタン ^ ~ 〈 〉を使って画面上を移動で きます。

画面には非表示の行列があり、左から3列は接点 領域で、一番右の4番目の列がコイルの入力領域 になっています。各行に回路の分岐を表します。 easy は自動的に最初の接点に印加します。

▶次の回路を実際に書いてみましょう。スイッチ S1 と S2 は入力側にあります。I1 とI2 は入力端子用の接点です。リレーK1 はリレーコイル 【Q1 で表されます。【のマークはコイルファンクションを表します。Q1 は easy 基本ユニットの8つある出力のうちの1つを表しています。

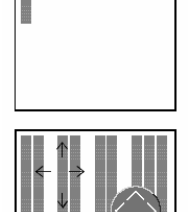

11-12----{@1

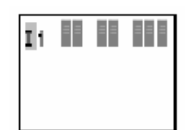

I1 I1

**最初の接点から出力コイルまで** easy では、まず入力側から作成します。最初の入

▶OK ボタンを押してください。 easy はカーソル位置に I1 を挿入します。

力接点は |1 です。

►この時点では | が点滅している状態で、変更ができることを表しています。例えばここでカーソルボタン ^ ~を使うと P に変更することが可能です。ここではこのまま | にしておきましょう。

▶OK ボタンを押すと I が確定し次に 1 が点滅しま す。もう一度 OK を押して1も確定し、2 列目のフィ ールドへ進みます。

カーソルボタン > を使ってさらに右の接点フィー ルドに進むこともできます。

▶OKボタンを押してください。 再び I1 が挿入されます。番号の部分を点滅させ、 カーソルボタン ^ で 2 に変更します。b接点 S2 は 入力端子 I2 に接続されました。

→ もしカーソル位置にある接点を消去したい場合は ESC を押してください。

> ▶OK ボタンを押して確定し、3 番目のフィールドに 進んでください。

> ここでは3列目のスイッチは必要ないので、直接4 列目のコイル領域と直接線をつなぐことができま す。

I1-I2

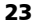

#### 配線

 $\rightarrow$ 

easy で配線を描くには矢印機能で書き込みます。 ALT ボタンを押すと矢印 ▲切れます。矢印を動 かして配線を描くにはカーソルボタン へ ~ 〈 〉で 移動します。

ALT ボタンにはカーソルの位置によって 2 つの機 能があります。

ー接点領域の左で ALT ボタンを押すと、新しい接 点なしの線を描きます。

- 接点にカーソルがある時に ALT ボタンを押すと、 その接点をa接点からb接点かに、またはその逆 に変更できます。

描線矢印は接点とリレーの間を動きます。カーソ ルが接点かリレーコイルの上に来ると、矢印は元 のカーソルに戻ります。

easy は隣接した接点やリレーコイルを自動的に配線でつなぎます。

► ALT ボタンを押して、12 からコイル領域まで線を 引きます。

カーソルは点滅する矢印に変わり、自動的に適切 な配線ポイントに移動します。

▶ > を押して、矢印を移動させてください。

配線を間違えたときには DEL ボタンで消去できま す。線が交差しているところでは、まず垂直方向の 線が消去され、もう一度 DEL ボタンを押すと水平 方向の配線が消去されます。

▶もう一度カーソルボタン > を押すと、接点 12 はコ イル領域まで接続されます。

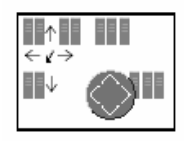

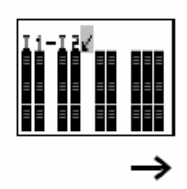

easy で回路を入力してみましょう

| I 1-I2CQ1      |   |
|----------------|---|
| I1-I2EQ1       |   |
| SAVE<br>CANCEL |   |
|                | > |
|                |   |

▶ここで OK ボタンを押します。

easy は、自動的にリレーコイル Q1 を挿入します。 ここではコイルファンクション 4 と Q1はそのまま で変える必要はありません。

最初に easy 描いた回路図は 左図のようになりまし たか?

ESC ボタンで回路図画面を抜けます。

左図のようなメニューが表れます。 ▶OK ボタンを押してください。

書き込んだ回路図は保存されました。CANCEL ボ タンを押すと今までの変更が保存されずに回路図 画面から抜け出ます。

easv に保存した回路は停電時や電源が切られて いるときもそのまま内部メモリに保存されていま す。

スイッチS1とS2を投入すると、回路が実行されて いるかどうかチェックできます。

#### 回路プログラムのテスト

|                                     | ルで STOP 🖌 RUN                                               |
|-------------------------------------|-------------------------------------------------------------|
| PROGRAM+<br>STOP / RUN<br>PARAMETER | STOP ✓ RUN ある<br>easyの動作モードを選<br>RUN モードのときは<br>STOP RUN ✓。 |
| INFO +                              | チェックマーク✔ が右側<br>ンクションが有効です。                                 |

▶ESC ボタンを押してメインメニューに戻り、カーソ νで STOP ✓ RUN の行へ移動してください。 TOP ✔ RUN あるいは STOP RUN ✔で asy の動作モードを選択できます。 UN モードのときは RUN にチェックが入ります TOP RUN 🗸 🔒 ェックマークノが右側についているモードやファ 12...

I Mo 02:00

| PROGRAM<br>STOP RUN | ŧ  |
|---------------------|----|
| PARAMETER           |    |
| INFO                | ÷. |

1..... RUN

▶OK ボタンを押してください。チェックマーク✔が移 動します: STOP RUN ✔

▶ ESC ボタンを押してステイタス表示に戻ると、モ ードが確認できます。ここで S1 と S2 を投入すると、 Q1 に出力がされます。

#### 電流フロー表示

RUN モードでは導通をチェックすることもできます。 プログラムを実行しながら表示ディスプレイで電流 の流れを確認できます。

| I 1 = I 2 = EQ1 | ▶RUN モードのまま OK ボタンを押してメインメニュ<br>ーに入り、PROGRAMを選択(点滅させる)し、<br>OK ボタンを押します。回路図が表示されますので、<br>スイッチ S1 を投入してください。I1 と I2 の間の線<br>が太くなり電流が流れていることを示します。 |
|-----------------|----------------------------------------------------------------------------------------------------|
| I1=I2{Q1        | ▶次に S2 を投入すると I2 と Q1 の間が導通し Q1<br>に出力されます。                                                                                                    |
| →               | easy は未完成の回路分岐をただ無視して実行し<br>ていきますので、回路プログラムの各パートをテス<br>トしてから、全体の回路図を作成していくことをお<br>勧めします。                                                         |

easy で回路を入力してみましょう

#### 回路図の消去

▶RUN モードにしたときと同じ要領で STOP モード に切り替えます。メインメニューで STOP ✓ RUN と表示されます。

 $\rightarrow$ 

回路図の修正や拡張、または消去はSTOPモード でのみ行うことができます。

▶PROGRAM…を点滅させてOKボタンを押します。 左図のメニューが表示されますので、DELETE PROGURAMを選択してOKボタンを押してください。

easyはもう一度消去しますか「DELETE?」と聞いてきます。

▶OK ボタンを押してプログラムを消去します。消去 したくない場合は ESC でキャンセルします。

ESC ボタンでステイタス表示画面に戻ります。

#### すばやく回路図作成

回路図を作成する上でいくつかの方法があります。 最初に各要素を全て入力してから、配線を引く方 法が1つの方法です。もうひとつの方法は、easy の強力なオペレータガイダンスを使って、最初の 接点から最後のコイルまで進んでいく方法です。

前者の方法では、いくつかの要素で選択する手間 がかかりますが、後者の方法は上記の例のように easy が自動で行ってくれる部分が多く、より早い 方法といえます。

PROGRAM Delete prog

## easy での回路作成テクニック

easy での操作

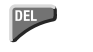

回路図編集用のボタンと、ファンクションリレー

回路の分岐、接点、リレー、などを消去します。

a 接点か b 接点かを切り替えます。また、接点と リレー、回路内の分岐を結ぶ配線を描き、接続さ せます。

値を変えます。 カーソルを上および下へ移動させます。 < > 位置を変えます。

カーソルを左および右に移動させます。

Pボタンとしてのカーソルボタン:

| < | インプット P1 | インプット P2 |
|---|----------|----------|
| > | インプット P3 | インプット P4 |

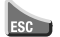

直前に **OK** ボタンを押した以降の設定をキャンセルして元に戻します。また、現在の表示やメニューから抜け出します。

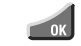

接点やリレーを挿入したり変更したりします。設 定を保存します。 操作

easyのカーソルボタンには3つの機能があります。 点滅するカーソルの形状で現在のモードがわかり ます。 3つの機能: 移動 入力 配線接続

この移動モードでは、 < > ボタンを 使って回路の中を移動できます。選択したい接点 やリレー、配線分岐まで進みます。

- 接点やリレーにカーソルを移動させ OK ボタンを 押すと入力モードに切り替わります。この入力モ ードでESC を押すと直前の変更が取り消されます。
  - 記線接続モードに切り替えるには、ALTボタンを 押してください。もう一度 ALTを押 すと移動モードに変わります。

回路図ディスプレイから抜け出すにはESCボタン を押してください。

→ easy は効率化のため、部分的にこのカーソルモー ド切替を自動で行い、業務をサポートします。例 えばこれ以上入力や配線接続ができない位置では、 自動で移動モードに切り替わります。

#### ファンクションリレーのパラメータ入力画面を 開く

入力モードで接点かコイルにカーソルを移動して 選択し OK ボタンを押すと、割り当てられたファ ンクションリレーのパラメータを入力する画面に 切り替わります。>ボタンを押すとパラメータを 入力せずに次の接点かコイルに移動できます。

#### プログラム

プログラムとは、easy が RUN モードでサイクリッ クに実行する連続した命令のことです。easy プロ グラムの構成要素は、デバイスの設定、パスワー ド、システム設定、回路図および/またはファン クションリレーです。

easy での操作

#### 回路团

回路図とは、接点同士が互いに配線で接続されて いるプログラムの一部です。RUN モードでは電流 の流れやコイルファンクションよって、コイルの スイッチがオン/オフされます。

#### ファンクションリレー

ファンクションリレーとは特殊なリレー機能を持 ったプログラム要素です。例:タイマ、タイムス イッチ、カウンタなどです。ファンクションリレ ーは接点やコイルとともに、あるいはなしでも挿 入できます。RUN モードでファンクションリレー は回路図に従って実行され、適宜アップデートさ れます。

例:

タイマ=接点とコイルつきのファンクションリレ

タイムスイッチ=接点とファンクションリレー

#### リレー

リレーは開閉機器で、easy内では電子的にシミュ レーションされます。割り当てられた機能によっ て接点を作動させます。リレーは少なくとも1つ の接点と1つのコイルから成り立っています。

#### 接点

接点によって電流の流れをコントロールできます。 a 接点(メイク)の場合は、閉じたときに信号1 を送り、開いているときは0を送信します。easy 内の接点は全て、メイクかプレイクかを選択、設 定できます。

#### コイル

 $\rightarrow$ 

コイルはリレーの動作メカニズムを担う部分です。 RUN モードでは配線の結果としてコイルがオン/ オフされ、動作がコントロールされます。コイル には7つの機能が割り当て可能です。

| 接点              | e a s y で の 表 示                                   |
|-----------------|---------------------------------------------------|
| └ メイク( a )接点    | I, Q, M, N, A, Ø, Y, C, T, O, P, ÷,<br>D, S, R, Z |
| <br>↓ プレイク(b)接点 | Ĩ, Q, M, N, A, O, Y, Ĉ, Ť, Ŏ, P, Ď,<br>Ŝ, Ŕ, Ź    |

easy では各種の接点をどのように配置しても、実行が可能です。

easy400 および 600 シリーズとの互換性を保つた めに、easy500/700 では論理的に可能な全ての接 点が用意されています。時計が付いていないデバ イスでは接点の状態は常に0で、タイムスイッチ のa(メイク)接点は常に論理的0に設定されて います。

このプロセスでのメリットは、easy500、easy700、 easy-AB、easy-AC、easy-DA、easy-DC シリーズの 全ての製品でで同一の回路図を使用できることで す。

| 接点タイプ     | メイク<br>接点 | ブレイク<br>接点 | easy500 | easy700 | ページ |
|-----------|-----------|------------|---------|---------|-----|
| アナログ値比較   | A         | Ā          | A1A16   | A1A16   | 104 |
| カウンタ      | С         | ĉ          | C1C16   | C1C16   | 117 |
| テキストマーカ   | D         | Ď          | D1D16   | D1D16   | 137 |
| 週間タイムスイッチ | 9         | ē          | G1G8    | 0108    | 143 |
easy での操作

| 接点タイプ                                 | メイク<br>接点 | ブレイク<br>接点 | easy500                | easy700 | ページ |
|---------------------------------------|-----------|------------|------------------------|---------|-----|
| easy インプット端子                          | I         | Ī          | I1I8                   | I1I12   | 83  |
| 0 信号                                  |           |            | I13                    | I13     |     |
| 拡張ユニットの状態                             |           |            | -                      | I14     | 245 |
| 短絡/過負荷                                |           |            | I16                    | I15I16  | 245 |
| マーカ(補助リレー)                            | М         | Ñ          | M1M16                  | M1M16   | 91  |
| マーカ(補助リレー)                            | N         | Ñ          | N1N16                  | N1N16   | 91  |
| 作動時間カウンタ                              | 0         | Ô          | 0104                   | 0104    | 149 |
| カーソルボタン                               | P         | Ρ̈́        | P1P4                   | P1P4    | 89  |
| easy アウトプット                           | Q         | ā          | Q1Q4                   | Q1QB    | 83  |
| 拡張ユニットインプット端子                         | R         | Ř          | -                      | R1R12   | 83  |
| 拡張ユニットの短絡/<br>過負荷                     | R         | Ŕ          | -                      | R15R15  | 245 |
| easy アウトプット<br>(拡張ユニットまたはS補助<br>マーカ ) | s         | ŝ          | S1SB<br>(as<br>marker) | S1S8    | 91  |
| タイマ                                   | т         | Ŧ          | T1T16                  | T1T16   | 154 |
| ジャンプラベル                               | :         | -          | :1:8                   | :1:8    | 171 |
| 年間タイムスイッチ                             | Y         | Ŷ          | Y1Y8                   | Y1Y8    | 174 |
| マスターリセット(中央リセット)                      | Z         | Ż          | Z1Z3                   | Z1Z3    | 181 |

# リレー、ファンクションリレー

easy には9種類のファンクションリレーが用意されています。

 $\rightarrow$ 

easy400 および 600 シリーズとの互換性を保つた めに、easy500/700 では論理的に可能な全てのリ レーが用意されています。時計が付いていないデ バイスではリレーの状態は常に0で、タイムスイ ッチのa(メイク)接点は常に論理的0に設定さ れています。

このプロセスでのメリットは、easy500、easy700、 easy-AB、easy-AC、easy-DA、easy-DC シリーズの 全ての製品でで同一の回路図を使用できることで す。さらに物理的にマーカとして現れない出力も 使用できます。

|                      | easy<br>表示 | easy500             | easy700 | コイル<br>ファンクション | パラメータ        |
|----------------------|------------|---------------------|---------|----------------|--------------|
| アナログ値比較              | A          | A1A16               | A1A16   | -              | √            |
| カウンタ                 | с          | C1C16               | C1C16   | $\checkmark$   | $\checkmark$ |
| テキストマーカ              | D          | D1D16               | D1D16   | $\checkmark$   | $\checkmark$ |
| 週間タイムスイッチ            | 0          | 0104                | 0104    | -              | ✓            |
| マーカ(補助リレー)           | М          | M1M16               | M1M16   | $\checkmark$   | -            |
| マーカ(補助リレー)           | N          | N1N16               | N1 N1 6 | $\checkmark$   | -            |
| 作動時間カウンタ             | 0          | 0104                | 0104    | $\checkmark$   | $\checkmark$ |
| easy 出力リレー           | Q          | Q1QB                | Q1Q8    | $\checkmark$   | -            |
| easy出力リレー拡張<br>補助マーカ | s          | S1SI<br>(as marker) | S1SB    | <b>√</b>       | -            |
| タイマ                  | т          | T1T16               | T1T16   | $\checkmark$   | $\checkmark$ |
| 条件付ジャンプ              | :          | :1:8                | :1:8    | $\checkmark$   | -            |
| 年間タイムスイッチ            | Y          | Y1Y8                | Y1Y8    | -              | $\checkmark$ |
| マスターリセット(中央ルセット)     | z          | Z1Z3                | Z1Z3    | $\checkmark$   | -            |

これらのリレーの開閉動作はパラメータ入力で設 定できます。 出力およびマーカリレーのオプションはそれぞれ のコイルファンクションの項目で説明してありま す。

easy での操作

コイルファンクションとパラメータのリストはは ファンクションリレーの各項目で掲載しています。

回路図ディスプレイ

easyの回路図では接点やコイルは左から右へ入力、 接続がされます。表示画面には非表示になってい るグリッド線があり、接点領域、コイル領域、配 線領域を形成しています。

スイッチ接点を3つの**接点領域**に挿入できま す。easy は自動で最初の投入接点を挿入しま す。

コイル領域にリレーコイルを挿入します。 各線は回路内の分岐を形成します。1 つの回 路図には 128 までの分岐線が書き込めます。

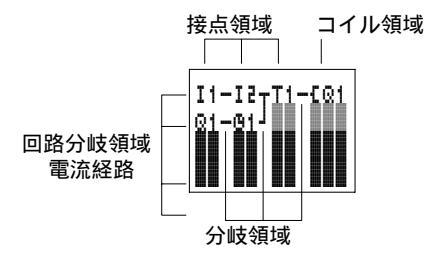

記線接続によって、各接点とコイルが電気的 に結ばれます。いくつもの分岐にまたがって 線を引くこともできます。交差している部分 は接続されています。  $\rightarrow$ 

回路図ディスプレイには2つの機能があります:
 STOPモードでは回路図の編集ができます。
 RLNモードでは電流の導通状態をチェックする画面になります。

#### 回路図の保存とローディング

回路図を外部に保存する方法が2つあります: メモリカードへ保存 EASY-SOFT-BASIC を使用してパソコンに保存。

保存されたプログラムはいつでも easy に再ロー ドされて編集、実行が可能です。

ロードされたプログラムの全てのデータは easy 内に保存されます。停電や電源がオフされた場合 でも保存され、次に電源を入れて消去するまで消 えません。

#### メモリカード

easyインターフェイスに挿しこまれたメモリカー ド EASY-M-32K は 1 つの回路図を保存します。電 源がオフになってもメモリカードの保存は消えま せん。

メモリカードの使用方法や保存方法は、248 ページの「メモリカード」の章(準備中)をご覧下さい。

→ easy400 用のメモリカード EASY-M-8K は easy500 シリーズでも読み込むことが出来ます。また easy400シリーズ用のメモリカード EASY-M-8K と easy600 シリーズ用のメモリカード EASY-M-16K は、easy700 で読み込むことが出来ます。

#### EASY-SOFT-BASIC

EASY-SOFT-BASIC はパソコン用のソフトウエア で、easyの回路図を作成、保存、テスト(シミュ レート) 編集が出来ます。

完成した回路図はパソコンから接続ケーブル経由 で easy に転送します。その後はパソコン画面から easy を簡単にスタートさせることが出来ます。 詳細は 252 ページの「EASY-SOFT -BASIC」の章(準 備中)をご覧下さい。 接点とリレーの操作

easyの回路図では、従来のスイッチ、ボタン、リ レーの要素はインプット接点を使って配線接続さ れます。

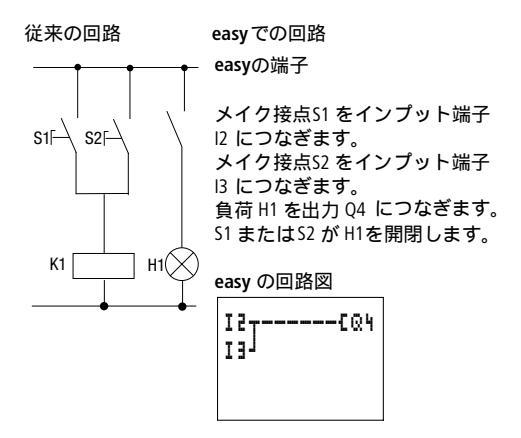

#### インプット接点とアウトプット接点

最初にどれがインプット接点でアウトプット接点 かを定義しましょう。

形式とシステム構成によって easy は 8,12 あるい は 24 個のインブット端子を持ち、4,6,8,10,あるい は 16 個のアウトプット端子を持っています。イ ンプット端子の信号伝達状態は回路図内のインプ ット接点 11 から 112 によって検出されます。R1 から R12 は拡張ユニットのインプット接点です。 アウトプットは回路図内の対応するアウトプット リレーコイルQ1 から Q8 あるいは拡張ユニットで は S1 から S8 でコントロールされます。

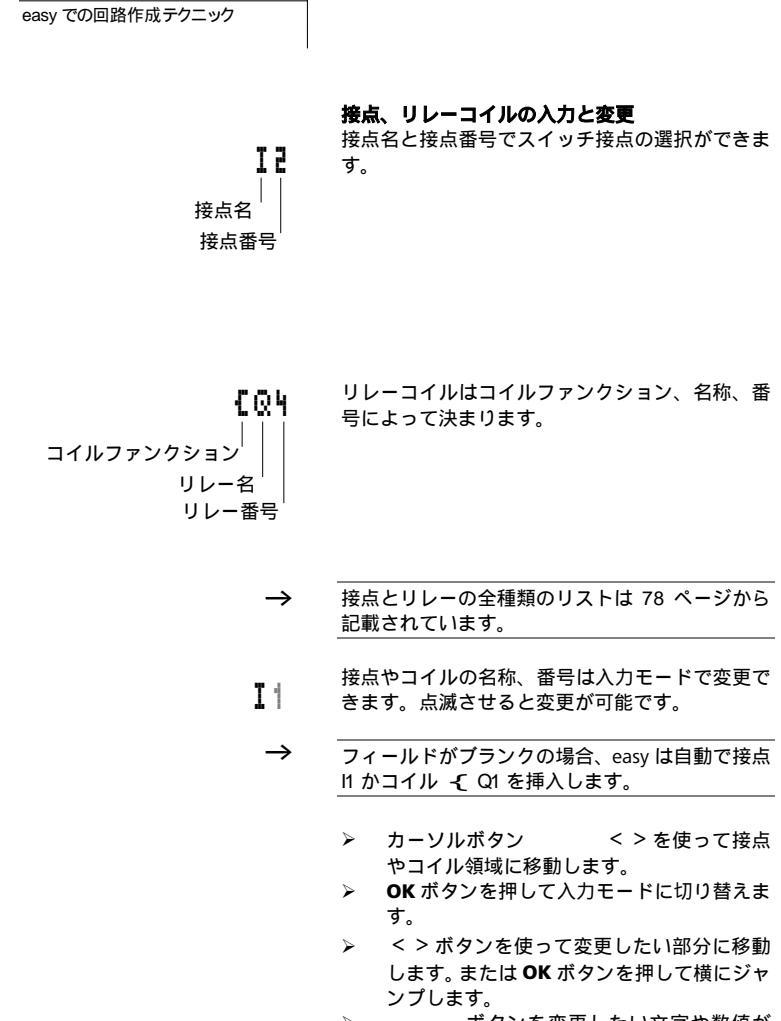

ボタンを変更したい文字や数値が 出てくるまで押します。

接点とリレーの操作

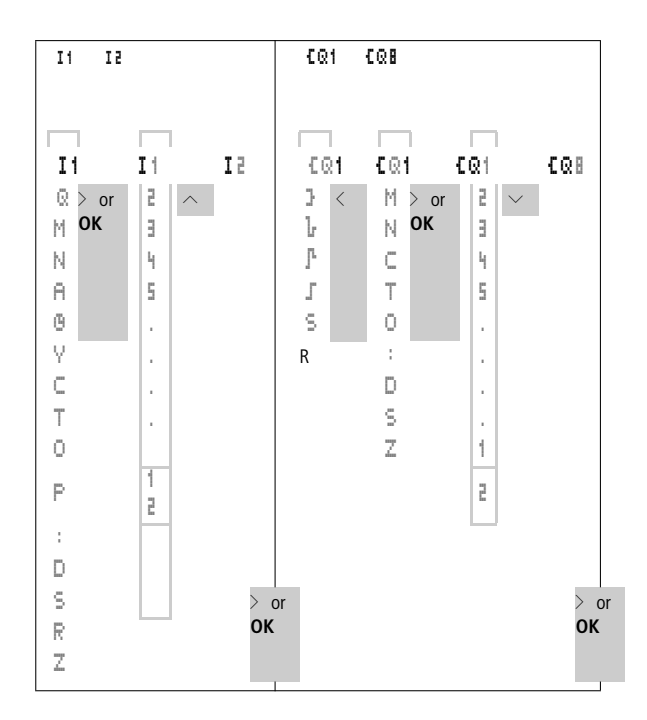

< > ボタンか **OK** を押して接点領域またはコイ ル領域を出ると入力モードはオフになります。

#### 接点とリレーコイルの削除

- カーソルボタン
   く>を使ってカー ソルを消去したい接点やコイルまで移動さ せます。
- DELボタンを押します。

接点またはリレーコイルが消去され、それに伴う 接続も削除されます。

#### a接点(メイク)とb接点(ブレイク)の変換

easyに入力する全ての接点はメイクかプレイクか を選択できます。

- 入力モードに切り替えてから、目的の接点の 接点名称までカーソルを動かしてください。
- ALT キーを押してください。接点がブレイク 接点に変わります。
- OK ボタンを2回押して、変更を確定します。

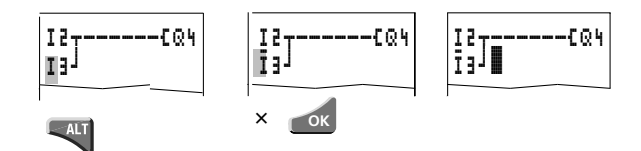

#### 配線接続の作成と修正

¢'

接点とリレーコイルは配線で接続されます。easy では配線接続モードでカーソルが矢印に変わり、 配線接続が可能です。

- < <>ボタンを使って配線を描きたい接点領域かコイル領域に、カーソルを移動させます。
- → 左端の 1 番目の接点領域にカーソルがある場合、 ALTキーを押しても配線接続モードにはなりません。別の機能に切り替わります。
  - ALT ボタンを押してください。配線接続モードに切り替わります。カーソルが斜め矢印に変わります。
  - < > ボタンを使って斜め矢印を移動させま す。また す。また す。
  - 配線が済んだら、ALTボタンを押して配線接続モードを終了してください。

すでに配線が済んでいる接点やコイルにカーソル がきた場合、easy は自動に配線接続モードを終了 します。

→ もし接点やコイルが隣接している場合は、easy は 自動でその間を配線接続します。

接点とリレーの操作

11-04-13-EM1

12-14-M1-EQ2

後ろ向きに配線をしないで下さい。バックで配線 接続が出来ない理由は、237 ページの「例:バッ ク配線の禁止」の章(準備中)で説明してありま す。

3つ以上の接点を接続する場合、マーカMかNを 使用してください。

#### 配線接続の消去

- 消去したい配線の右側にカーソルを移動させます。ALTボタンを押して配線接続モードに切り替えます。
- DELを押して消去します。

以上の方法で接続を消去できますが、隣接する要 素間の接続は消去できません。

複数の分岐が交わる交差部分では、最初に垂直方 向の接続が消去されます。2回目に DEL を押すと 水平方向の接続が消去されます。

→ easyが自動で引いた配線は消去することができません。

ALT ボタンを押すか、接点領域やコイル領域に移動して消去作業を終了します。

#### 分岐領域の挿入と消去

easyのディスプレイには回路の分岐線として4行 の線が表示されます。分岐線は最大128行まで入 力が可能です。カーソルを縦方向に移動させると、 自動でスクロールされて、空白の領域でも見るこ とが出来ます。

次の方法で、接続交差点の下、あるいはカーソル 位置の上に新しい分岐領域を挿入します。

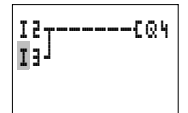

- 挿入したい部分のすぐ下の、左端1番目の接 点領域にカーソルを移動させます。
- ALT ボタンを押します。

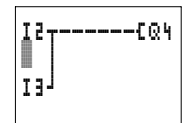

挿入前の配線が保持されたままで、最後の分岐線 が下方へ移動します。カーソルは新しく出来た分 岐領域に位置しています。

#### 分岐領域の消去

easy は空白の分岐領域のみ削除します。

- 消去したい分岐線上の全ての接点やコイル を消去します。
- 空白になった分岐領域の左端1番目の接点 領域にカーソルを移動させます。
- DELを押してください。

下方の分岐は上側に移動します。接続配線はその まま保持されます。

接点とリレーの操作

## カーソルボタンによる開閉

easy では4つのカーソルボタンはハードワイヤド インプットとして使用できます。

4 つのボタンは回路図内では、接点 P1 から P4 と して割り当てられています。P ボタンを有効・無 効にするにはシステムメニューでできます。

P ボタンはまた、回路のテストや手動操作に使われます。これらのボタン機能はサービス機能や試 運転機能にも有用です。

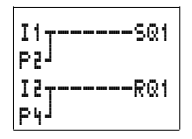

P2

Ρ4

P3

P1

#### 例1:

出力 Q1 のランプはインプット接点 I1 および L2 ま たはカーソルボタン で投入されます。

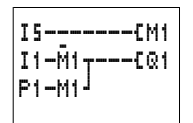

#### 例2:

端子 II は出力 Q1 をコントロールします。端子 IS はカーソルボタンモードへの切り替えと、II の分 岐をマーカMI 経由で非導通にします。

 $\rightarrow$ 

P ボタンはステイタスメニューでスイッチとして 検出されます。カーソルボタン自身はその他のメ ニューや導通状態表示やテキスト表示で他の機能 を果たします。

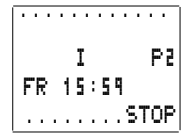

ステイタスメニューでは回路図でPボタンが使用 されているかどうかを表示します。

P: Pボタンが配線接続され有効

P2: Pボタンが配線接続され有効、かつ P2 ボタン が押されている。

P-: Pボタンは配線接続されているが、無効

表示なし:Pボタンは使用されていない

#### 回路図動作の確認

easy には測定機器も内蔵されていて、プログラム 実行中に接点やコイルのスイッチ開閉状態がモニ ターできるようになっています。

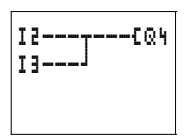

 $\rightarrow$ 

- 左図のような簡単な並列回路を書いてください。メインメニューで RUN モードに切り替えてください。
- > 回路図表示画面に戻ります。

この状態では回路図の修正・変更は出来ません。

回路図を修正・変更する目的で回路図表示画面に 入り、かつ修正が出来ない場合、STOP モードに なっているかどうかをチェックしてください。

回路図表示画面は2つの機能を持っています:

STOP モードの時:回路図の作成 RUN モードの時:電流導通状態の表示

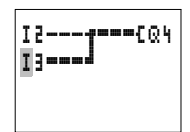

Bのスイッチを入れてください。

電流導通状態の表示では、電流が流れている配線 が太くなります。 画面をスクロールして、回路全体の電流を確認で きます。

→ この電流導通状態の表示画面では、ミリセコンド 単位の信号振動は表示しません。これは、LCDデ ィスプレイに固有の遅延によるものです。

# コイルファンクション

コイルファンクションを選定して、リレーコイル の開閉特性を設定します。下図のコイルファンク ションがリレーQ、M、S、D、":":に使用可能 です。

Table 8: コイルファンクション

| 回路記号 | easy の<br>画面表示 | コイル<br>ファンクション                  | 例                       |
|------|----------------|---------------------------------|-------------------------|
|      | £              | コンタクタ機能                         | £@1,£D2,£S4,<br>£:1,£M1 |
|      | 3              | 逆作用の<br>コンタクタ機能                 | 3@1,3D2,3S4             |
|      | ŀ              | 単一パルス<br>発生機能<br>(立下り微分)        | ራ3,                     |
|      | ŀ              | 単一パルス<br>発生機能<br>(立上り微分)        | Рач, Рм5, РD1,<br>Р53   |
|      | 1              | インパルス<br>リレー出力<br>(オルタネートリレー出力) | JQ3, JM4, JD8,<br>JS1   |
|      | s              | ラッチリレー<br>出力(セット<br>コイル)        | SQ8, SM2, SD3,<br>SS4   |
|      | R              | ラッチリレー<br>出力 ( リセット<br>コイル      | RQ4, RM5, RD1,<br>RS3   |

マーカ MとNはフラグとして使用できます。Sリ レーは拡張ユニットの出力として使用できますし、 また、拡張ユニットがない場合はマーカとして使 用可能です。これらの出力リレーQ との違いは、 出力端子を持たないことです。

ファンクションリレーのコイルファンクションに
 ついては、該当リレーの項で説明してあります。

→ コイルファンクション 【,】, 【, 】, 【, 】, (コンタ クタ、逆コンタクタ、単一パルス発生機能立上り 微分、立下り微分)は各リレーコイルに1回のみ 使用されなければなりません。回路図の最後のコ イルがリレーの動作を決定します。

> コンタクタやリレーをコントロールする時は、コ イルファンクションは1回のみ動作が出現します。 並列回路を作成する場合、SetとResetをコイル ファンクションとして使用してください。

#### リレーコイルを接続する際のルール

リレーの動作状態を明確にするためには、同一の コイルファンクションを1箇所のみに使用して重 複を避けるほうがよいでしょう。しかしながら、 【, ■, ■ のような保持力のあるコイルファン クションは回路論理に即して必要な場合は、何回 でも使用できます。

例外:ジャンプファンクションは回路の中で、何 度でも使用できます。

標準リレー出力 〔

入力信号が入ると同時に直ちに出力されます。コ ンタクタとして動作します。

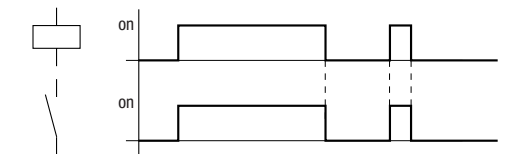

- 出力リレーQ: {Q1 から{Q8 まで(形式によって異なります)
- マーカ M,N: {M1 から {M16、 {N1 から {N16
- ファンクションリレー(テキスト)D: {D1 から{D16
- 出力リレーS: {S1 から{S8
- ジャンプ:{:1から{:8

#### 逆標準リレー出力(逆コンタクタ機能)]

出力信号は単純に入力信号の逆になります;信号 1 でトリガーされると、コイルは逆にメイク接点 を0の状態へスイッチします。

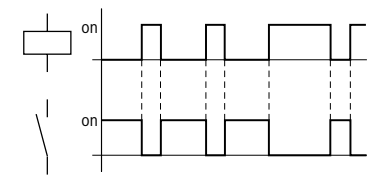

easy での表示

- 出力リレーQ: }Q1 から}Q8 まで(形式によって異なります)
- マーカ MN: }M1 から}M16、 }N1 から}N16
- ファンクションリレー(テキスト)D: }D1 から}D16
- 出力リレーS: }S1 から}S8
- ジャンプ:}:1から}:8

# 単一パルス発生機能(立下り微分) ]。

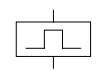

入力信号が切れる立下り時にコイルに出力したい 時使用します。入力信号によってコイルの状態が 1から0に変わる時に、コイルのメイク接点が単 一のパルス時間の間1になります。

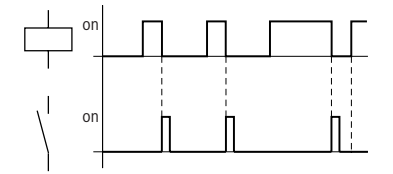

- マーカ MN: LM1 to LM16, LN1 to LN16
- ジャンプ: **b**: | to **b**: ■
- → 単ーバルスを発生させている間は、物理的出力を 使用しないようにしてください。

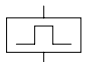

#### 単一パルス発生機能(立上り微分) 『

入力信号が投入された立上り時にのみコイルの開 閉を行いたい場合に使用します。入力信号によっ てコイルの状態が0から1に変わる時に、コイル のメイク接点が単一のパルス時間の間1になりま す。

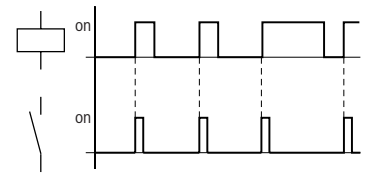

- マーカ MN: 「M1 to 「M16, 「N1 to 「N16
- ジャンプ: **『**:1 to **『**:**!**
- → 単ーパルスを発生させている間は、物理的出力を 使用しないようにしてください。

# インパルスリレー出力 (オルタネートリレー出 力) 」

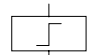

入力信号が0から1に変化する際に、コイルは開から閉へ、あるいは閉から開へスイッチします。

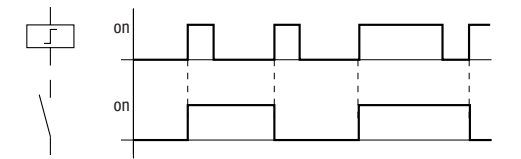

- 出力リレーQ:JQ1からJQB(形式によります)
- マーカM: 『M1 から『M16
- ファンクションリレー(テキスト) D: JD1 からJDB
- リレーS: 『51 から』58
- → 電源が切れたり STOP モードになったりした際には、コイルは自動的にスイッチオフになります。ただし、保持力のあるコイルの場合はスイッチ状態1を保ちます(「保持性(無電源消滅型でないデータ保存)」230ページ(準備中)を参照)。

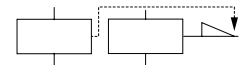

I1-I2----SQ1

I2----RQ1

# ラッチリレー出力(自己保持リレー出力)

ラッチリレー(セットコイルS)とアンラッチリ レー(リセットコイルR)はペアで使用されます。 セットコイル Sが入力されると、出力は1の状態 を保ち、リセットコイルRでオフになります。

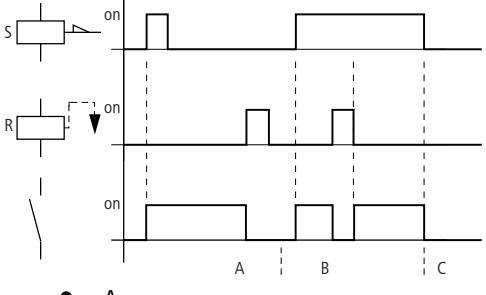

- A 領域: セットコイルとリセットコイルは異 なる時刻にとシガーされています。
- B領域:セットコイルとリセットコイルが同 時に投入されています。セットコイルのほう が優先されています。
- C領域:電源オフ

easy での表示

- 出力リレーQ: SQ1 から SQ8、RQ1 から RQ8 (形式によって異なります)
- マーカ M: SM1 から SM16、RM1 から RM16
- ファンクションリレー(テキスト)D:SD1 から SD8、 RD1 から RD8
- 出力リレーS:SS1 から SS8、RS1 から RS8

1つのリレーにSとRのリレーファンクションを 1回のみ使用してください。

左図ではセットコイルとリセットコイルの両方が 同時にトリガーされます。この場合、優先順位は 上記 B 領域で見られるように、回路図の上位にあ ります。

 $\rightarrow$ 

電源が切れたり STOP モードになったりした際に は、コイルは自動的にスイッチオフになります。 ただし、保持力のあるコイルの場合はスイッチ状 態1を保ちます(「保持性(無電源消滅型でな いデータ保存)」230ページ(準備中)を参照)。

 ファンクションリレー
 ファンクションリレーによって、各種の従来の制御機器機能を回路図内でシミュレートできます。

 easy には以下のファンクションリレー機能が用意されいています:

| easy 回路図記号                      | ファンクションリレー                                        |
|---------------------------------|---------------------------------------------------|
| A1, A2                          | アナログ値比較、しきい値ス<br>イッチ(アナログ入力のある<br>機種のみ)           |
| C1, CC1, DC1, RC1               | カウンタ、アップ/ダウンカウンタ<br>高速カウンタ、周波数カウンタ                |
| D2, {D2                         | テキスト、出力ユーザ定義テキ<br>スト、入力値                          |
| 01,02                           | タイムスイッチ、週間/時間                                     |
| 01, 602                         | 限界値入力付きの作動時間カ<br>ウンタ                              |
| T1,<br>TT1, RT1, HT1<br>X, ?X   | タイマ、オンディレータイマ、<br>ランダムスイッチングによる<br>オンディレータイマ      |
| T1,<br>TT1,RT1,HT1<br>■,?■      | タイマ、オフディレータイマ、<br>ランダムスイッチングによる<br>オフディレータイマ      |
| Τ6,<br>ΤΤ6, RT6, HT6<br>X∎, ?X∎ | タイマ、オン/オフディレータイマ<br>ランダムスイッチングによる<br>オン/オフディレータイマ |
| Т2,<br>TT2, RT2, HT2<br>Л       | タイマ、単一パルス                                         |

| easy 回路図記号    | ファンクションリレー                 |
|---------------|----------------------------|
| та            | タイマ フラッドハングタイマ             |
|               |                            |
| тта, кта, нта |                            |
| Ш             |                            |
|               |                            |
| : 2           | ジャンプ                       |
| -,            |                            |
| 1:2           |                            |
|               | 午間タイトフィッチ ロ付               |
| 73            | 中间プイムスイッテ、ロ内               |
| Z1, Z3        | マスターリセット 出力とマーカの<br>中央リセット |

ファンクションリレーはそのリレーコイルか ら、またはパラメータの読み込みから開始されま す。割り当てられた機能やパラメータの設定値に 従って開閉を行います。

→ 電源がオフになったり、easy が STOP モードに切り替わったりした場合、実行電流値はクリアされます。ただし、保持力のあるコイルでは割り当てられた状態を保ちます。(「保持性(無電源消滅型でないデータ保存)」230ページ(準備中)を参照)。

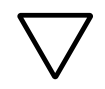

#### 注意!

easyは回路を一巡した後でファンクションリレー を実行します。コイルの最後の状態がこれに反映 します。

ファンクションリレーは1回だけご使用ください。 ただし、ジャンプ機能を使っている場合は、同一 のコイル機能を何回でもご使用いただけます。

## ファンクションリレータイマとカウンタの例

カウンタ値が 10 に達した時に警告ランプが点滅 するシステムの例を見てみましょう。ファンクシ ョンリレーの C1 と T1 が使用されています。S1 プッシュボタンはカウント信号用に使われていま す。S2 はカウンタ P1 をリセットするボタンです。

ファンクションリレー

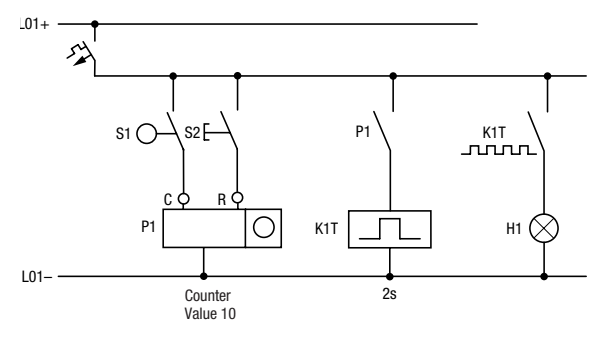

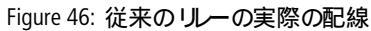

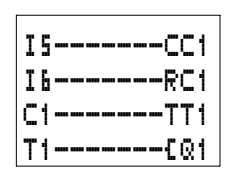

easyを使用した場合の配線

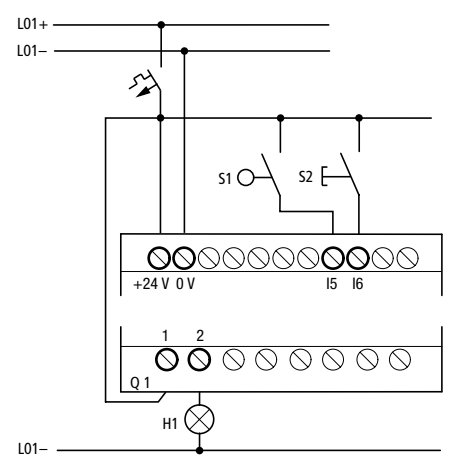

Figure 47: easy の配線と回路図

カウンタP1はeasyではC1になります。 タイマKT1はeasyではT1になります。

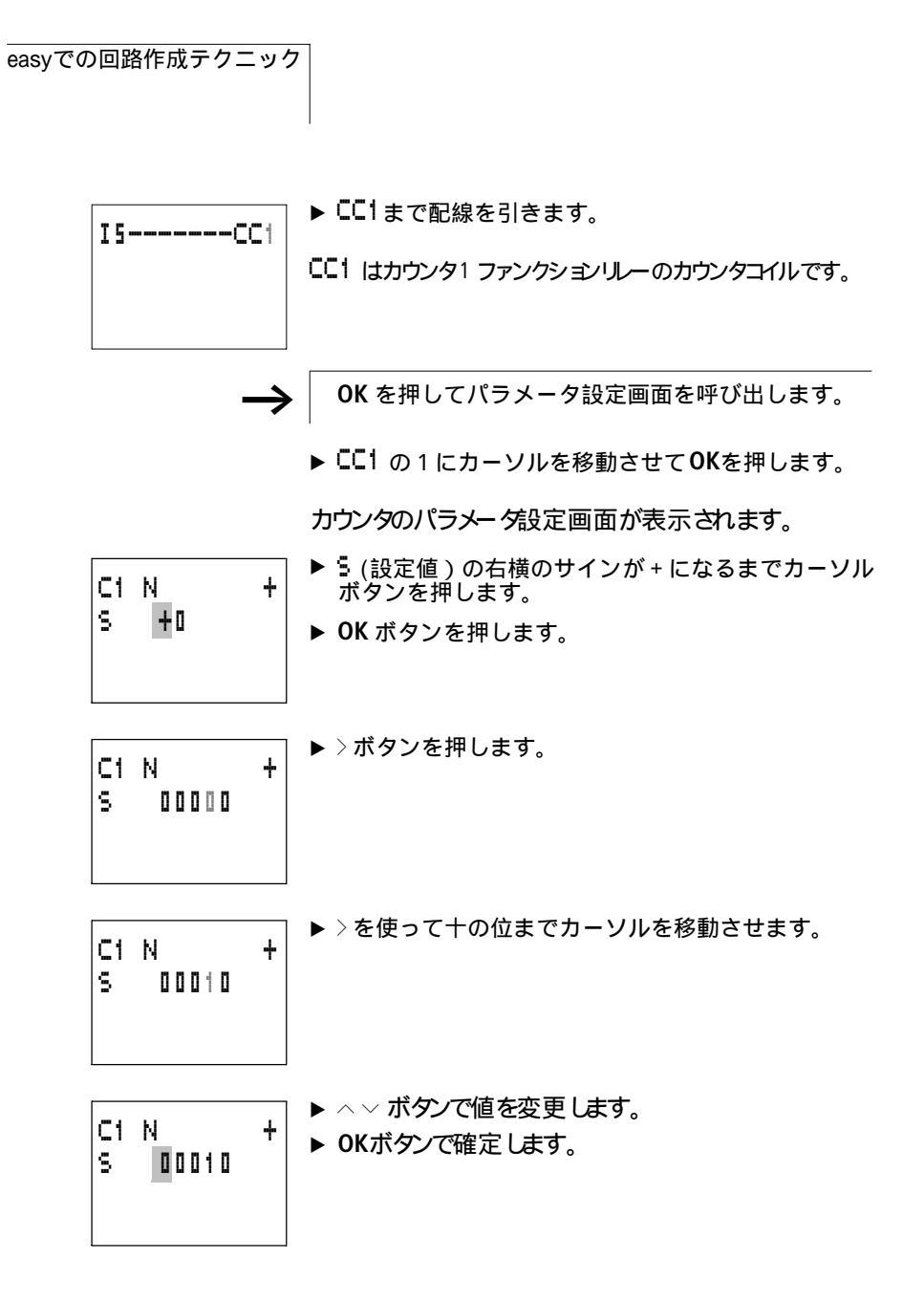

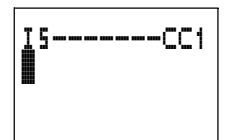

► ESC を押して回路図表示画面に戻します s. 設定値の 0010 は保存されます。

easy ではファンクションリレー固有のパラメータ設定画面 があります。各リレーの説明の項で、パラメータについて解説 してあります。

▶コイルTT1 タイマまで回路を入力します。 T1にパラメータを入力します。

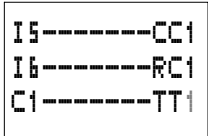

+0

+0

T1 X

Τ:

I1

5 I

タイマはフラッシングリーと同様に作動します。フラッシュ/ ・ + ブリンクリーのeasyでの記号は単です。パラメーダ設定画面 の左上に表示されます。 - はここでは時間単位秒です。

T1 IL S + I1 +0 I2 +0 T: ▶ ボタンでⅡの記号を選択します。

▶〉ボタンで『↓まで移動します。

| Т1 Ш |    | S. | ł |
|------|----|----|---|
| I1   | +0 |    |   |
| I 2  | +0 |    |   |
| T:   |    |    |   |
|      |    |    |   |

S +

00.000

+0

Т1 Ц

I1 I2

Τ:

▶ OK ボタンを押します。

▶ > ボタンを押します。

easyでの回路作成テクニック

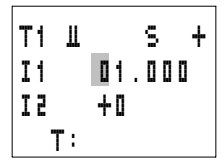

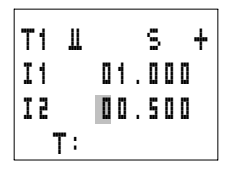

▶ <> <> ボタンを使って □1. □□□の値を入力。
 ▶ OKボタンで確定します。

設定値 【1はパルス間隔時間で1秒です。

► ~ ボタンを押して2つ目の設定値を入力します。 I2.

▶ 0.5 秒をセットて下さし。

これはパルスが発生している時間です。

▶ ESC を押して、パラメーク設定画面を抜けます。

設定値は保存されています。

▶回路図を完成させます。

| IS. | CC1  |
|-----|------|
| I6· | RC1  |
| C1· | TT1  |
| T1. | [Q1] |

SAVE CANCEL ▶ ESC ボタンを押します。

- ▶ OK ボタンで回路図を保存します。
- ▶ 導通状態表示画面で回路をチェックして見ましょう
- ▶ easy をRUNモー hc切 · 替え、回路図表示に戻 · ます。

この回路図表示画面から設定パラメータの確認もできます。

▶ [1 までカーソルを移動させて OKボタンを押します。

| C1 | N      | + |
|----|--------|---|
| S  | 0010   |   |
|    | C:0000 |   |

カウンタにセットされているパラメータが実行値と共に表示されます。

▶ スイッチ15を投入してください。実行値がカウントを始めます。

| C1 N +<br>S 0010<br>D C:0001                     | パラメータ表示画面は左図のようになります。最下行の<br>【: 【】【】】 が実行値で、7までカウンドされています。                                                                                       |
|--------------------------------------------------|----------------------------------------------------------------------------------------------------|
| C1 N +<br>S 0010                                 | 実行値が設定値10に達した時、最下行の左端のマークが<br>■に変わります。<br>カウンタ□1 の接点がスイッチします。                                                                                    |
| ■ C:0010                                         | カウンタ接点はタイマをドガーします。 これによって<br>出力 Q1に警報が発信されます。                                                                                                    |
| I5CC1<br>I6RC1<br>C1=====TT1<br>T1======{Q1      | 回路図内の電流の流れです。                                                                                                    |
| T1 Ⅱ S +<br>S1 00.500<br>S2 00.250<br>■ T:00.200 | <ul> <li>フラッシュの速度を2倍にします:</li> <li>回路図内で「1を選択して下さい。</li> <li>OKを押します。</li> <li>I1の設定値を□1.500に、I2の設定値を□0.250(0.5 および 0.25 s)に設定してください。</li> </ul> |

▶ OKボタンで確定します。

最下行の左端のマークは接点の状態を表しています。

●□接点はスイッチがオフ状態です(メイク接点が開)

● ■ 接点はスイッチがオン状態です (メイク接点が閉) PARAMETER メニューオプションでパラメータの変更も できます。

 $\rightarrow$ 別の人がパラメータを変更してしまうアクシデントを防 ぐために、回路図を作成した際に、アクセス可能マーク を+からーに変更してください。パスワードで作成した 回路プログラムを保護できます。

# アナログコンパレータ/ easy にはA1からA16までの16個のアナログ比較機 しきい値スイッチ 能を持っています。これらはまた、しきい値スイッチとしても使用可能です。 アナログ比較機能やしきい値スイッチによって、入力アナログ値と設定値や他のファンクションリレーの実行値、また別の入力アナログ値とも比較をすることができます。これで2ポイントコントローラのような小さなコントローラの機能を実行することができます。 easy-AB、easy-DA、easy-DCシリーズにアナログ入力が装備されています。

- easy500のアナログ入力は17と18
- easy700のアナログ入力は I7、I8、および I11 と I12

→ easy400 と easy600 シリーズとの互換性 easy400 と easy600 で作成した回路プログラムを新シ リーズにロードしても、アナログ比較機能は同様に作動 します。設定されている値は保持されます。ただし easy500/700 シリーズではアナログの分解能がより細 かくなっていますので、その基準に変換されます。例え ば、easy400/600 での設定値 5.0 は 500/700 では 512 に変換されます。

| ファンクションリレー<br>の入力 I1の値     | 比較機能 | ファンクションリレー<br>におけるモード選択 | ファンクションリレー<br>入力 <b>I2</b> の値 |
|----------------------------|------|-------------------------|-------------------------------|
| アナログ入力 I7, I8,<br>I11, I12 |      |                         | アナログ入力 I7, I8,<br>I11, I12    |
| 設定値 0000 から<br>9999        |      |                         | 設定値 0000 から<br>9999           |
| アナログ値<br>カウンタC1 から<br>C16  |      |                         | アナログ値<br>カウンタC1から<br>C16      |

アナログコンパレータ/ しきい値スイッチ

| ファンクションリレー              | 比較機能  | ファンクションリレー              |                                 |
|-------------------------|-------|-------------------------|---------------------------------|
| 入力                      |       | ファンクションリレー<br>におけるモード選択 | 入力<br><b>I2</b>                 |
| アナログ値<br>タイマT1から<br>T16 |       |                         | 実行値:<br><i>タ</i> イマT1 から<br>T16 |
|                         | 未満    | LT                      |                                 |
|                         | 以下    | LE                      |                                 |
|                         | イコール  | EQ                      |                                 |
|                         | 以上    | GE                      |                                 |
|                         | より大きい | GT                      |                                 |

# Table 10: 比較例:

| A1 ファンクションリし<br>入力 I1 | /-                               | A1ファンクションリレー<br>入力 I2 |
|-----------------------|----------------------------------|-----------------------|
| 17                    | GE<br>(greater than/equal<br>to) | 18                    |
| 17                    | LE<br>(less than/equal to)       | 18                    |
| 17                    | GE<br>(greater than/equal<br>to) | 設定値                   |
| 17                    | LE<br>(less than/equal to)       | 設定値                   |
| 18                    | GE<br>(greater than/equal<br>to) | 設定値                   |
| 18                    | LE<br>(less than/equal to)       | 設定値                   |

アナログ比較機能の回路図

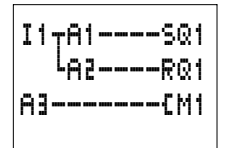

アナログ比較機能は接点として回路図内に挿入されます。

٦

この回路図では、II は 2 つのアナログ比較器を作動さ せます。入力値が設定値より低いと A1 が出力 Q1 の スイッチを入れます。もし別の値が設定値を超えた場 合は A2 が出力 Q1 をオンにします。A3 はマーカ M1 を入り切りします。

| A1 EQ                                     | + |    |                                                                                                    |
|-------------------------------------------|---|----|----------------------------------------------------------------------------------------------------|
| I1 +0                                     | + | A1 | アナログ比較ファンクションリルー1                                                                                                    |
| F1 +0<br>I2 +0<br>F2 +0<br>OS +0<br>HY +0 | ÷ | EQ | イコールモード<br>このファンクションリレーにあるモード<br>• LT: less than 未満<br>• LE: less than/equal to 以下<br>• EQ: equal to イコール<br>• GE: great than/equal to 以上<br>• GT:greater than より大きい |
|                                           |   | +  | + PARAMETER メニューの中に表示<br>- PARAMETER メニューの中に非表示                                                                                                    |
|                                           |   | II | 比較子 1 (正の値 I7, I8, I11, I12,<br>実行値 T1 からT16, C1 からC16)                                                                                                    |
|                                           |   | F1 | I1用の利得係数(I1 = F1 × 11での実行値);<br>F1 = 0から9999までの正の値                                                                                                    |
|                                           |   | 15 | 比較子 2 (正の値 I7, I8, I11, I12,<br>実行値 T1 からT16, C1 からC16)                                                                                                    |
|                                           |   | F2 | I2用の利得係数(I2=F2×12での実行値);<br>F2=0から9999までの正の値                                                                                                    |
|                                           |   | OS | I1 用のオフセット(I1 = 05 + 11での + 実行値 )<br>OS = 0 から9999 までの正の値                                                                                                    |
|                                           |   | ΗY | II 用のスイッチングヒステリシス<br>HVの値は正負両方のヒステリシスに適用できます。                                                                                                    |
|                                           |   |    | <ul> <li>I2 = 12 での実行値+ HY;</li> <li>I2 = 12 での実行値 - HY;</li> <li>HY=0 から9999 までの正の値</li> </ul>                                                                      |

 $\rightarrow$ 

アナログコンパレータの時と同じように、アナログ入力と 設定値を設定してください。

# easy400とeasy500の互換性、easy600とeasy700 の互換性

easy500/700 のパラメータ設定画面には、新しい機 能が付け加わっています。以下のように easy400/600 に対応しています。

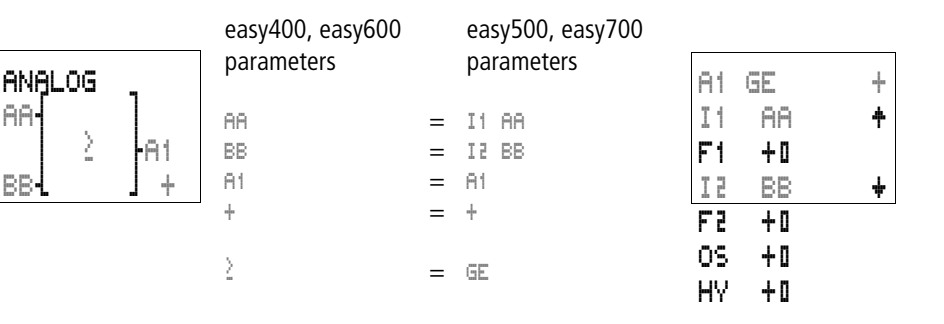

88-

BB-

easy500 と 700 のアナログコンパレータは内部で以 下の値の範囲で作動します。 -2147 483 648 から+2147 483 647

この範囲のおかげでどのような計算値でも正確に算 出されます。掛け算の値に重要です(11×F1 あるいは 12 × F2 ) 例: |1 = 9999, F! = 9999 $|1 \times F1 = 99\,980\,001$ 

作動範囲の中に納まっています。

もし F1 や F2 の値が空白ならば、I1 と I2 の値が使用 されます。

コントロールリレーの値が 9999 を超える場合は、マ イナス 10000 された値がアナログコンパレータの画 面に表示されます。

例:カウンタの実行値=10233

アナログコンパレータの表示:233(10000は0 として表示されます)。

## RUN モードでのパラメータ表示

RUN モードでのアナログコンパレータのパラメータ 表示やパラメータ設定画面は、実行値の表示画面にな ります:

| A1  | EΩ   | + | ります:                  |
|-----|------|---|-----------------------|
| Ι1  | 0249 | ŧ | 一実行値:例アナログ入力          |
| F1  | 0000 |   | 一未使用ファクタ              |
| I 2 | 0350 | ŧ | 一実行比較値:例:定数           |
| F2  | 0000 |   | 一未使用ファクタ              |
| OS  | 0000 |   | - 未使用オフセット            |
| HΥ  | 0025 |   | - スイッチングヒステリシス +/- 25 |

# アナログ入力の分解能

アナログ入力 17、18、および 700 では 111 と 112 も含めて、分解幅は以下のようになっています。

0 から 10VDC のアナログ信号は 10 ビットの 0 から 1023 までデジタル値に変換されます。デジタル値 100 は 1.0V(厳密には 0.98V)のアナログ値に相当しま す。

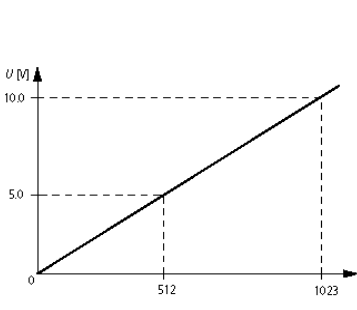

アナログコンパレータ/ しきい値スイッチ

Figure 48: Resolution of the analog inputs

#### アナログ値コンパレータの機能

GTとGE,LTとLEの違いは、GEおよびLEでは比較値と設定値がイコールな場合も開閉が行われるという点です。easy500や easy700では5つの比較モードがあります。easy400から easy800まで全てのバージョンで互換性があります。

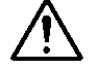

# 注意!

アナログ信号はデジタル信号よりも干渉に敏感です。 信号伝達ラインを設置、接続する時は十分ご注意下 さい。

ある値にスイッチングヒステリシスを設定すると、干 渉信号による誤開閉を防げます。0.2V(ゲインなしの ちょうど 20 の値)の値が安全です。

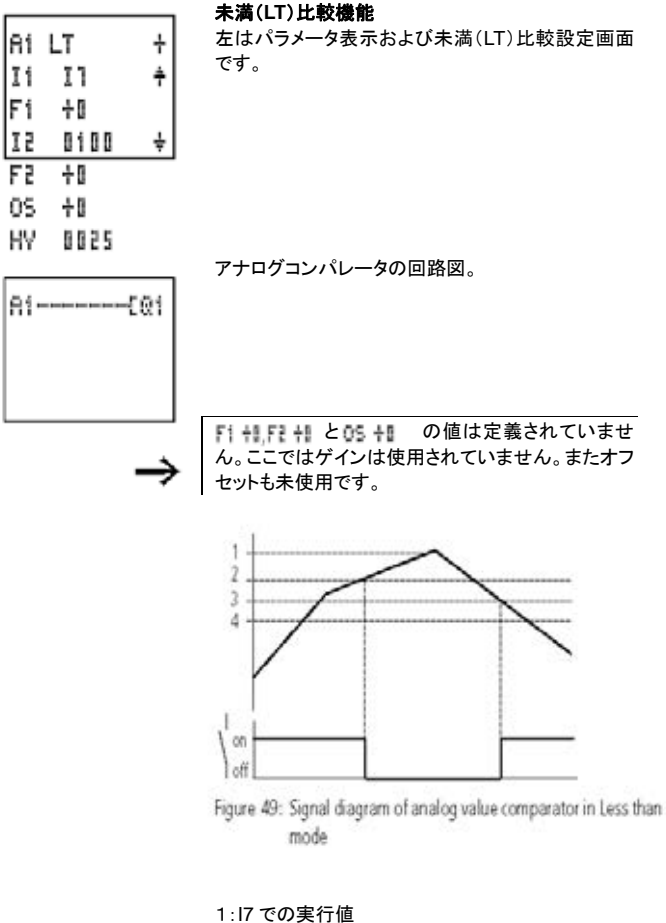

- 2:設定値+ヒステリシス値
- 3:設定値
- 4:設定値-ヒステリシス値

17 の実行値が設定値+ヒステリシス値を超えたらメ イク接点はオフ状態になります。17の実行値が設定 値ーヒステリシス値を下回ったらメイク接点はオン 状態になります。

アナログコンパレータ/ しきい値スイッチ

#### 以下(LE)比較機能

左はパラメータ表示および以下(LE)比較設定画面 です。

アナログコンパレータの回路図。

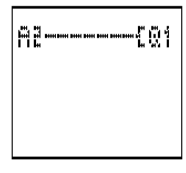

AZ LE

11

0100

0025

Ţί

Fi 40

12

F2 40

05 +0

ΗV

÷

÷

÷

F1 +1 F2 +1 とO5 +1 の値は定義されていません。ここではゲインは使用されていません。またオフ セットも未使用です。

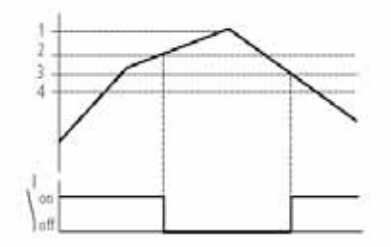

Figure 50: Signal diagram of analog value comparator in Less than/ equal to mode

- 1:17 での実行値
- 2:設定値+ヒステリシス値
- 3:設定値
- 4:設定値-ヒステリシス値

17 の実行値が設定値+ヒステリシス値を超えたらメ イク接点はオフ状態になります。17 の実行値が設定 値-ヒステリシス値とイコールになるか下回ったらメ イク接点はオン状態になります。 AR EQ

0010

3000

0250

II IB

Fi

12

F2 40

05 40

ΗV

#### イコール(EQ)比較機能

左はパラメータ表示およびイコール(EQ)比較設定 画面です。

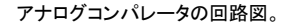

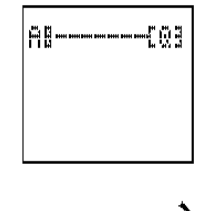

÷

4

÷

「2 +1と 05 +1 の値は定義されていません。ここではゲインは使用されていません。またオフセットも 未使用です。18 のアナログ値でゲインファクター10 が使われています。それに伴いヒステリシスが調整 されています。

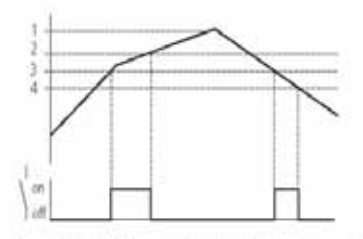

Figure 51: Signal diagram of analog value comparator in Equal to mode

- 1:18 での実行値、×ゲインファクターF2
- 2:設定値+ヒステリシス値
- 3:設定値
- 4:設定値-ヒステリシス値

18の実行値(ゲインファクターF1 で乗算されている) が設定値に達するとメイク接点はオン状態になりま す。もし設定値+ヒステリシスの値を超えた場合、メ イク接点はオフになります。18の実行値(ゲ

アナログコンパレータ/ しきい値スイッチ

インファクターF1 で乗算されている)が設定値を下 回るとメイク接点はオン、設定値ーヒステリシス値を 下回ったらメイク接点はオフ状態になります。

#### 例:以上(GE)比較機能

A5 GE

15

F2 +8 수립

0S

Ii Il Fí ÷8

8188

85-----{@1

÷ ÷

÷

左はパラメータ表示および以上(GE)比較設定画面 です。

アナログコンパレータの回路図。

F1 +1 F2 +1 と05 +1 の値は定義されていませ ん。ここではゲインは使用されていません。またオフ セットも未使用です。

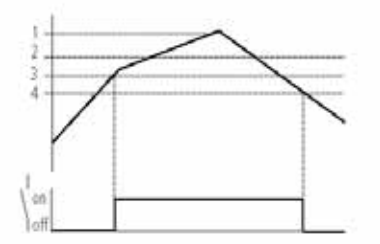

Figure 52: Signal diagram of analog value comparator in Greater than/equal to mode

- 1:17 での実行値
- 2:設定値+ヒステリシス値
- 3:設定値
- 4:設定値-ヒステリシス値

A' GT

Ii Il

F1 +0 I2 0100

F2 +0

OS +8 HV 8825

81-----[01

÷

÷

÷

17 の実行値が設定値と等しくなるとメイク接点が開 閉します。17 の実行値が設定値ーヒステリシス値を 下回ったらメイク接点はオフ状態になります。

# 例:より大きい(GT)比較機能

左はパラメータ表示およびイコール(EQ)比較設定 画面です。

アナログコンパレータの回路図。

**F1 +1, F2 +1** と**05 +1** の値は定義されていません。ここではゲインは使用されていません。またオフセットも未使用です。

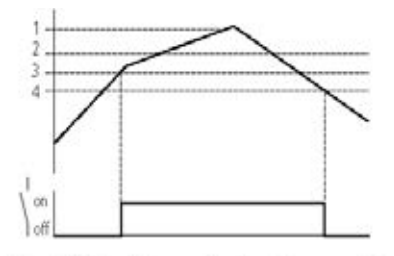

Figure 53: Signal diagram of analog value comparator in Greater than mode

1:17 での実行値

- 2:設定値+ヒステリシス値
- 3:設定値
- 4:設定値-ヒステリシス値
アナログコンパレータ/ しきい値スイッチ

17 の実行値が設定値に達するとメイク接点が開閉します。もし設定値ーヒステリシスの値を下回った場合、 メイク接点はオフになります。

## 例:2段動作コントローラとしてのアナログコンパレー タ機能

2段動作制御とは、例えば、左の回路図で、温度が ある値より下回ると15が投入され A1 が出力 Q1 をオ ンにします。もし温度が設定値を超えた場合は A2 が オフにします。動作信号がない場合は 15 によって常 に出力 Q1 はオフ状態です。

2つのアナログコンパレータのパラメータ設定:

| Switchi | ing on |   | Swite | h off |   |
|---------|--------|---|-------|-------|---|
| Ĥ1 L    | _T     | ÷ | A5    | GT    | ł |
| 11      | 11     | ÷ | Ii    | 17    | ÷ |
| F1      | 4 D    |   | Fi    | +0    |   |
| 15      | 0500   | ÷ | 15    | 0550  | ł |
| FZ      | 40<br> |   | Fe    | +B    |   |
| 05      | 40     |   | 05    | +0    |   |
| ΗV      | +0     |   | HV    | 0015  |   |

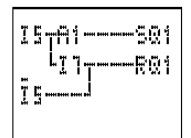

コントローラのスイッチングポイントがアナログ入力の デジタルスイッチングポイントに割り当てられるだけ で、回路図はきわめてシンプルです。スイッチングポ イントは easy-DA、easy-DC では 8V DC、easy-AB では 9.5V の信号を持っています。

## パラメータ設定:

| Swite          | hing on                |        | Switch off                                       |
|----------------|------------------------|--------|--------------------------------------------------|
| A1<br>I1<br>F1 | LT<br>I]<br>+0<br>вело | +<br>* | スイッチポイントは17入<br>カ(デジタルスイッチ信<br>号)によって実行されま<br>す。 |
| FE             | 40<br>40               | Ŧ      |                                                  |
| 05             | +D                     |        |                                                  |
| Η¥             | 40                     |        |                                                  |

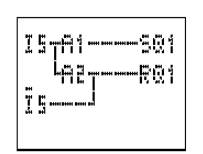

| Ĥ۵ |     |
|----|-----|
| A1 | CM2 |
| Ĥ۵ | CN3 |
|    |     |

## 例:アナログコンパレータ機能、動作状態検出

複数のアナログコンパレータを使って、異なる動作状況の評価ができます。ここでは3つの動作状態の評価をして見ましょう。

3つのアナログコンパレータのパラメータ設定:

First operating state

| ÄĿ         | EΩ   | ÷ |
|------------|------|---|
| <u>1</u> 1 | I 7  | Ŧ |
| F۱         | + 0  |   |
| 1 E        | 0500 | ŧ |
| Fe         | + [] |   |
| 05         | + [] |   |
| ΗY         | 0025 |   |

Second operating state

Third operating state

| Ĥ1         | EØ   | ÷ |
|------------|------|---|
| <u>1</u> 1 | 11   | ÷ |
| Fi         | 4 B  |   |
| 15         | 0700 | + |
| FZ         | 4 li |   |
| 0S         | + D  |   |
| ΗY         | 0025 |   |
|            |      |   |

| ĤB       | EQ   | ÷ |
|----------|------|---|
| <u> </u> | I 7  | ÷ |
| Fi       | + D  |   |
| 15       | 0850 | ÷ |
| F2       | 40   |   |
| 05       | 40   |   |
| HΨ       | 0025 |   |

カウンタ

# A1-----[M9 A1 LT + I1 I1 +

÷

Fi +0

IE IB

F2 40

05 +0

ΗY

0025

#### 例:アナログコンパレータ、2つのアナログ値比較

2つのアナログ値を比較するには、左の回路プログラ ムで実行できます。ここでは 17 が 18 より小さいか否 かを判定します。

アナログコンパレータのパラメータ設定

カウンタ

easy には C1 から C16 の 16 個のアップ/ダウンカウ ンタが付いています。カウンタはイベントの数を数え ます。上方のしきい値を比較値として定義することも できます。実行値に即して接点は開閉します。

高速カウンタ、周波数カウンタは最高周波数が1kHz です。

easy-DA および easy-DC には 4 つの高速カウンタ C13からC16までがあります。モード選択によって機 能が選べます。カウンタ入力は直接デジタル入力と 接続されています。高速デジタル入力は 11 から 14 で す。

可能な応用方法として、コンポーネント、長さ、イベン トのカウント、あるいは周波数測定器として利用でき ます。

А

easy500/700 のカウンタ機能は easy400/600 とまっ たく一緒になっています。easy400/600 で保存したカ ウンタデータをそのまま使用することもできます。 easy での回路作成テクニック

Table 12: カウンタモード

| カウンタ      | モード    |                                              |
|-----------|--------|----------------------------------------------|
| C1 to C12 | Ν      | アップ/ダウンカウンタ                                  |
| C13, C14  | N or H | アップ/ダウンカウンタ<br>高速カウンタ<br>(easy-DA, easy-DC)  |
| C15, C16  | N or F | アップ/ダウンカウンタ<br>周波数カウンタ<br>(easy-DA, easy-DC) |

## カウンタの回路

カウンタを回路に組み込む場合、ひとつの接点とコイ ルという構成になります。カウンタリレーは異なる複 数のコイルを持っています。

予想外の開閉動作を避けるために、各リレーコイル を一つの回路内で1回のみ使用するようにしてください。

高速カウンタ用の入力を回路内の接点としては使用 しないでください。カウンタ周波数が高すぎると、回路 図内ではランダムな入力値しか有効になりません。

カウンタリレーの easy 回路

コイルと接点は下表のような意味があります。

| Ţ | <u> </u> | <br> | CC        | LLI |
|---|----------|------|-----------|-----|
| Ţ | <u> </u> | <br> | DC        | 2   |
| Ţ | 7        | <br> | ÆC        | 2   |
| C | 2        | <br> | <u>SM</u> | 9   |

| 接点        | コイル |                                           |
|-----------|-----|-------------------------------------------|
| C1 to C16 |     | 接点は実行値が設定値よ<br>り大きいかまたは等しく<br>なった時に開閉します。 |

72

カウンタ

|                    | 接点            | コイル                                             |                                                 |
|--------------------|---------------|-------------------------------------------------|-------------------------------------------------|
|                    |               | CC1 to CC16                                     | カウンタ入力、立上り微分<br>カウント                            |
|                    |               | DC1 to DC16                                     | カウント方向<br>・ コイルがトリガーされていない<br>:昇順               |
|                    |               |                                                 | ◆ コイルがトリガーされている<br>:降順                          |
|                    |               | RC1 to RC16                                     | リセット機能、コイルがトリガー<br>されて00000 に戻る                 |
| 22 N 4<br>5. 00000 | パラメー<br>* 設定: | タ表示画面とカ                                         | bウンタリレーのパラメータ                                   |
|                    | N             | カウンタファンク<br>• Nモード:アッ<br>• Hモード:高速<br>• Fモード:周波 | /ションリレーNo.2<br>プ/ダウンカウンタ<br>アップ/ダウンカウンタ<br>カウンタ |
|                    | *             | • ∻ PARAMETER ≯<br>• ∽ PARAMETER ≯              | ニュー内に表示<br>ニュー内に非表示                             |
|                    | 22            | 設定値、定数                                          | ŧ 00000∼32000                                   |
|                    | 力<br>定        | ウンタリレーのパ<br>2値設定、パラメー                           | ラメータ画面では、モード選択、<br>タ表示/非表示が選定できます。              |
|                    |               |                                                 |                                                 |

easy400、easy600 シリーズと easy500、easy700 シリーズのカウンタパラメータ画面の互換対応 easy500/700 のパラメータ画面には新機能が搭載さ れています。400/600 との対応は以下のようになって います。

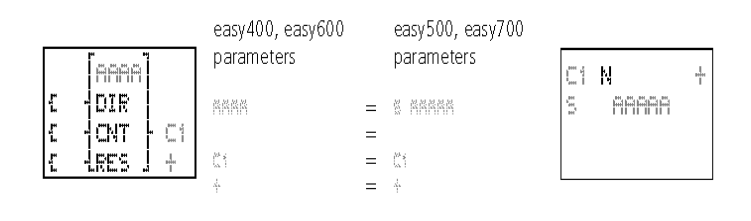

#### カウンタ値の範囲

0から32000までの範囲でカウントします。

#### カウンタ限界値まで達した時

easy が RUN モードの場合。

上限ではカウンタの値は 32000 のままです。カウン ト方向が変更されるまで変わりません。下限ではカ ウンタ値は 00000 のままで、カウンタ方向が変更さ れるまでこの値を保持します。

RUN モードでのパラメータ表示画面

| C1 N      | +                |
|-----------|------------------|
| 5 00309   | -現在の設定値、定数(0309) |
|           |                  |
| 0 C:00042 | │―□接点 開          |
|           | ──」 ▓接点 閉        |
|           | 実行値(00042)       |

#### 無電源保持性

カウンタの実行値を無電源保持性(リテンション)に することができます。SYSTEM メニューの RETENTION....で無電源保持性カウンタリレーを 選択できます。C5 から C7、C8 および C13 から C16 が選択できます。

カウンタが無電源保持性を持った時、RUNモードから STOP モードになった時や停電時にも、直前の動作カウント値が残ります。

再び easy が RUN モードになった時や電源が復旧 した時には、停止前の値からカウントが継続されま す。

## カウンタ周波数の決定

カウント周波数の最高値は、easy 内の回路図の長 さによります。接点やコイルの数、分岐の数によっ てプログラム実行に必要なランタイム(サイクルタイ ム)が決まります。

例: EASY512-DC-TC で、カウントとリセット、結果 出力の3つの分岐しかないプログラムを走らせた時、 カウンタ周波数は 100Hz。

カウンタ

最大カウント周波数は最大サイクルタイムによります。

以下の計算式によって代々カウンタ周波数が 決まります。

$$f_{\rm C} = \frac{1}{2 \times t_{\rm C}} \times 0.8$$

f<sub>c</sub> = 最大カウンタ周波数 t<sub>c</sub> = 最大サイクルタイム 0.8 = 補正ファクター

## 例

最大サイクルタイム  $t_c = 4000 \ \mu s (4 \ m s)$ .

$$f_{\rm c} = \frac{1}{2 \times 4 \, \rm ms} \times 0.8 = 100 \, \rm Hz$$

## カウンタファンクションリレーの機能

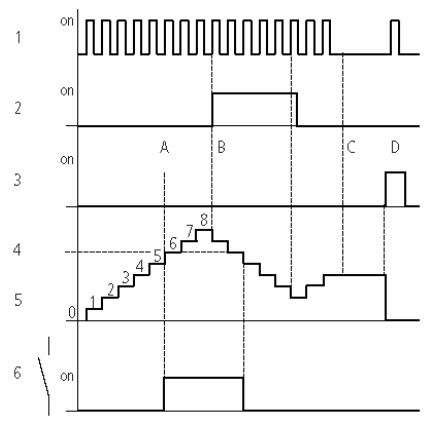

Figure 54: タイムチャート 1: カウントコイル CC...でのカウントパルス

2:カウント方向、方向コイル DC

- 3:リセットコイル RC におけるリセット信号
- 4:カウンタ設定値(図では設定値は 6)
- 5:カウンタの実行値
- 6:カウンタの接点 C
- 領域 A:実行値がカウンタの設定値 6 に達する とカウンタ接点 C が開閉します。
- 領域 B:もしこの領域でカウント方向が切り替わると、実行値が 5 の時に接点がリセットされます。
- 領域 C:カウントパルスがないのでカウント値は 変化なし。
- 領域 D:リセットコイルがオンになり、カウンタを 0にリセットします。

## 例:カウンタ、単体数のカウント、手動リセット

入力 I6 はカウンタ情報を含んでいて、カウンタのカウ ントコイル CC1 をコントロールします。設定値に達す ると Q4 が作動します。I7 がカウンタ C1 を RC1 コイ ルでリセットするまで、Q4 はオン状態を保ちます。

回路図表示画面 カウンタC1のパラメータ

| I6CC1    | C1 | Ν     | ł |
|----------|----|-------|---|
| C1E@4    | 5  | 00100 |   |
| 17-04RC1 |    |       |   |
|          |    |       |   |

#### 例:単体数のカウント、自動リセット

入力 I6 にはカウンタ情報が含まれていて、カウンタ2 のカウントコイル CC2 をコントロールします。設定値 に達した時には M8 が1つのプログラムサイクルをオ ンにします。リセットコイル RC2 によってカウンタ C2 は自動的にリセットされます。

回路図表示画面 カウンタC1 のパラメータ

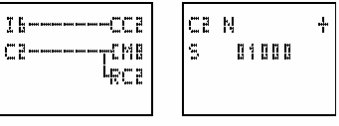

カウンタ

## 例:2 つのカウンタのカスケード

前出の例にもうひとつカウンタを付け加えます。カウ ンタ C2 の接点は1つのプログラムサイクルのみにセ ットされているので、C2 の桁上げはカウンタ C3 に移 行されるようにします。C3 は設定値を超えてのカウ ントを防ぎます。

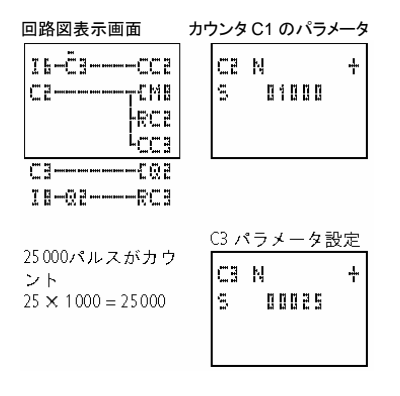

## 例:実行値=0スキャンつきアップ/ダウンカウンタ

入力 I6 にはカウンタ情報が含まれていて、カウンタ6 のカウントコイル CC6 をコントロールします。設定値 に達した時にはマーカ N2 がセットされます。マーカ N2 はカウンタ C6 の方向コイル DC6 をコントロール します。N2 が 1(作動状態)ならば、カウント C6 は降 順でカウントします。カウンタの実行値が 00000 にな ると、アナログコンパレータ A6 はマーカ N2 をにリセットします。カウンタ C6 の方 向コイル DC6 がリセットされます。この時カウンタ C2 は昇順でカウントします。

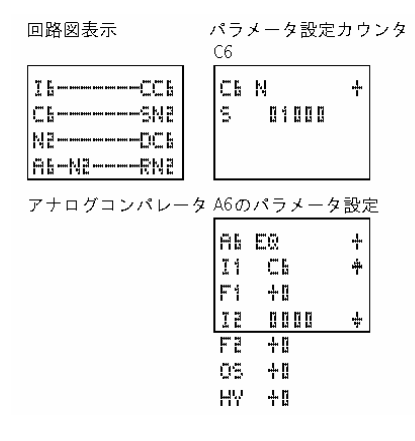

а

上の例はゼロ値のスキャンプログラムです。しかしな がら、アナログコンパレータの許容範囲内ならばどの ような値でも入力できます。

#### 例:実行値無電源保持のカウンタ

実行値を無電源保持的にしたい場合は、リテンティブ カウンタを選択して下さい。RUNモードからSTOPモ ードに切り替えた際や不測の停電時でも、直前まで のカウント値が保存されます。

▶リテンティブ(無電源保持的)カウンタの選択: SYSTEM...メニュー → RETENTION...メニュー

高速カウンタ、easy-DA、 easy-DC

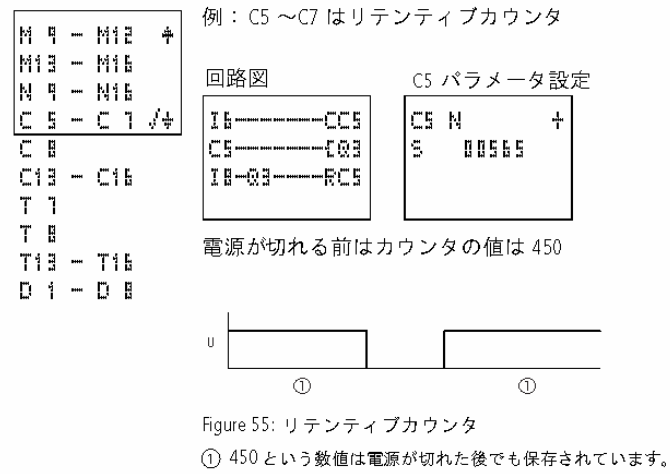

U=電源電圧

高速カウンタ、easy-DA、 easy-DC easy には高速カウンタが多数備わっています。これ らのカウンタファンクションブロックはダイレクトにデジ タル入力とつながっています。 以下の機能が可能です:

- 高速カウンタ:C13 および C14

周波数カウンタ

easyには2つの周波数カウンタC15とC16が用意されています。周波数カウンタは周波数測定に利用されます。高速周波数カウンタはデジタル入力 13 と14 に固定で接続されています。

周波数カウンタC15とC16はモータの速度決定やボ リュームメータを使用したボリューム測定、あるいは モータの稼動決定などに使われます。 周波数カウンタでは上限のしきい値を比較値として 設定することができます。C15とC16はサイクルタイ ムに依存していません。

#### カウンタ周波数とパルスシェイプ

最大カウンタ周波数は1kHz 最小カウンタ周波数は4Hz

信号は方形波。信号間隔1:1を推奨。もしこれ以外 を適用の場合は、最小信号間隔0.5ms です。

$$t_{\min} = 0.5 \times . \frac{1}{f_{\max}}$$

t<sub>min</sub> = パルス間隔最小時間 f<sub>max</sub> = 最大カウンタ周波数(1 kHz)

а

周波数カウンタはプログラムサイクルタイムとは独立 に作動します。実行値と設定値の比較結果は全ての プログラムサイクルに1度だけ転送されて処理されま す。

従って設定値/実行値比較動作の時間は、1 つのサ イクルの長さによります。

#### 測定方法

サイクルタイムにかかわらず、入力に入ってくるパル スが1秒間カウントされ、周波数が測定されます。測 定結果は実行値として提供されます。

#### 周波数カウンタの配線

デジタル入力の割り当ては以下のようになります:

- I3 カウンタ入力は周波数カウンタ C15 用
- I4 カウンタ入力は周波数カウンタ C16 用

高速カウンタ、easy-DA、 easy-DC

周波数カウンタ C15 と C16 を使用した場合、コイル DC15 と DC16 は無効になります。カウント信号はデ ジタル入力 I3 および I4 から直接カウンタに伝達され ます。周波数カウンタは実行値を測定しますが、方向 は測定しません。

| CCS<br>CSSQ3<br>78 | 接点と有効コイルからなる回路図に周波数カウンタを<br>組み込むだけで完了です。<br>各記号の意味は下表のとおりです。 |     |                      |  |  |
|--------------------|--------------------------------------------------------------|-----|----------------------|--|--|
| RCS                | 接点                                                           | コイル |                      |  |  |
|                    | Ciă to<br>Cià                                                |     | 実行値が設定値以上に<br>なると投入。 |  |  |

 
 CC: 8, CC: 8
 「1"の状態でコイル有効な 周波数カウンタ

 RC: 8, RC: 8
 コイルボトリガーされると 00000 にリセットされる

а

а

周波数カウンタは必要な時に限り作動させることが 可能です。これには、サイクルタイムが影響を受ける のは周波数測定機能が働いている時のみというメリ ットがあります。周波数カウンタが作動していなけれ ば、サイクルタイムはより短くなります。

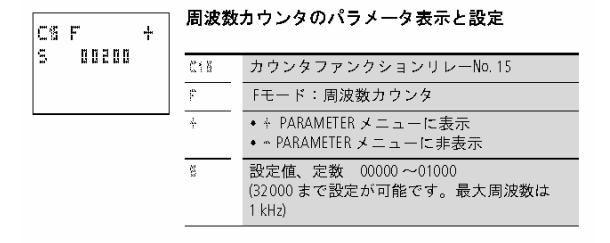

カウンタリレーのパラメータ表示画面では、モード切 替、設定値設定、パラメータ表示/非表示の設定がで きます。

## カウント値範囲

4 から 1000Hz です。

RUN モードでのパラメータ表示

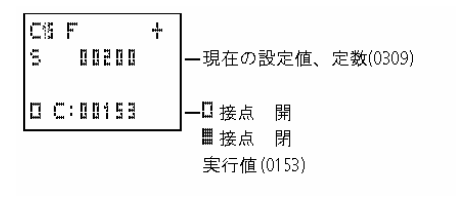

無電源保持性

周波数カウンタは継続して周波数を測定するもので、 無電源保持性は設定できません。

高速カウンタ、easy-DA、 easy-DC

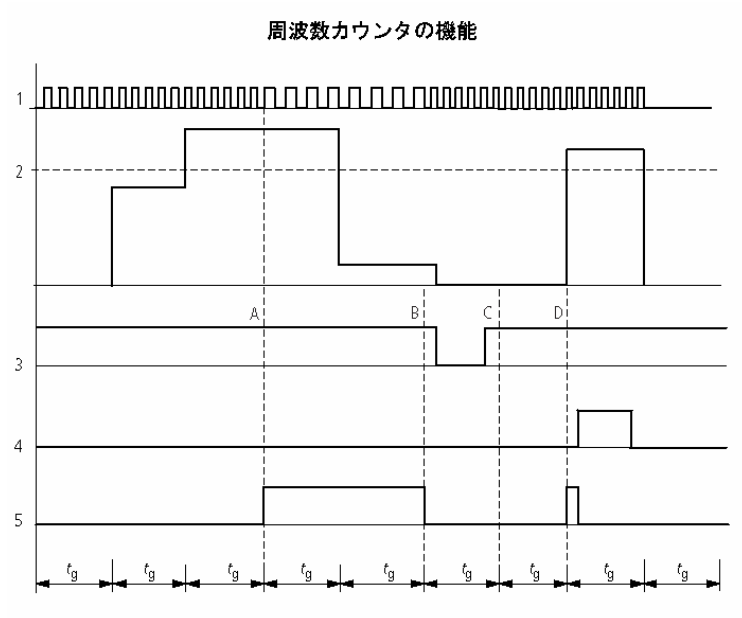

Figure 56: 周波数カウンタのタイムチャート

1:カウンタ入力 13 あるいは 14

- 2:上限設定値
- 3:作動コイル CC...
- 4:リセットコイル RC....

5:接点(メイク接点)C...:上限設定値に達した時作動。

tg:周波数測定用のゲートタイム

- 領域 A:カウンタ動作中。接点 C15(C16)は設定値を 超える周波数が最初に測定された時にスイッチしま す。
- 領域B:実行値が設定値を下回った場合、接点はリセットされてコイルが無効になるのでえ、実行値は0に リセットされます。
- 領域 C:再び周波数が設定値を上回ると接点 C15 (C16)が投入され、コイルが作動します。
- 領域 D:リセットコイルが実行値を0にリセットします。

## 例:周波数カウンタ

異なるスイッチポイントを持った周波数カウンタ。

13入力で測定された周波数は異なる値レンジに分類 されます。アナログコンパレータは追加の比較機能 オプションとして使用されます。

マーカ N3 によってカウンタはトリガーされます。C15 に設定された上限値は 900 ですのでそれ以上の値は検出されます。これはマーカ N4 をトリガーします。

周波数が 600Hz を超えるとアナログコンパレータ A1 がこれを表示してマーカ N5 をトリガーします。

周波数が 400Hz を超えるとアナログコンパレータ A2 がこれを表示してマーカ N6 をトリガーします。

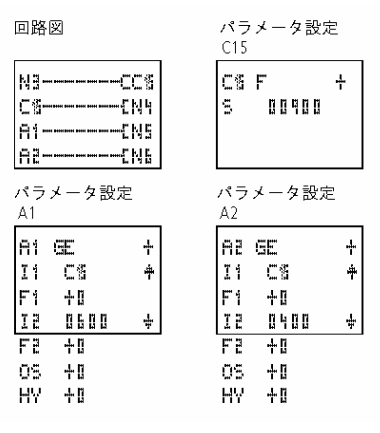

高速カウンタ、easy-DA、 easy-DC

## 高速カウンタ

easy では高速の周波数信号も確実にカウントできる 高速カウンタが使用可能です。

easy の高速アップ/ダウンカウンタは C13 と C14 で す。高速カウンタ入力は固定で 11 と12 デジタル入力 につながっています。このカウンタリレーはサイクル タイムとは独立にイベントをカウントします。

高速カウンタには、上限のしきい値を比較値として設 定できます。高速カウンタC13とC14はサイクルタイ ムにはよりません。

#### カウンタ周波数とパルスシェイプ

最大カウンタ周波数は1kHz

信号は方形波。信号間隔1:1を推奨。もしこれ以外 を適用の場合は、最小信号間隔 0.5ms です。

$$t_{\min} = 0.5 \times . \frac{1}{f_{\max}}$$

t<sub>min</sub> = パルス間隔最小時間 f<sub>max</sub> = 最大カウンタ周波数 (1 kHz)

а

周波数カウンタはプログラムサイクルタイムとは独立 に作動します。実行値と設定値の比較結果は全ての プログラムサイクルに1度だけ転送されて処理されま す。

従って設定値/実行値比較動作の時間は、1 つのサ イクルの長さによります。

## 周波数カウンタの配線

デジタル入力の割り当ては以下のようになります:

- I1 カウンタ入力は周波数カウンタ C13 用
- I2 カウンタ入力は周波数カウンタ C14 用

周波数カウンタC13とC14を使用した場合、それぞ れコイル CC13 と CC14 で作動させなければいけま せん。

| - | CC3     |
|---|---------|
| С | ଶร№3    |
| 1 | 6DC8    |
| Ţ | 8-C8RC8 |

а

高速カウンタを接点とコイルからなる回路図に組み 込みます。

コイルと接点は以下の意味です。

| J | Contact        | Coil       |                                  |
|---|----------------|------------|----------------------------------|
|   | Cill to<br>Cih |            | 実行値が設定値以上に<br>なったら接点が投入され<br>ます。 |
|   |                | CC18, CC14 | コイルの1信号で有効に<br>なる高速カウンタ          |
|   |                | 0018,0014  | カウント方向<br>• 0状態、無効、昇順            |
|   |                |            | <ul> <li>1状態、有効、降順</li> </ul>    |
|   |                | 8018,8014  | コイルがトリガーされると<br>00000 にリセット      |

а

周波数カウンタは必要な時に限り作動させることが 可能です。これには、サイクルタイムが影響を受ける のは周波数測定機能が働いている時のみというメリ ットがあります。周波数カウンタが作動していなけれ ば、サイクルタイムはより短くなります。

|         | 高速カウンタ用のパラメータ表示と設定 |                                                   |  |
|---------|--------------------|---------------------------------------------------|--|
| 5 88458 | 618                | カウンタファンクションリレーNo. 13                              |  |
|         | М                  | 高速カウンタモード(H=heigh speed)                          |  |
|         | +                  | ◆ ∻ PARAMETER メニュー内に表示<br>◆ ☆ PARAMETER メニュー内に非表示 |  |
|         | 100                | 設定値、定数 00000~32000                                |  |

高速カウンタ、easy-DA、 easy-DC

パラメータ表示画面では、モード切替、設定値設定、 パラメータ表示/非表示の設定ができます。

#### カウンタ値の範囲

0から32000までの範囲でカウントします。

#### カウンタ限界値まで達した時

easy が RUN モードの場合。

上限ではカウンタの値は 32000 のままです。下限に 達した後は、カウンタ値は 00000 のままです。

RUN モードでのパラメータ表示画面

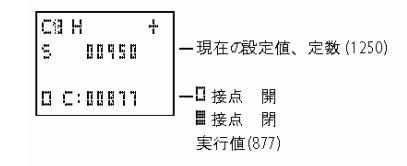

#### 無電源保持性

高速カウンタの実行値を無電源保持性(リテンション)にすることができます。SYSTEM メニューの RETENTION....で無電源保持性カウンタリレーを選 択できます。C5 から C7、C8 および C13 から C16 が選択できます。

カウンタが無電源保持性を持った時、RUN モードから STOP モードになった時や停電時にも、直前の動作カウント値が残ります。

再び easy が RUN モードになった時や電源が復旧した時には、停止前の値からカウントが継続されます。

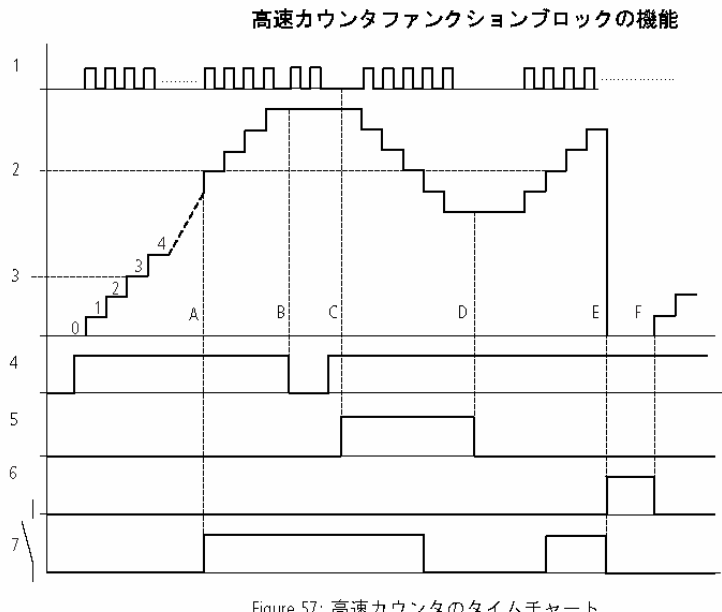

Figure 57: 高速カウンタのタイムチャート 1: 11(12) 入力でのカウントパルス 2: カウンタの設定値 3: カウンタの実行値 4: 有効カウンタ CC13 (CC14) 5: カウント方向、方向コイル DC13 (DC14) 6: カウンタRC13 (RC14) のリセットコイル

高速カウンタ、easy-DA、 easy-DC

7:カウンタの接点、C13(C14)

- 領域 A:カウンタの設定値が 512 のリレーの接 点 C13(C14)は、実行値が 512 に達した瞬間 に投入されます。
- 領域 B:新しいカウントパルスがないか、カウン タが作動していなければ、実行値が保持されます。
- 領域 C:カウント方向コイル DC13(DC14)により方向が切り替わります。511 に達した時点で接点はリセットされます。
- 領域 D:カウント方向が昇順になりました。
- 領域 E:リセットコイル RC13(RC14)はカウンタ 値を 0 にリセットします。ここではパルスはカウ ントされません。
- 領域 F:リセットコイルが無効になり、パルスが カウントされます。

•

а

上の例では設定値と実行値の比較から結果処理ま でタイムラグがあるかもしれないことにご注意ください。 これにより多少誤差が生じるかもしれません。

#### 例:測定パルスのカウントと出力設定

測定パルスは長さや回転、角、その他の値を表すこ とができます。このようなプログラムは、例えば、袋や バック詰め、フォイルのカットなどに応用されます。

カウント信号は11に常時入力されます。高速カウンタ C13 はこれらのパルス信号をカウントします。設定値 に達した場合、自動で0にリセットされるようにします。 1つのプログラムサイクルで接点 C13 がセットされま す。出力Q13を同時にセットします。18をリセット入力 に使用します。

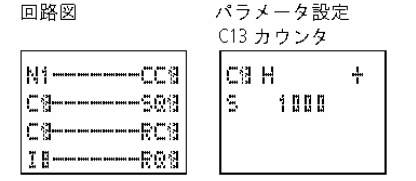

89

#### 例:モータの駆動あるいは並列スピンドル

アプリケーションによってはモータ制御や2つのデバ イスを並行して制御するものもあります。これらのア プリケーションでは誤差は極力小さいものしか許され ません。制御機器の正確さが要求されます。

次のようなソリューションでタスクを実行できます。

18 はデバイス駆動のスイッチです。17 と 16 はモータ 保護サーキットブレーカからのフィードバック信号を 伝達します。モータ保護サーキットブレーカがトリップ するとモータは停止します。アナログコンパレータが パス距離の違いのコントロールをします。もしひとつ の距離が許容範囲外であったら適切なデバイスが一 時停止します。各コイルと接点の役割は以下のよう です。

- M8=全てのデバイスを作動させる
- Q1=デバイス1、カウンタデバイス1は入力 I1 と高速カウンタ C13 につながっています。
- Q2=デバイス 2、カウンタデバイス 2 は入力 I2 と高速カウンタ C14 につながっています。
- A1=コンパレータ、C13 が C14 より小さい場合 を設定。この場合デバイス 2 が早すぎることに なります。
- A2=コンパレータ、C14 が C13 より小さい場合 を設定。この場合デバイス 1 が早すぎることに なります。
- A3=コンパレータ、C13とC14がイコールの場合を設定。この時2つのデバイスは運転が可能になります。
- A1、A2、および A3 のヒステリシスは変換器の 分解能と機械的システムによります。

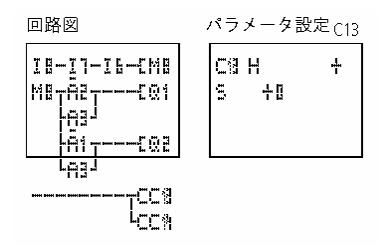

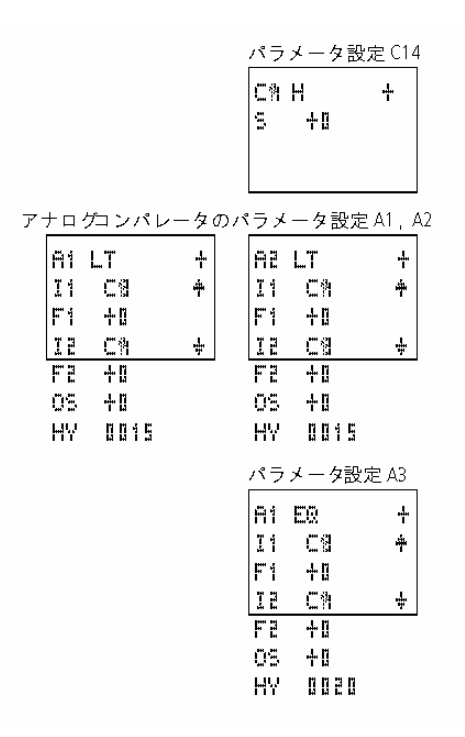

テキストディスプレイ

easy500 と easy700 シリーズにはユーザ定義の 16 までのテキストが表示できます。テキスト表示のトリ ガーはタイマ、カウンタ、稼動時間カウンタ、アナログ コンパレータ、データ、時間、あるいは測定アナログ 値などです。タイマ、カウンタ、稼動時間カウンタおよ びアナログコンパレータの設定値は、テキストが表示 された時に修正が可能です。テキストディスプレイの 編集は、EASY-SOFT (-BASIC,-PRO,パージョン 6.xx 以上)でのみ可能です。編集したテキストを EASY-SOFT ファイルに保存するか、easy500/700 用には EASY-M-32K メモリカードに保存できます。 а

#### easy600との互換性

easy600 で作成したテキストディスプレイ付きの回路 図をロードしても、なんの支障もなく easy500/700 で 利用することができます。easy600 とまったく同じ処 理が可能です。

## テキストディスプレイの配線

| 1 |   | -  |                                           | - |   |   |
|---|---|----|-------------------------------------------|---|---|---|
|   | Ī | 5  | beers beers beers beers beers beers beers | Ľ | D | i |
|   | Ī | Ľ  | ····· ·····                               | ſ | D | ; |
|   | D | 11 |                                           | ŗ | T | ļ |
|   | D | 3  | <u>.</u> ]                                |   |   |   |

接点とコイルからなる回路図にテキストディスプレイ を組み込みます。

コイルと接点の意味は下表のとおりです。

| 接点       | コイル                                            |                                  |
|----------|------------------------------------------------|----------------------------------|
| )i toDi⊾ |                                                | 対応するテキストディスブレイの<br>コイルがトリガーされます。 |
|          | 1, 1, 1, 1, <i>1, 1,</i><br>8, 8<br>Di to Di 1 | コイルがトリガーされた時にテキ<br>ストが表示されます。    |

テキストディスプレイは PARAMETER メニューの中 でパラメータ表示画面はありません。

#### 無電源保持性

-

テキスト D1 から D8 はの実行値を無電源保持性(リ テンション)にすることができます。

テキストディスプレイが無電源保持性を持った時、 RUN モードから STOP モードになった時や停電時に も、直前の実行値が残ります。

再び easy が RUN モードになった時や電源が復旧した時には、テキストディスプレイ D1 から D8 は停止前の値から継続されます。

テキストディスプレイの例

SWITCH) CONTROL) DISPLAY) EASY! EASY!

 RUNTIME N:5
 1行目:12文字

 T1:012:46
 -2行目:12文字あるいは設定値か実行値

 C1:0355
 5T

 -3行目:12文字あるいは設定値か実行値

 FRODUCED
 -4行目:12文字

## スケーリング

アナログ入力は以下のように拡大縮小できます。

| 範囲        | 選択可能な表示<br>範囲 | 例            |
|-----------|---------------|--------------|
| 0 to 10 V | 0 to 9999     | 0000 to 0100 |
| 0 to 10 V | ± 999         | -025 to 050  |
| 0 to 10 V | ± 9.9         | -5.0 to 5.0  |

#### 機能

テキストディスプレイ(D)は、回路図の中では通常の マーカ M のような役割をします。コイルでの"1"信号 が easy 内に保存されているテキストを表示させます。 これは easy が RUN モードであって、かつステイタス 表示画面になっていることが必要です。

D2 から D16:

もし複数のテキストが存在して同時にトリガーされた 場合は、各テキストが 4 秒ごとに自動で交代表示さ れます。これは以下の状態になるまで継続されます:

- テキストディスプレイファンクションブロックが"1"
   にセットされなくなった時
- STOP モードになった時

- easy の電源が切れた時
- OK、DEL、ALT を同時に押してメニュー画面に 切り替えた時
- 設定値が入力された時
- D1 テキストが表示された時

D1:

D1 は警報テキストとして設定されています。D1 が作動すると以下の状態になるまで、D1 用のテキストが表示され続けます。

- D1 コイルが 0 にリセットされた時
- STOP モードになった時
- easy の電源が切れた時
- OK、DEL、ALT を同時に押してメニュー画面に 切り替えた時

## テキスト入力

テキスト入力は EASY-SOFT(-BASIC,-PRO バージョン 6.xx 以上)でのみ可能です。

## 文字セット

全ての ASCII の大文字・小文字が使用できます。

- A B C D E F G H I J K L M N O P Q R S T U V W X Y Z
- abcdefghijklmnopqrstuvwxyz

## 次の特殊文字も使用できます;

! ""#\$%&'()\*+, -./0123456789

 
 テキストディスプレイ

 実行値表示のカウンタ
 温度にスケーリングされた
 D1 警報設定の例 アナログ値

 アナログ値
 ビューズ異常

 QUANTITY PCE: 0042
 TEMPERATURE OUT -010 DEG IN +010 DEG HEAT.
 FUSE FAILURE HOUSE 1

Figure 58: テキスト出力例

## テキストディスプレイに値を表示

テキストディスプレイには2つの値を表示できます。 実行値と、アナログ入力や時間、データなどのファン クションリレーの設定値です。実行値と設定値の表示 場所は2,3行目の中央に固定されています。長さは 表示される値によって決まります。PARAMETER メ ニューが表示できない場合は、この方法が便利です。 また、動作状態を見ながら設定値を調整する時にも 便利です。

| RUNTIME M:S | — Line 1           |
|-------------|--------------------|
| T1 :012:46  | — Line 2, 設定値、修正可能 |
| C1 :0355 ST | — Line 3, 設定値、修正可能 |
| PRODUCED    | — Line 4           |

а

а

設定値を変えるためには、対応するテキストファンク ションブロックが表示される必要があります。設定値 は定数でなければいけません。

設定値を入力してもテキストはディスプレイ上に残り ます。実行値はアップデートされます。

次ページの例はタイマ T1 の設定値を 12 分からから 15 分に変更する手順を示しています。

## ● 2 行目:タイマ T1 の設定値

● 3行目:タイマ T1 の実行値

| STIR M:S<br>S : 012:00<br>ACT: 008:33<br>BREAD ROLLS | テキストが表示されています。                                                                                          |
|------------------------------------------------------|----------------------------------------------------------------------------------------------------|
| STIR M:S<br>S : 012:00<br>ACT: 008:33                | ▶ ALT ボタンを押して最初の修正可能な値まで<br>ジャンプします。 オペレーティングモードではカーソルボタン ^> を使って修正可能箇所を移動します。                          |
| STIR M:S<br>S : 012:00<br>ACT: 008:33<br>BREAD ROLLS | ► OK ボタンを押すと修正する値の一番高い位まで<br>カーソルが移動します。 オペレーティングモードではカーソルボタンへ> を<br>使って数値を変更し、位を移動するには<>ボタンを<br>移動します。 |
| STIR M:S<br>S : 015:00<br>ACT: 008:34<br>BREAD ROLLS | 修正が終わったら OK ボタンで確定します。<br>ESC ボタンを押すと入力画面を抜けられて、設定値は<br>元に戻ります。                                         |
| STIR M:S<br>S: 015:00<br>ACT: 008:34<br>BREAD ROLLS  | ▶ OK ボタンを押すと、定数間を移動します。<br>修正された値が確定されました。                                                              |
| STIR M:S<br>S : 015:00<br>ACT: 000:34<br>BREAD ROLLS | ESC ボタンで入力画面を抜けます。                                                                                      |

週間タイムスイッチ

週間タイムスイッチ easy500とeasy700の形式 EASY...-..-.C のタイプ はリアルタイム時計内蔵です。これによりタイムスイ ッチが正確に作動します。 時間の設定方法については、145ページの「日付、 А 時間、昼光節約時間の設定」に記載してあります。 easv には8つのタイムスイッチが 一部 ~ 部 準備されています。 最大 32 のスイッチタイムが扱えます。 各タイムスイッチには4つのチャンネルが用意されて いて、4つのオン/オフタイムがセットできます。 パラメ ータ設定画面で設定可能です。 タイマはバックアップ電池を備えています。停雷時や タイムスイッチリレーが入らない時も時計は作動し続 けます。タイマの電源が切れると接点は開の状態を 保ちます。電池のバックアップタイムに関しては 264 ページをご覧ください(準備中)。 easy400とeasy600との互換性 なんらの支障なく、easy400/600 で週間タイムスイッ チが組み込まれた回路プログラムをダウンロードして 使用することができます。easy500/700 でも週間タイ а ムスイッチは 400/600 と全く同様に作動します。 週間タイムスイッチを接点として回路に組み込みます。 өі өаТ 14 14

| 伎凬       | 311 |              |
|----------|-----|--------------|
| 61 to 68 |     | 週間タイムスイッチの接点 |

| 01 A +<br>D SU | 週間ター        | イムスイッチのパラメータ表示と設定                                 |
|----------------|-------------|---------------------------------------------------|
| ON:            | 61          | 週間タイムスイッチファンクションリレー                               |
| OFF:           | 8,8,<br>C,D | タイムスイッチチャンネル                                      |
|                | *           | ◆ ☆ PARAMETER メニュー内に表示<br>• ☆ PARAMETER メニュー内に非表示 |
|                | 0           | 日付設定 from to                                      |
|                | ÖN          | オンタイム                                             |
|                | ÖFF         | オフタイム                                             |

週間タイムスイッチのパラメータ設定画面では、曜日、 オンタイム/オフタイム、パラメータ表示/非表示の設 定ができます。

## easy400 と easy500 の互換性、easy600 と easy700の互換性

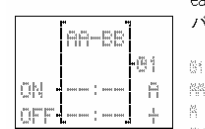

| easy400, easy600<br>パラメータ                     |   | easy500, easy700<br>パラメータ |      |                           |   |
|-----------------------------------------------|---|---------------------------|------|---------------------------|---|
|                                               |   |                           | ot A |                           | ÷ |
| 01                                            | = | 3100<br>- M               | D    | h-ee                      |   |
| 10,10 m the too                               | = |                           | üh   | 10000 10000 1 10000 10000 |   |
| R.                                            | = | Ř                         | OFF  | Basel Basel   Basel Basel |   |
| with man i man                                | = | (1) an an 1 an an         |      |                           |   |
| Marine and Anna Anna Anna Anna Anna Anna Anna | = | (i) in max and an an      |      |                           |   |
| de la                                         | = | 4                         |      |                           |   |

500/700 ではパラメータ設定画面が新しくなっています。400/600 との対応は以下のようです。

Table 13: オンおよびオフタイム

| パラメータ | 意味                                           | 有効値                            |
|-------|----------------------------------------------|--------------------------------|
| 曜日    | 月曜から日曜                                       | MO, TU, WE, TH, FR,<br>SA, SU, |
| オンタイム | 時間;分;<br>″: <sup>″</sup> で時間指定なし             | 00:00 to 23:59,:               |
| オフタイム | 時間;分;<br><sup>*</sup> : <sup>*</sup> で時間指定なし | 00:00 to 23:59,:               |

RUNモードでのパラメータ表示

| 01  | A 11:30 | + _ 選折 | Rされたチャンネル、現時刻(RUNモードのみ) |
|-----|---------|--------|-------------------------|
| D   | MO-FR   | —曜日    | 日(何曜日から何曜日まで) from - to |
| ΟN  | 06:45   | -オン    | ノタイム                    |
| OFF | 19:30   | ■ -オフ  | フタイム                    |
|     |         | □ 接    | そ点 開                    |
|     |         | ₫ 接    | 点閉                      |

スイッチチャンネルの変更

RUN モードでも STOP モードでもタイムスイッチチャ ンネルを変更することができます。カーソルボタン ^ ~でチャンネルを選択してください。

| 01 A<br>D<br>ON<br>OFF | 11:30<br>MO-FR<br>06:45<br>19:30 | + | 例:<br>週間タイムスイッチがアクティブになっています。<br>■チャンネルでカーソルが点滅しています。 |
|------------------------|----------------------------------|---|-------------------------------------------------------|
| 01 B<br>D<br>ON<br>OFF | 11:30<br>SA<br>06:45<br>15:00    | + | ▶ ^ ボタンで Вチャンネルに変更します。<br>> ボタンで修正箇所まで移動します。          |

#### 週間タイムスイッチの機能

次の例で週間タイムスイッチのワークを見て見ましょう。

## ワークデイの例

タイムスイッチ (増)相曜日から金曜日の 6:30 から 9:00 までと、17:00 から 22:30 までの間にオンになります。

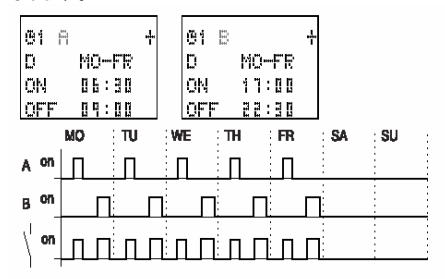

Figure 59: Work days signal diagram

## 週末の例

タイムスイッチ りまた曜日の 16:00 にオンになり、 月曜日の 6:00 に切れます。

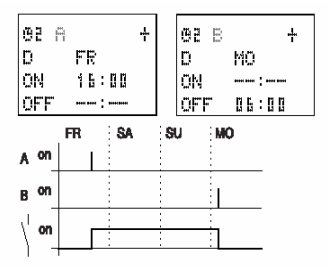

Figure 60: Weekend switching signal diagram

週間タイムスイッチ

## ナイトスイッチの例

タイムスイッチ 優月曜日の 22:00 にスイッチが オンになり、火曜日の 6:00 にオフになります。

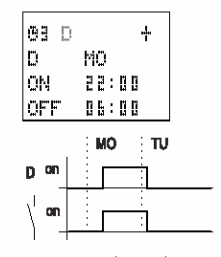

Figure 61: Night switching signal diagram

а

オフタイムがオンタイムの前にある場合は、easy は 翌日にスイッチをオフにします。

## タイムオーバーラップの例

タイムスイッチオーバーラップの時間設定の例です。 月曜の 16:00 に時計がオンになり、一方火曜日と水 曜日は 10:00 にオンになります。月曜日から水曜日 のオフタイムは 22:00 です。

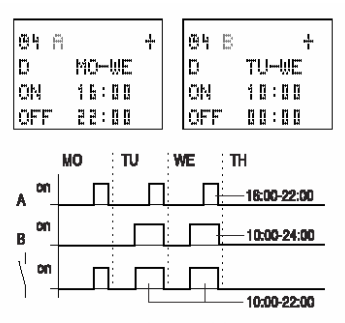

Figure 62: Time overlaps signal diagram

- а
- オン/オフタイムは常に最初にスイッチの入ったチャン ネルに従います。

## 停電時の例

15:00から17:00の間に停電が起こりました。リレー は離落して、オフ状態のままです。最初のオフタイム が 16:00 ですので、電気が復旧してもオフのままで す。

| 04 A |       | + | <b>0</b> 4 B | ÷     |
|------|-------|---|--------------|-------|
| D    | MO-SU |   | D            | MO-SU |
| ON   | 12:00 |   | ON           | 12:00 |
| OFF  | 16:00 |   | OFF          | 18:00 |

а

スイッチが入った時、easy は有効なスイッチングタイムの設定を元に、スイッチング状態をアップデートします。

## 24時間スイッチングの例

24時間ごとに開閉をするタイムスイッチです。月曜日 の 0:00 にオンになり、火曜日の 0:00 にオフになり ます。

| 01  | iii   | ÷ | 01 B |       | + |
|-----|-------|---|------|-------|---|
| D   | MO    |   | D    | TU    |   |
| ON  | 00:00 |   | ON   |       |   |
| OFF |       |   | üff  | 00:00 |   |

稼動時間カウンタ

easy は4つの独立した稼動時間カウンタを持ってい ます。これによってシステム、機械、機械部品の稼働 時間をカウントできます。有効範囲内の設定値なら ば可調整です。メンテナンスの時間も記録されます。 easy の電源が切れても直前のカウンタ値が残ります。 稼動時間カウンタのカウントコイルがアクティブになっ ている限り、easy は秒サイクルで稼動時間をカウント します。

| I<br>O | 1 | E01<br>TI8R01 |
|--------|---|---------------|
| T      | 1 | LTT1<br>      |

稼働時間カウンタは、回路図内に接点とコイルの形で 組み込みます。

| 接点       | コイル        |                      |
|----------|------------|----------------------|
| 01 to 04 | 101 to 104 | 作動時間カウンタのカウン<br>トコイル |
|          | NO1 to NON | 作動時間カウンタのリセッ<br>トコイル |

| 04<br>5 | 13 | [] | 11 | [] | ľ | [] | ł |
|---------|----|----|----|----|---|----|---|
|         | Ō: |    |    |    |   |    |   |

稼働時間カウンタファンクションブロックの パラメータ設定と表示画面

| ()h | 作動時間カウンタNo.4                                                            |  |  |  |
|-----|-------------------------------------------------------------------------|--|--|--|
| ÷   | <ul> <li>◆ PARAMETER メニュー内に表示</li> <li>◆ PARAMETER メニュー内に非表示</li> </ul> |  |  |  |
| 8   | 設定値(単位:時間)                                                              |  |  |  |
| 0:  | 作動時間カウンタの実行値 単位 旧                                                       |  |  |  |

稼動時間カウンタのパラメータ設定画面では時間単 位で設定値を変更でき、またパラメータ表示/非表示 の設定ができます。

## easy での回路作成テクニック

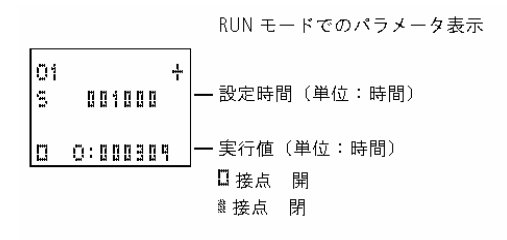

稼動時間力

#### ウンタの有効値範囲

稼動時間カウンタは 0 時間から 100 年をはるかに越 える時間をカウントできます。

#### 稼動時間カウンタの精度

稼動時間カウンタのカウント最小単位は秒です。停 電時の誤差は最大 999ms です。

#### 稼働時間カウンタファンクションブロックの機能

稼働時間カウンタ O のコイルが1状態になると、カウンタは 1 秒ごとに値を1増やしていきます。

カウンタの実行値が設定 Sに達した時、接点 Oが投入され、設定値 S以上である限り、オン状態を保ちます。

実行値はリセットコイル RO がトリガーされない限り、 その値が保たれます。
稼働時間カウンタ

以下の操作でも、稼働時間カウンタの実行値はクリ アされません。RUN/STOP モードの切り替え、電源 のオン/オフ、プログラム消去(DELETE PROGRAM)、プログラム変更(CHANGE PROGRAM)、新規プログラムのロード(LOAD NEW PROGRAM)。

#### 稼働時間カウンタの例

а

機械の稼働時間を計る稼働時間カウンタです。機械 (easy)に電源が入っている時間を計ります。

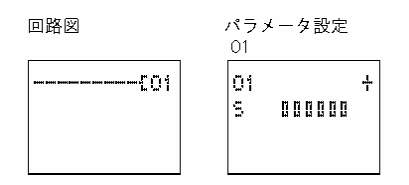

#### 例:異なるマシンエリア用のメンテナンスメータ

各マシンエリアは異なる時間帯にメンテナンスされる 必要があります。マーカN1とN2は2つの異なるマシ ンエリアのオンマーカです。これらのマーカはそれぞ れがつながっている稼働時間カウンタをコントロール します。出力Q4は稼動時間カウンタの設定値に達し た時に警報灯をオンにします。I8のキースイッチがメ ンテナンス完了後、稼働時間カウンタの値をリセット します。

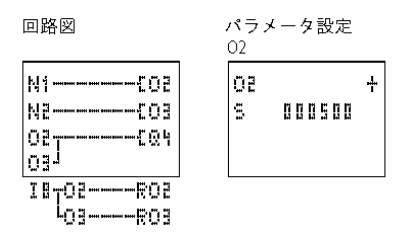

パラメータ設定 03 03 + 5 

例:テキスト表示付きの異なるマシンセクションのメン テナンスメータ

機械の総稼働時間を計る必要性があります。また、 各マシンエリアは異なる時間帯にメンテナンスされる 必要があります。マーカN1とN2は2つの異なるマシ ンエリアのオンマーカです。これらのマーカはそれぞ れがつながっている稼働時間カウンタをコントロール します。出カQ4は稼動時間カウンタの設定値に達し た時に警報灯をオンにします。この警報灯は点滅が いいでしょう。18のキースイッチがメンテナンス完了 後、稼働時間カウンタの値をリセットします。

機械の総稼働時間は常時表示されます。マシンセク ションのランタイムはメンテナンスでの休止が終了し た後、1度表示されるようにします。

÷

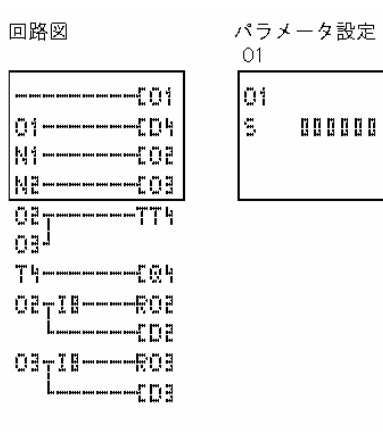

稼働時間カウンタ

| パラメータ設定                                                                        | パラメータ設定                                           |
|--------------------------------------------------------------------------------|---------------------------------------------------|
| 02                                                                             |                                                   |
| 02 +                                                                           | 03 +                                              |
| S 000500                                                                       | 5 000800                                          |
| パラメータ設定                                                                        | D2 テキストディスブレイの                                    |
| T1                                                                             | 表示テキスト                                            |
| Т1Ш 5+                                                                         | MAINTENANCE                                       |
| I1 02.000                                                                      | REQUIRED                                          |
| I2 01.500                                                                      | HRS:000501                                        |
| T:                                                                             | MACHINE 01                                        |
| D3 7 # 2 N 7 r 2 J V 7<br>MAINTENANCE<br>REQUIRED<br>HRS: 000000<br>MACHINE 02 | D4 テキストディスブレイ<br>RUNTIME<br>MACHINE<br>HRS:001955 |

easy には T1 から T16 までの 16 個のタイマが付い ています。 タイマは開閉の継続時間や接点のメイク/ブレイク時 間を調節するのに使います。タイムディレーは 2ms から 99 時間 59 分までの間で設定できます。設定で

きる値は、正の値、アナログ入力値、カウンタやタイ

А

easy500/700 のタイマは easy400/600 のタイマと全 く同じです。

例外:ただしフラッシング(点滅パルス)は easy500/700 ではパルスから開始されますが、 400/600 ではポーズ(パルス間隔)から開始されます。 もしご希望ならば400/600の保存データで、同様のタ イマがご使用いただけます。

| I1-I4TT1<br>T1EQ3 |
|-------------------|
|-------------------|

タイマは回路の中で接点とコイルの形で 挿入します。

マの実行値です。

| 接点       | コイル        |                                            |
|----------|------------|--------------------------------------------|
| T1 - T16 |            | タイマの接点                                     |
|          | TT1 - TT16 | タイマリレーのトリガ                                 |
|          | RT1 - RT16 | タイマリレーのリセット                                |
|          | HT1 - HT16 | タイマのストップコイル<br>(H = ストップ, S はセット<br>コイル機能) |

а

| T1 X S +<br>I1 00.000 | タイマ | のパラメータの意味と設定画面                                                                  |
|-----------------------|-----|---------------------------------------------------------------------------------|
| I2 00.000             | T1  | タイマNo.1                                                                         |
| T:                    | x   | オンディレーモード                                                                       |
|                       | S   | 時間単位:秒                                                                          |
|                       | +   | <ul> <li>● + PARAMETER メニュー内に表示</li> <li>● PARAMETER メニュー内に非表示</li> </ul>       |
|                       | II  | 設定時間 1:<br>●正の値, I7, I8, I11, I12<br>●実行値,T1 - T16, C1 - C16                    |
|                       | 15  | 設定時間 2 (2 つの設定時間が必要な場合):<br>• 正の値, 17, 18, 111, 112<br>• 実行値、T1 - T16, C1 - C16 |
|                       | T:  | RUN モードでの実行値表示                                                                  |

タイマのパラメータ設定画面では、モードの切り替え、 時間の単位の選択、設定時間 1,2 の設定およびパラ メータ画面の表示/非表示の選択ができます。

### easy400 と easy500 の互換性、easy600 と easy700の互換性

500/700 ではパラメータ設定画面が新しくなっています。400/600 との対応は以下のようです。

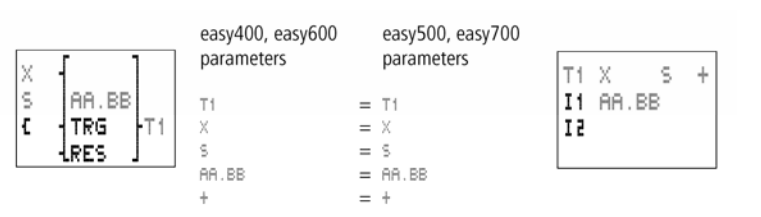

easy での回路作成テクニック

RUN モードでのパラメータ表示:

|         |     | 1          |
|---------|-----|------------|
| T1 X    | S + | -モード、時間単位  |
| I1 10.  | 000 | 設定値 1      |
| I2 00.  | 000 | 一設定值2      |
| O T:03. | 305 | —実行値(経過時間) |
|         |     | □接点 開      |
|         |     | ■接点 閉      |

а

無電源保持性

タイマは実行値に無電源保持性を持たせることもで きます。無電源保持的なタイマの選択は、 SYSTEM...メニューから RETENTION...メニューで できます。T7,T8,およびT13からT16が無電源保 持的なリレーとして使用可能です。

タイマが無電源保持性を持つ時、RUN モードから STOPモードに切り替わった時や「電源が切れた時も 直前の実行値が保持されます。

再び easy に電源が入ると、保存されていた実行値 から再開されます。

easy が再び作動をはじめたとき、トリガーパルスの 状態は停止前と同じでなければなりません。

| タイ | マモー | ·۴ |
|----|-----|----|
|----|-----|----|

| パラメータ | スイッチファンクション                   |
|-------|-------------------------------|
| X     | オンディレー                        |
| ?X    | オンディレー、ランダムタイム範囲              |
|       | オフディレー                        |
| ?     | オフディレータイマ、ランダムタイム範囲           |
| ×     | オンおよびオフディレー、2つの設定時間           |
| ?X    | ランダムタイムによるオンおよびオフディレー、2つの設定時間 |
| л     | 単一パルス発生                       |
| Ш     | フラッシング、パルス間隔=1:1、2つの設定時間      |
| ш     | フラッシング、パルス間隔≠1:1、2つの設定時間      |

時間単位

| パラメータ     | 時間単位と設定範囲          | 最小単位   |
|-----------|--------------------|--------|
| S 00.000  | 秒 0.000 — 99.999 s | 1 ms   |
| M:S 00:00 | 分:秒 00:00-99:59    | 1 s    |
| H:M 00:00 | 時間:分 00:00 - 99:59 | 1 min. |

А

### 最小時間設定:

easy のサイクルタイムより小さな値では、次のサイク ルまで時間が認識されません。不測の開閉の原因に なります。

A 設定時間としての変数値(17,18,111,112,実行値 T1 からT16、C1からC16)

> もし変数値が有効な時間設定の上限を超えていたら、 有効時間範囲の最大値が設定値となります。

アナログ入力値が不変ならば、アナログ入力値を設 定時間値として使用できます。変動するアナログ値 は時間値の再現を妨げます。

アナログ入力値などの変数値を使用する場合、以下 の慣例ルールが適用されます。

時間単位:秒

| 値、例:アナログ<br>入力 | 設定時間<br>[s] |
|----------------|-------------|
| 0              | 00.000      |
| 100            | 01.000      |
| 300            | 03.000      |
| 500            | 05.000      |
| 1023           | 10.230      |

ルール:設定時間

=60 で割った値で、整数値=分単位の時間、残り= 秒単位の時間

| 値、例:アナログ<br>入力 | 設定時間<br>[M:S] |
|----------------|---------------|
| 0              | 00:00         |
| 100            | 01:40         |
| 300            | 05:00         |
| 500            | 08:20         |
| 1023           | 17:03         |

# 時間単位 H:M

ルール:設定時間=60 で割った値で、整数値=時間 単位の時間、残り=分単位の時間

| 値、例:アナログ<br>入力 | 設定時間<br>[H:M] |
|----------------|---------------|
| 0              | 00:00         |
| 100            | 01:40         |
| 300            | 05:00         |
| 606            | 10:06         |
| 1023           | 17:03         |

### タイマファンクションブロックの機能

# タイマ、オンディレー、ランダム開閉付き/なし

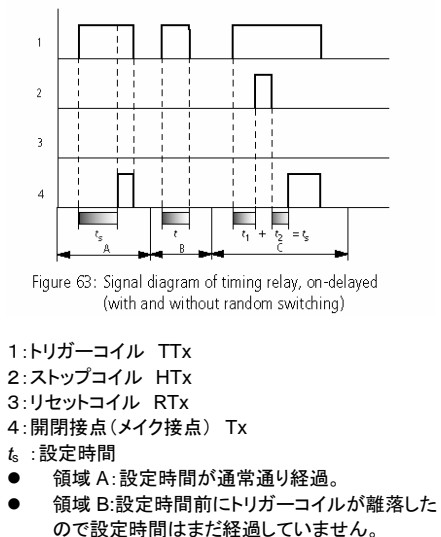

領域C:ストップコイルがオンになるとタイマ内の時間経過がストップします。

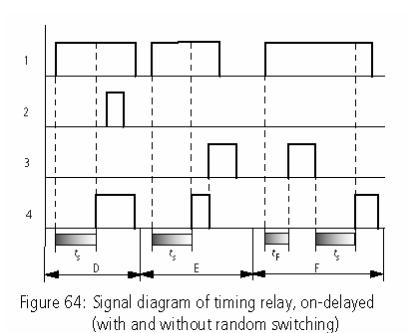

 領域D:設定時間経過後は、ストップコイルは無 効です。

- 領域E:リセットコイルがリレーと接点をリセット します。
- 領域F:リセットコイルはタイムアウトシーケンスの途中で時間をリセットします。リセットコイルが離落したあとは、通常通りタイマが作動します。

# タイマ、オフディレー、ランダム開閉付き/なし

ランダム開閉:タイマの接点は設定時間の範囲内で ランダムに開閉。

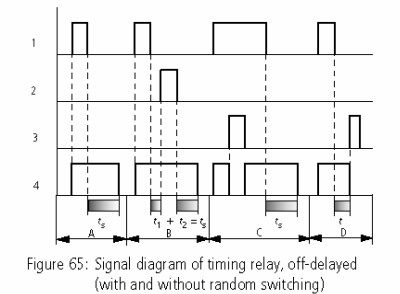

1:トリガーコイル TTx

- 2:ストップコイル HTx
- 3:リセットコイル RTx
- 4:開閉接点(メイク接点) Tx
- ts:設定時間
- 領域 A:トリガーコイルが離落すると、タイマ内の時間が経過を始めます。
- 領域 B: ストップコイルはタイマ時間の経過を 止めます。
- 領域 C:リセットコイルがリレーと接点をリセット します。リセットコイルが離落したあとは、タイマ は再び時間経過を計り始めます。
- 領域 D:タイマの時間経過の途中でも、リセット コイルは時間をリセットします。

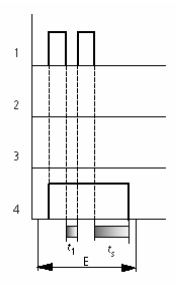

Figure 66: Signal diagram of timing relay, off-delayed (with/without random switching with retriggering)

領域 E:トリガーコイルが 2 度離落しています。
 実行値 t1 がリセットされて、2 回目に設定時間が経過しました(再トリガー可能機能)。

タイマ、オンディレーおよびオフディレー、ランダム開 開

時間値 11:オンディレータイム 時間値 12:オフディレータイム

ランダム開閉:タイマの接点は設定値の範囲内でラ ンダムに開閉します。

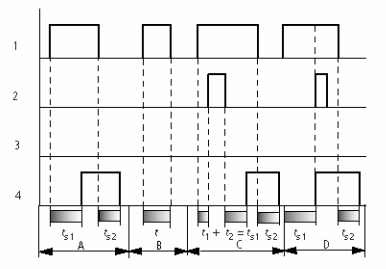

Figure 67: Signal diagram of timing relay, on and off-delayed 1

1:トリガーコイル TTx
 2:ストップコイル HTx
 3:リセットコイル RTx
 4:スイッチ接点(メイク接点)Tx
 t<sub>s1</sub>:投入時間
 t<sub>s2</sub>:離落時間

- 領域 A:リレーは中断することなく通常通り作動 しています。
- 領域 B:トリガーコイルはオンディレーが起こる 前に離落しています。
- 領域 C:ストップコイルがオンディレーの動作を 中断しています。
- 領域 D:この領域ではストップコイルは無効です。

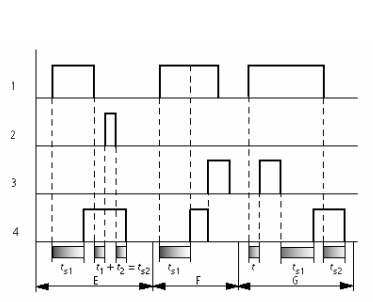

Figure 68: Signal diagram of timing relay, on and off-delayed 2

- 領域 E:ストップコイルによってオフディレー動作 が中断しています。
- 領域 F:オンディレー動作が完了したあとで、リ セットコイルが作動しています。
- 領域 G:オンディレー動作中にリセットコイルが 働くと、リセットされます。リセットコイル離落後 は通常通りタイマが作動します。

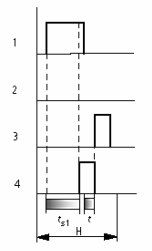

Figure 69: Signal diagram of timing relay, on and off-delayed 3

 ● 領域 H:リセット信号がオフディレーの動作を中 断しています。

タイマ、単一パルス

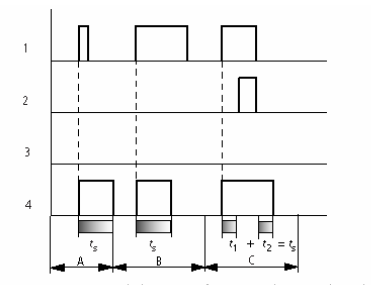

Figure 70: Signal diagram of timing relay, single pulse 1

- 1:トリガーコイル TTx
- 2:ストップコイル HTx
- 3:リセットコイル RTx

4:スイッチ接点(メイク接点)Tx

- 領域 A:トリガー信号は短く、接点投入は長くなっています。
- 領域 B:トリガー信号は設定値より長くなっています。
- 領域 C:ストップコイルが設定値に基づくタイマ 動作を中断させています。

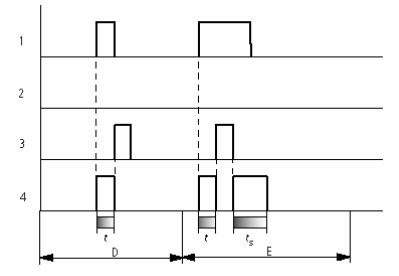

Figure 71: Signal diagram of timing relay, single pulse 2

- 領域 D:リセットコイルがタイマをリセットしてい ます。
- 領域 E: リセットコイルがタイマをリセットしています。この間とリセットコイルが離落したあともトリガーコイルはオン状態で、タイマの時間は作動し続けています。

# タイマ、フラッシング(点滅パルス)

パルス間隔は 1:1 あるいはそれ以外でも設定できま す。 時間値 11:パルス時間

時間値 12:ポーズ(間隔)時間

パルス間隔=1:1 点滅 S1 イコール S2 パルス間隔≠1:1 点滅 S1 イコール S2 ではない

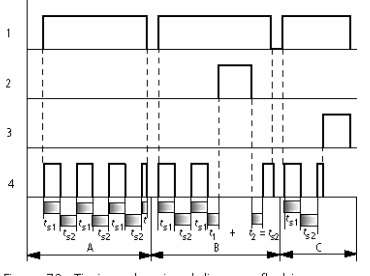

Figure 72: Timing relay signal diagram, flashing

1:トリガーコイル TTx

2:ストップコイル HTx

3:リセットコイル RTx

4:スイッチ接点(メイク接点)Tx

- 領域 A:トリガーコイルが投入されている限り、 リレーは点滅パルスを発生し続けます。
- 領域 B:ストップコイルが動作を中断させてています。
- 領域C: リセットコイルによってリセットされています。

### タイマの例

# 例:タイマ、オンディレー

この例ではシステムに電源が入った10秒後にコンベ イヤが稼動します。

回路図

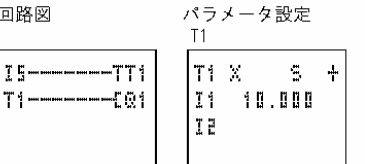

#### 例:タイマ、オフディレー

コンベイヤのランダウンにオフディレータイマを使い ます。

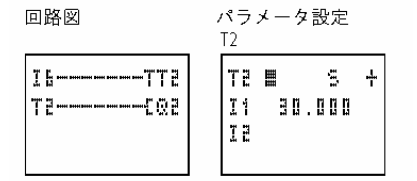

### 例:タイマ、オンおよびオフディレー

スタートアップとシャットダウンの両方にディレー動作 が必要ならば、オン/オフディレータイマを使用しま す。

回路図 パラメータ設定

|                | T3                                  |   |
|----------------|-------------------------------------|---|
| I6TT3<br>T3CQ3 | T3 X■ S 4<br>I1 10.000<br>I2 30.000 | - |

## 例:タイマ、単一パルス

パルス発生機能ではパルスの長さにばらつきが起こ る可能性があります。easy では非常に簡単に均一な パルス発生機能を使用できます。

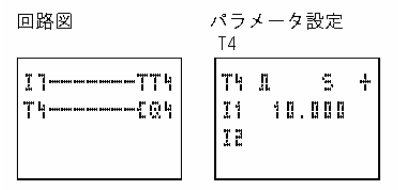

### 例:タイマ、フラッシング(点滅パルス)

この例では継続的な点滅パルス機能を示しています。 マーカ M8 および M9 の状態によって出力 Q3 と Q4 が点滅します。

回路図

パラメータ設定 Τ5 \_\_\_\_\_TT5 Т5 Ц 9 ÷ Т5-М8----С03 II 02.000 երգ\_\_\_\_ընթ T2 01.000

### 例:実行値が無電源保持的なオンディレータイマ

RUN モードから STOP モードに切り替えた時や電源 を切ったときにも直前の実行値を保存したい場合は、 RETENTION(リテンション=無電源保持性)を選択し てください。

| М  | Ei<br>I |      | Mie | -<br>- |
|----|---------|------|-----|--------|
| Mi | 111     |      | MiG |        |
| N  | Ę       |      | Nib |        |
| C  | Ę       |      | C 1 | ŧ      |
| С  | 111     |      |     |        |
| Ci | 111     | •••• | Cib |        |
| Т  | ٦       |      |     | 1      |
| Т  | 22      |      |     | 1      |
| Τi | 111     |      | Tib |        |
| D  | 1       |      | DB  |        |

▶SYSTEM...メニューから RETENTION...メニューで 無電源保持性にしたいタイマを選択してください。

例では T7 と T8 が無電源保持的(リテンティブ)になっています。マーカM9 からM12 も無電源保持(リテンティブ)になっています。

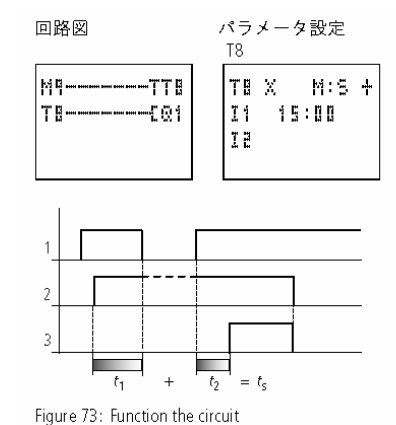

2:マーカM9の状態とトリガー信号T8

3:T8 のメイク接点の状態

ジャンプ

ジャンプ

: 1

ジャンプファンクションは回路図の構成を効率よくす るためや、セレクタスイッチ機能を実行するときに使 用します。例えば手動/自動運転の選択、あるいは機 械プログラムを選択する場合に使用できます。

ジャンプ機能は :1 で表示され、接点とコイルの形で回路図に組み込みます。ジャンプ機能はジャンプ ロケーションとジャンプラベルから成っています。

| 接点                               | コイル       |
|----------------------------------|-----------|
| :1 から:2<br>(一番左端の第一<br>接点としてのみ可) |           |
|                                  | Kii ~ Kii |

# ジャンプの役割

ジャンプコイルがトリガーされると、そのあとの回路プログラムは無効になります。ジャンプする前の状態は保たれます。ジャンプで飛ばされない分岐に書き込まれない限り、飛ばされたプログラムは実行されません。ジャンプ方向は常に前方です。すなわち、コイルと同じナンバーを持つ第一接点に飛びます。

- コイル=1状態でジャンプ
- 左端第一接点(これ以外は不可)=ジャンプラ ベル

ジャンプラベル接点ポイントは常に"1"に設定されています。

А

easyでは機能上後方へのジャンプはできません。 もしジャンプレベルが該当コイルの後方にない場合、 回路の末尾にジャンプします。最終の分岐もスキップ されます。

同一のジャンプコイルとジャンプ接点を複数回使うこ とができます。ペアが形成されていることが条件で す。

コイル【:1/ジャンプでとばされるされる部分/接点:1, コイル【:1/ ジャンプでとばされる部分:1

#### 注意!

ジャンプで飛び越されたプログラム分岐も保持されて います。動作しているタイマの時間も、継続して計ら れます。

導通状態表示

ジャンプ状態は導通状態表示のコイルで確認できま す。

ジャンプコイルには全て : のマークが付いていま す。

例

セレクタスイッチでは 2 つの異なるシーケンスを設定 できます。

- シーケンス1:モータ1のスイッチを直ちに入れ まず。
- シーケンス2:ガード2をスイッチオンにして、待ち時間をおいて、次にモータを始動します。

使用する接点とリレー

- I1 シーケンス1
- l2 シーケンス2
- l3 ガード 2 を解除
- I12 モータ保護サーキットブレーカのスイッチオン
- Q1 モータ1
- Q2 ガード 2
- T1 待ち時間 30.00 秒、オンディレー
- D1 テキスト"モータ保護サーキットブレーカが トリップ"

ジャンプ

### 回路図

電流状態表示:11投入

| I1[:1    |
|----------|
| 15{:5    |
| :1       |
| TCQ1     |
| LEOS     |
|          |
| : 5      |
| 5TTEI-50 |
| T2{Q1    |
| :8       |
| I12CD1   |

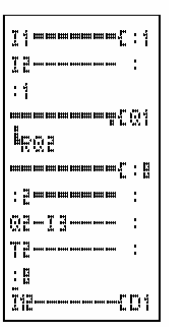

ジャンプラベル1以降のプログラ ムは実行されています。

ラベル 8 ヘジャンプ これ以降からラベル 8 までのプロ グラムはスキップされます。

ジャンプラベル 8 からのプログラ ムが実行されます。 А

А

年間タイムスイッチ easy500 と 700 では、形式が EASY...-.-C のもの はリアルタイム時計が内蔵されていて、週間タイムス イッチ同様、年間タイムスイッチとして使用できます。 休祝日や会社の休日、学校の休日、そして特別なイ ベントの日に通常とは異なるスイッチの開閉を実行 することができます。easy の年間タイムスイッチを使 用すれば、簡単に行うことができます。

> リアルタイム時計の時間設定については 145 ページ の「日付、時間および昼光節約時間」の章をご覧くだ さい。

easyには8つの年間タイムスイッチY1からY8があり、 最大 32 までのスイッチタイムが扱えます。

各年間タイムスイッチには4つのチャンネルがあり、4 つの異なるオン/オフタイムを設定できます。パラメー タ設定画面より設定可能です。

停電時でも時間情報はバックアップされ、リアルタイ ムの計測が続けられます。すなわちタイムスイッチリ レーがオフになっても作動している状態です。easy に電源が入っていない時はタイマ接点は開の状態を 保ちます。264 ページの定格事項(準備中)にはバフ ァータイムについて記載があります。

時計モジュールは easy ワークスの中に内蔵されて います。データレンジは 01.01.2000 から 31.12.2099 です。

#### 年間タイムスイッチの配線

年間タイムスイッチは接点として回路図に組み込む ことが可能です。

コイルと接点は以下のような意味を持っています。

| ₩1┯━━━━━Ⴀ(<br>₩₽┙ | 21 |
|-------------------|----|
| 01-Y3C(           | 95 |

| 接点       | コイル |                  |
|----------|-----|------------------|
| W1 to ₩N |     | 年間タイムスイッチの<br>接点 |

年間タイムスイッチ

| V1<br>ON<br>OFF | ······································ | <br>+ |  |
|-----------------|----------------------------------------|-------|--|
|                 |                                        |       |  |

# 年間タイムスイッチのパラメータ表示と設定

| W١          | 年間タイムスイッチのファンクションリレーNo. 1                         |
|-------------|---------------------------------------------------|
| R,8,<br>C,0 | タイムスイッチチャンネル                                      |
| 4           | • ☆ PARAMETER メニュー内に表示<br>• ☆ PARAMETER メニュー内に非表示 |
| ŐЫ          | オンデイト:日、月、年(2桁 2004=04)                           |
| ()FF        | オフデイト:日、月、年(2桁 2004=04)                           |

年間タイムスイッチのパラメータ表示画面で、オンタ イム、オフタイム、パラメータの表示/非表示が選択・ 設定できます。

Table 14: On and off times

| パラメータ         | 意味              | 有効値      |
|---------------|-----------------|----------|
| <b>xx</b> 00  | Date, day       | 01 to 31 |
| <b>xx</b> .00 | Month           | 01 to 12 |
| 00            | Year, two-digit | 00 to 99 |

RUN モードでのパラメータ表示

| ٧i  | Ĥ    | ÷    | - 選択されているチャンネル |
|-----|------|------|----------------|
| ΰN  | 01.0 | 1.04 | ーオンタイム         |
| OFF | 31.1 | 2.04 | ーオフタイム         |
|     |      |      | —◎接点 開         |
|     |      |      | ▲ 養存点 閉        |

#### スイッチチャンネルの作成

RUN モードでも STOP モードでもスイッチチャンネル を変更することができます。カーソルボタン・・を使い ます。

| V4 A +<br>ON 01.01.04<br>OFF 31.03.04<br>■ | 例:<br>左は年間タイムスイッチのパラメータ表示画面です。<br>カーソルは日の上で点滅しています。 |
|--------------------------------------------|-----------------------------------------------------|
| Y4 B +<br>ON 01.10.04                      | ▶ < ボタンを押してチャンネルをBに変えます。 >ボタンで修正したい値の所まで移動します。      |
| OFF 31.12.04                               |                                                     |

а

入力ルール《重要》 年間タイムスイッチは以下のルールに従った時のみ 正確に作動します。

オンの年がオフの年より時間的に後になってはいけ ません。

また、オン/オフは必ず同じパラメータ構成であること が必要です。 例:ON=年、off=年;ON=年/月、OFF=年/月

入力ルール

以下の9つのルールが適用可能です。 表示形式:XX=使用桁数

| ٧1        | Ĥ          | ł | <b>ルール 1</b><br>ON: 日 |
|-----------|------------|---|-----------------------|
| ON<br>OFF | XX.<br>XX. |   | OFF: 日                |

年間タイムスイッチ

| V1 A +                    | <b>ルール2</b>     |
|---------------------------|-----------------|
| ONXX                      | ON: 月           |
| OFFXX                     | OFF: 月          |
| V1 A +                    | <b>ルール3</b>     |
| ONXX                      | ON: 年           |
| OFFXX                     | OFF: 年          |
| V1 8 +                    | <b>ルール4</b>     |
| ON XX.XX                  | ON: 日/月         |
| OFF XX.XX                 | OFF: 日/月        |
| V1 A +                    | <b>ルール5</b>     |
| ONXX.XX                   | ON: 月/年         |
| OFFXX.XX                  | OFF: 月/年        |
| V1 A +                    | <b>ルール6</b>     |
| ON XX.XX.XX               | ON:日/月/年        |
| OFF XX.XX.XX              | OFF:日/月/年       |
| V1 A +                    | <b>ルール7</b>     |
| ON XX.XX                  | 2チャンネル          |
| OFF                       | チャンネルA ON: 日/月  |
| V1 B +<br>ON<br>OFF XX.XX | チャンネル& OFF: 日/月 |

| V1 B +       | <b>ルール8</b>           |
|--------------|-----------------------|
| ON XX.XX.XX  | 2チャンネル                |
| OFFXX        | チャンネルON: 日/月/年        |
| V1 D +       | チャンネルD OFF: 日/月/年     |
| ONXX         | このルールでは各チャンネルのON/OFFに |
| OFF XX.XX.XX | 同じ年を入力する必要があります。      |

# ルール9

オーバーラップチャンネル

最初の ON 日付でスイッチがオンになり、最初の OFF 日付でスイッチがオフになります。

### 年間タイムスイッチの機能

年間タイムスイッチは、ある期間、日ごと、月ごと、年 ごと、あるいはそれらの組合せで開閉機能をもたせ ることができます。

### 年

ON:2002 から OFF:2010 2002 年 1 月 1 日 00:00 にスイッチが入り、2011 年 1 月 1 日 00:00 にスイッチが切れます。

#### 月

ON:04 から OFF10 4月1日00:00からスイッチが入り、11月1日の00: 00にスイッチが切れます。

### 日

ON:02 から OFF:25 2 日の 00:00 にスイッチが入り、26 日の 00:00 にス イッチが切れます。

а

必要事項は必ず入力してください。処理が実行され ないか、不正確な作動をしてしまいます。

年間タイムスイッチ

### 例:年範囲を選択

2004年1月1日の00:00にスイッチがオンになり、 2005年12月31日23:59にスイッチが切れる年間 タイムスイッチY1を作ってみましょう。

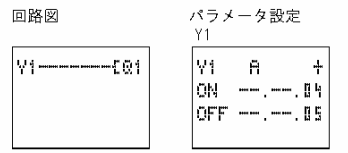

### 例:月範囲を選択

3月1日の00:00にスイッチがオンになり、9月30日23:59にスイッチが切れる年間タイムスイッチY2を作ってみましょう。

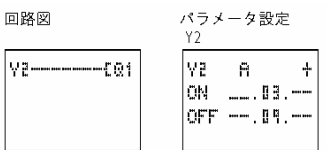

#### 例:日にち範囲を選択

毎月の1日の00:00にスイッチがオンになり、28日 23:59にスイッチが切れる年間タイムスイッチY3を 作ってみましょう。

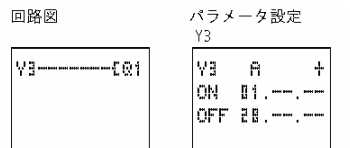

133

### 例:祝日の選択

クリスマスプログラム 毎年 12 月 25 日 00:00 にスイッチが入り 12 月 26 日 23:59 に切れる年間タイムスイッチY4を作ってみ ましょう。

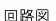

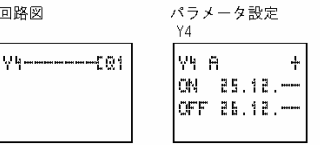

#### 例:ある期間の選択

オープンエアシーズンプログラム

毎年5月2日00:00 にスイッチが入り10月31日 23:59 に切れる年間タイムスイッチY1を作ってみま しょう。

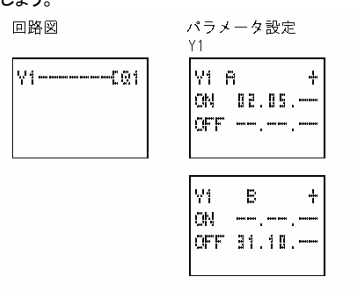

#### 例:オーバーラップ

年間タイムスイッチY1のチャンネル C は 5.6.7.8.9.10 月の3日00:00 にオンになり、その月 の25日の23:59に切れるようにします。

年間タイムスイッチY1のチャンネル D は 6,7,8,9,10,11,12 月の2日00:00 にオンになり、そ の月の17日の23:59に切れるようにします。

マスターリセット

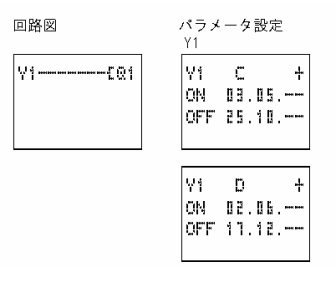

上記のような回路を組むと、Y1の動作は以下のよう になります;

5月3日の00:00にスイッチがオンになり、5月25日23:59に切れます。

6,7,8,9,10 月には、2 日の 00:00 にオンになり、17 日の 23:59 にオフになります。

11,12 月には 2 日の 00:00 にオンになり、17 日の 23:59 にオフになります。

マスターリセット

ひとつのコマンドで全てのマーカや出力を0状態にリ セットする機能も可能です。このマスター路セットには 3つモードがあり、全てのマーカのみをリセット、全て

| N8EZ1        |
|--------------|
| 60 EZ3EZ8    |
| 18623        |
| Z1-Z2-Z3-302 |

マスターリセットファンクションリレーの回路 マスターリセットの機能は回路図内では接点とコイ ルの形で挿入します。

コイルと接点は以下のような意味があります。

| 接点       | コイル        |                 |
|----------|------------|-----------------|
| 21 to 20 |            | マスターリセットの<br>接点 |
|          | 121 to 128 | マスターリセットのコイル    |

の出力のみをリセット、あるいは両方をリセットすることができます。

#### 動作モード

マスターリセットコイルにはそれぞれモードが割り当 てられています。

- Z1:出力Q用:Q1からQ8、およびS1からS8 をリセット
- Z2:マーカ M,N 用:M1 から M16、および N1 から N16 をリセット
- Z3:出力とマーカ用:Q1 からQ8、およびS1 からS8 をリセットし、またM1 からM16、およびN1 からN16をリセット

#### マスターリセットファンクションリレーの機能

コイルの立上り信号か1信号で出力やマーカを動作 モードにしたがってリセットします。回路図内でのコイ ルの位置にかかわらず、マスターリセットの機能は常 に最優先されます。

接点 Z1からZ3はそれぞれのコイルの状態に従います。

### 例:出力のリセット

プログラム内で使用した出力をいっぺんにリセットします。

コイル Z1 の立上り信号で全 Q と全 S がリセットされ ます。

| 例 | : | ব | ーカ | の | IJ | セッ | ŀ |
|---|---|---|----|---|----|----|---|
|   |   |   |    |   | •  |    | • |

プログラム内で使用したマーカをいっぺんにリセットします。

コイル Z2 の立上り信号で全 M と全 N がリセットされ ます。

| 18J <sup>1</sup> Z1 |
|---------------------|
| I5CQ1               |
| I2-M1-T1-SS3        |
| Marci50a            |
| MHJ                 |

IB-----PZ2 IS------EM1 I2-M1-T1-SN3

M3+C1----SMB

мы

# 例:出力とマーカをリセット

| I8PZ3        |
|--------------|
| 15           |
| IZ-M1-T1-853 |
| Ma_C1S0a     |
| M4.          |
| Ii{Mi        |
| II-CE-TI-SNB |
| T3           |
| 1.2.111 2110 |

プログラム内で使用した全ての出力とマーカをいっぺんにリセットします。

コイル Z3 の立上り信号で全 Q と全 S および全 M と 全 N がリセットされます。

基本回路

以下に示すロジック表の値には下記の意味があります。

接点に関しては;

- 0=メイク接点開、ブレイク接点閉
- 1=メイク接点閉、ブレイク接点開

リレーコイルに関しては;

- 0=コイルには電源が入っていない
- 1=コイルに電源が入っている

否定(接点)

"否定"とは通常の逆の動作を意味し、接点の場合は 電源が入り有効になると閉にならずに、オープンしま す(NOT 回路)。

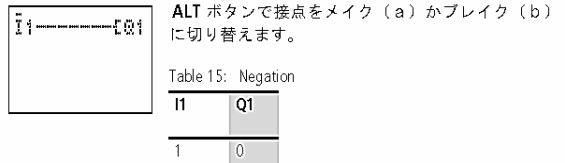

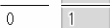

### 否定(コイル)

コイルの"否定"では、メイク接点が行こう担った時に コイルはオープンします(NOT 回路)

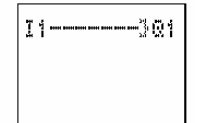

easy の回路内でコイルの機能種類を変更するだけ で OK です。

Table 16: Negation

| 11 | Q1 |
|----|----|
| 1  | 0  |
| 0  | 1  |

#### 保持接点

コイルに常時電源を投入するには、コイル左側の全 ての接点フィールドに接続配線を引きます。

| Dente Dente Dente Dente | ł0 | 1 |
|-------------------------|----|---|
|                         |    |   |

I 1

Īi

Table 17: Maintained contact

| <br>Q1 |
|--------|
| <br>1  |

### 直列回路

| <br>Ţ | LIL | <br>Ţ | 111 | [ | Q | 1  | <b>-</b> | - , |
|-------|-----|-------|-----|---|---|----|----------|-----|
| <br>Ŧ | 11  | <br>Ŧ | 11  | r | ល | 11 | Q1       | (   |

Q1 は直列回路内の3つのメイク接点によってコント ロールされています(AND 回路)。

Q1 は直列回路内の3つのブレイク接点によってコン トロールされています(NOR 回路)。

easy では直列回路上に3つまでの接点を配置することができます。もしそれ以上の接点が必要な場合は、マーカを使用してください。

基本回路

Table 18: Series circuit

| 11 | 12 | 13 | Q1 | Q2 |
|----|----|----|----|----|
|    |    |    | -  |    |
| 0  | 0  | 0  | 0  | 1  |
| 0  | 0  | 1  | 0  | 0  |
| 0  | 1  | 0  | 0  | 0  |
| 0  | 1  | 1  | 0  | 0  |
| 1  | 0  | 0  | 0  | 0  |
| 1  | 0  | 1  | 0  | 0  |
| 1  | 1  | 0  | 0  | 0  |
| 1  | 1  | 1  | 1  | 0  |

| I1CQ1<br>I2-<br>I3- |
|---------------------|
|                     |

# 並列回路

Q1 は並列回路内の複数のメイク接点によってコント ロールされています(OR 回路)。

Q2は並列回路内の複数のブレイク接点によってコン トロールされています(NAND回路)。

| 11 | 12 | 13 | Q1 | Q2 |
|----|----|----|----|----|
| 0  | 0  | 0  | 0  | 1  |
| 0  | 0  | 1  | 1  | 1  |
| 0  | 1  | 0  | 1  | 1  |
| 0  | 1  | 1  | 1  | 1  |
| 1  | 0  | 0  | 1  | 1  |
| 1  | 0  | 1  | 1  | 1  |
| 1  | 1  | 0  | 1  | 1  |
| 1  | 1  | 1  | 1  | 0  |

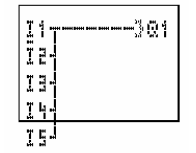

### 並列回路によるメイク接点の直列回路の代用

3つ以上のメイク接点を持つ直列回路を作りたい場 合は、否定コイルとブレイク接点のある並列回路で 代用できます。

easy の並列回路では、必要なだけ、非常に多くの分 岐を持つことができます。

Table 20: Parallel connection of break contacts on a negated coil

| 11 | 12 | 13 | 14 | 15 | Q1 |
|----|----|----|----|----|----|
| 0  | 0  | 0  | 0  | 0  | 0  |
| 0  | 0  | 0  | 0  | 1  | 0  |
| 0  | 0  | 0  | 1  | 0  | 0  |
| 0  | 0  | 0  | 1  | 1  | 0  |
| 0  | 0  | 1  | 0  | 0  | 0  |
| 0  | 0  | 1  | 0  | 1  | 0  |
| 0  | 0  | 1  | 1  | 0  | 0  |
| 0  | 0  | 1  | 1  | 1  | 0  |
| 0  | 1  | 0  | 0  | 0  | 0  |
| 0  | 1  | 0  | 0  | 1  | 0  |
| 0  | 1  | 0  | 1  | 0  | 0  |
| 0  | 1  | 0  | 1  | 1  | 0  |
| 0  | 1  | 1  | 0  | 0  | 0  |
|    |    |    |    |    | 0  |
|    |    |    |    |    | 0  |
| 1  | 1  | 1  | 1  | 1  | 1  |
| I 1 | 3Q1 |
|-----|-----|
| 12  |     |
| 13  | 4   |
| Ţķ  |     |
| ΤC  | 1   |

3つ以上のブレイク接点を持つ直列回路を作りたい 場合は、否定コイルとメイク接点の並列回路で代用 できます。

easy の並列回路では、必要なだけ、非常に多くの分 岐を持つことができます。

Table 21: Parallel connection of make contacts on a negated coil

| 11 | 12 | 13 | 14 | 15 | Q1 |
|----|----|----|----|----|----|
| 0  | 0  | 0  | 0  | 0  | 1  |
| 0  | 0  | 0  | 0  | 1  | 0  |
| 0  | 0  | 0  | 1  | 0  | 0  |
| 0  | 0  | 0  | 1  | 1  | 0  |
| 0  | 0  | 1  | 0  | 0  | 0  |
| 0  | 0  | 1  | 0  | 1  | 0  |
| 0  | 0  | 1  | 1  | 0  | 0  |
| 0  | 0  | 1  | 1  | 1  | 0  |
| 0  | 1  | 0  | 0  | 0  | 0  |
| 0  | 1  | 0  | 0  | 1  | 0  |
|    |    |    |    |    | 0  |
|    |    |    |    |    | 0  |
| 1  | 1  | 1  | 1  | 1  | 0  |

## ツーウェイ回路(切替回路)

ツーウェイ回路は、2つの直列回路を並列につなげることによって作成できます(XOR)。

XOR とは"Exclusive Or"の略です。1つの接点が働いている場合にのみ、コイルに電圧がかかります。

#### Table 22: Two-way circuit (XOR)

| 11 | 12 | Q1 |
|----|----|----|
| 0  | 0  | 0  |
| 0  | 1  | 1  |
| 1  | 0  | 1  |
| 1  | 1  | 0  |

S1 make contact at I1 S2 break contact at I2

#### 自己保持回路

自己保持回路は直列回路と並列回路を組み合わせ て作ります。

自己保持のメカニズムは、11 と並列につながってい る接点Q1で作られます。11が投入され再び開になっ ても、電流はQ1から12を経由して流れ続けます。

| - T    | <u> </u> | C 1 C 1 |         |      |
|--------|----------|---------|---------|------|
| l abla | 731      | Nolt-I  | latch   | าเทศ |
| Tupic. | 20.      | 2011    | i u coi | ши   |

| 11 | 12 | Contact Q1 | Coil Q1 |
|----|----|------------|---------|
| 0  | 0  | 0          | 0       |
| 0  | 1  | 0          | 0       |
| 1  | 0  | 0          | 0       |
| 1  | 1  | 0          | 1       |
| 0  | 0  | 1          | 0       |
| 0  | 1  | 1          | 1       |
| 1  | 0  | 1          | 0       |
| 1  | 1  | 1          | 1       |

自己保持回路は機械のスイッチオン/オフに使用され ます。機械のスイッチを入れるには、S1 メイク接点が 使われ、S2 ブレイク接点でスイッチが切られます。 S2 は機械のスイッチを切るために電源接続を切ります。これによって、たとえ断線が起こった際でも機械 がスイッチオフできます。12 はアクティブでない時は 常に閉状態です。

断線モニタ付きの自己保持回路はセットコイルとリセットコイルとりセットコイル機能を使って配線できます。

11 が投入されると Q1 がラッチします。12 は S2 から のブレイク信号を実行し、S2 がアクティブにならない 限りスイッチはしません。この回路で配線が断線した 場合は機械が止まります。

必ず2つのコイルを順序正しく配置してください:最初 はSコイル、次にRコイルを持ってきてください。これ により12が投入された際には、たとえ11がオン状態 でも確実に機械のスイッチはオフになります。

## オルタネイト出力

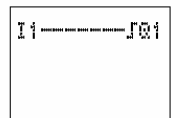

<u>]</u>1------501

S1 make contact at I1

S2 break contact at I2

S1 make contact at I1

オルタネイト出力リレーは照明システムによく使われます。特に階段の照明のコントロールに使われます。

Table 24: Impulse relay 11 Status of Q1 Q1 0 0 0 0 1 1 1 0 1 0 1 1

143

### easy での回路作成テクニック

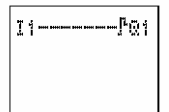

サイクルパルス(立上り微分)発生機能

左の回路で、信号の立上りで発生するサイクルパル スを作ることができます。 これはカウントパルスやジャンプパルスに大変便利 です。

S1 make contact at I1

Table 25: Cycle pulse on rising edge

| 11 | Status of<br>Q1 cycle n | Status of Q1<br>cycle n + 1 |
|----|-------------------------|-----------------------------|
| 0  | 0                       | 0                           |
| 1  | 1                       | 0                           |
| 0  | 0                       | 0                           |

| I | ţ | b01 |
|---|---|-----|
|   |   |     |
|   |   |     |

S1 make contact at I1

## サイクルパルス(立下り微分)発生機能

左の回路で、信号の立下りで発生するサイクルパル スを作ることができます。

これはカウントパルスやジャンプパルスに大変便利 です。

Table 26: Cycle pulse on falling edge

| 11 | Status of<br>Q1 cycle n | Status of Q1<br>cycle n + 1 |
|----|-------------------------|-----------------------------|
| 1  | 0                       | 0                           |
| 0  | 1                       | 0                           |
| 1  | 0                       | 0                           |

# easy の設定

| 日付、時間、昼光節約時間の<br>設定<br>。                                                | easy500 と 700 シリーズの形式 EASYC.のタ<br>イプには、日付と時間を扱う機能用にリアルタイム時<br>計が内蔵されています。これによってタイムスイッチ<br>の機能が実行されます。                                                                                                    |
|-------------------------------------------------------------------------|----------------------------------------------------------------------------------------------------|
| A                                                                       | 工場出荷時の設定<br>SA 0:01 01.05.2004                                                                                                    |
|                                                                         | 時間の設定<br>ユーザが時間の設定をまだされていないか、あるい<br>はバッファータイムが経過したあとは、時計は"SA<br>0:01 01.05.2004"からスタートします。この場合、分、<br>時、日、月、年の設定をする必要があります。                                                                                                    |
|                                                                         | ▶メインメニューから SET CLOCK を選んでください。                                                                                                    |
|                                                                         | 左画面が現れます。<br>▶SET CLOCK を選択して OK ボタンを押してください。                                                                                                    |
| SET CLOCK<br>SUMMER TIME<br>HH:MM: 18:24<br>DD.MM: 01.05<br>YEAR : 2004 | <ul> <li>▶時間、日にち、月、年の設定を行います。</li> <li>▶OKボタンで入力モードにします。</li> <li>→&lt;&gt;で修正したいパラメータに移動します。</li> <li>→・でパラメータの数値を変更します。</li> <li>→OKボタンを押すと設定した日付を確定します。</li> <li>→ESCボタンを押すと以前の設定に戻ります。</li> <li>設定が終わったら ESCボタンで、設定画面を抜けます。</li> </ul> |

Easy の設定

#### 夏時間の設定

リアルタイム時計では、各種の夏時間の設定ができます(DST)。これはヨーロッパ、イギリス、アメリカの間で異なる夏時間に対応しています。

- A 工場出荷時設定 自動 DST の設定**なし** 
  - NONE:夏時間設定なし
  - RULE:ユーザ定義による夏時間
  - EU:EU 欧州共同体の規定による夏時間(3 月 最終日曜日から10月最終日曜日まで)
  - GB:イギリスで規定されている夏時間(3 月最 終日曜日から10月第4日曜日まで)
  - US:アメリカ合衆国で規定されている夏時間(4 月第一日曜日から10月最終日曜日まで)

以上の夏時間では以下の時間変更が行われます。

夏時間開始日:時計は1時間先に進みます;2:00 で は3:00 になります。

夏時間終了日:時計は 1 時間後に戻ります;3:00 で は 2:00 になります。

設定方法

メインメニューから SET CLOCK...を選んでください。

左画面が表示されます。

▶SUMMER TIME メニューオプションを選んでください。

SET CLOCK SUMMER TIME

日付、時間、昼光節約時間の 設定

DST のオプションが現れます。

最初は NONE が選択されています(チェックマーク✔ がついています)。

А

夏時間設定は STOP モードの時のみ可能です。

▶希望の DST を選んで OK ボタンを押してください。

| NONE | √∔ |
|------|----|
| RULE |    |
| EU   |    |
| GB   | ŧ  |
| US   |    |
|      |    |
| NONE | +  |
| RULE |    |
| EU   | 1  |
| GB   | ÷  |
| US   |    |

ここでは EU バージョンを選んでみます。

#### ユーザ定義の夏時間設定

その他の各国の夏時間に関しては、お問い合わせください。